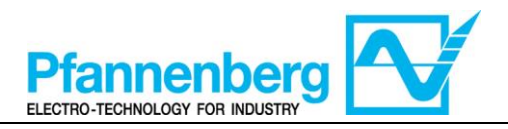

# SMP55 User Manual

### **Operating Instructions**

**Digital Thermostat** 

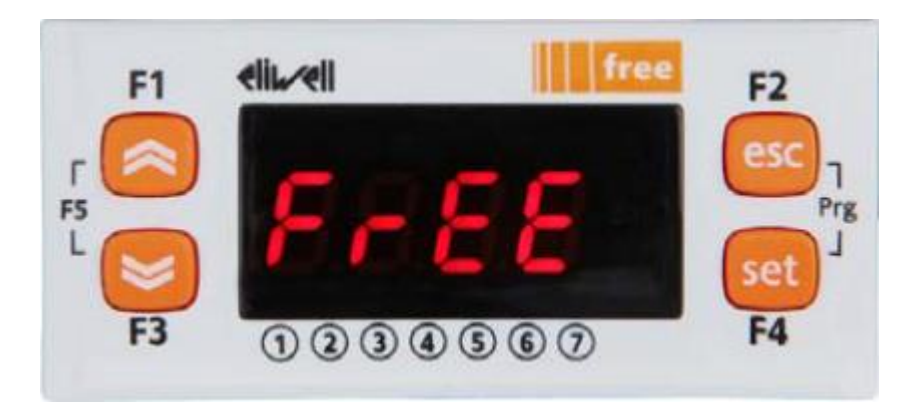

| English  | <b>Operating Instructions of Digital Thermostat</b>   | (Page: - 1 -)    |
|----------|-------------------------------------------------------|------------------|
| Deutsch  | Betriebsanweisungen für den Digitalthermostat         | (Seite: - 13 -)  |
| Italiano | Istruzioni d'uso del termostato digitale              | (Pagina: - 28 -) |
| Español  | Instrucciones de uso del termóstato digital           | (Página: - 43 -) |
| Français | Instructions d'utilisation du thermostat<br>numérique | (Page : - 58 -)  |
| Русский  | Инструкции по эксплуатации<br>цифрового термостата    | (Стр: - 73 -)    |

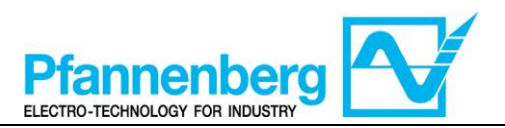

#### Index

| 1. | MA                                   | IN VIEW                                                                                                    |          |
|----|--------------------------------------|----------------------------------------------------------------------------------------------------|----------|
| 2. | KEY                                  | /S                                                                                                    |          |
| 3. | PAF                                  | AMETERS                                                                                                    | 4        |
| 5. | THI                                  | ERMOSTAT MENUS                                                                                                    | 5        |
|    | 5.1.<br>5.2.<br>5.3.<br>5.4.<br>5.5. | PROGRAMMING MENU FOLDERS TREE<br>Status / Setpoint menu<br>Programming menu<br>Entering a password to access to Installation level "Level 1"<br>Changing of Setpoint mode (Differential thermostat option) |          |
| 6. | ERI                                  | RORS TABLE                                                                                                    | 9        |
| 7. | MA                                   | NUAL RESET OF FLOW SWITCH ALARM ER01                                                                                                    | 10       |
| 8. | MU                                   | LTI ALARM FUNCTION (ONLY WHEN ACP OPTION IS INSTALLED)                                                                                                    | 10       |
| 9. | HO                                   | <b>F-GAS REGULATION (ONLY WITH INSTALLED OPTION)</b>                                                                                                    | 11       |
|    | 9.1.<br>9.2.                         | HOT-GAS WITH FIXED SETPOINT<br>HOT-GAS WITH DIFFERENTIAL SETPOINT (AMBIENT TRACKING)                                                                                                    | 11<br>11 |
| 10 | . CO                                 | OLING (WITHOUT HOT-GAS)                                                                                                    | 12       |
|    | 10.1.<br>10.2.                       | Cooling with Fixed Setpoint<br>Cooling with Differential Setpoint (Ambient tracking)                                                                                                    |          |

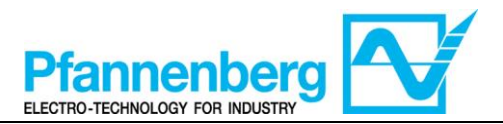

#### 1. Main view

In main view, the target display shows the value measured by the thermoregulation probe.

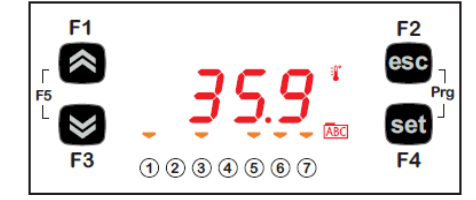

Following table explains the meaning associated to LEDs.

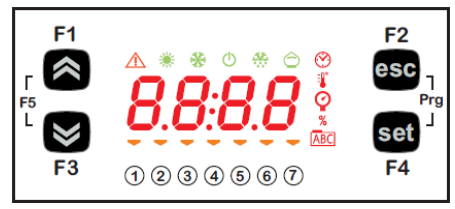

| lcon                                  | Description | ON                               |
|---------------------------------------|-------------|----------------------------------|
| $\wedge$                              | Alarm       | At least one alarm is active     |
| *                                     | Heating     | Hot-Gas or Heater is active      |
| *                                     | Cooling     | Compressor is active             |
| i i i i i i i i i i i i i i i i i i i | °C          | With temperature value displayed |
| Ŷ                                     | bar         | With pressure value displayed    |
| 1                                     | Led #1      | Pump is active                   |
| 2                                     | Led #2      | Compressor is active             |
| 3                                     | Led #3      | Fan is active                    |
| 4                                     | Led #4      | Hot-Gas or Heater is active      |
| 5                                     | Led #5      | OK Level                         |
| 6                                     | Led #6      | n/a                              |
| 7                                     | Led #7      | n/a                              |

#### 2. Keys

| key                        | Description<br>press and release                                                                                                    |
|----------------------------|----------------------------------------------------------------------------------------------------|
| UP                         | Increase a value<br>Go to next label                                                                                                  |
| DOWN                       | Decrease a value<br>Go to previous label                                                                                              |
| esc                        | Exit without saving new settings<br>Go back to previous level                                                                         |
| set                        | Confirm value / exit and save new settings<br>Move to next level (open folder, subfolder, parameter,<br>value)<br>Open state/set Menu |
| Prg (press together F2+F4) | Access programming Menu                                                                                                    |

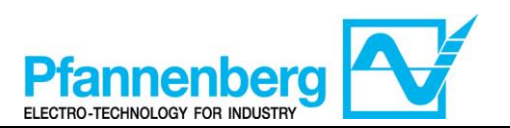

#### 3. Parameters

|                  |                 |            |                           |                                                                                                    |       |              | EB Water+Glyco  | bl         | EB OIL          |                   |
|------------------|-----------------|------------|---------------------------|----------------------------------------------------------------------------------------------------|-------|--------------|-----------------|------------|-----------------|-------------------|
| To enter         | Main<br>Folder. | Sub-folder | PARAMETER                 | DESCRIPTION                                                                                                    | LEVEL | <i>U.M</i> . | RANGE MIN - MAX | DEFAULT    | RANGE MIN - MAX | DEFAULT           |
|                  | ヹセ              |            | St1                       | SET-POINT for Fixed Setpoint mode                                                                                                    | -     | °C           | 1035            | 22         | 2035            | 26                |
| ton              | IS              |            | St1d                      | SET-POINT for Ambient tracking temperature mode                                                                                                    | -     | °C           | -5+5            | 0          | -5+5            | 0                 |
| buti             | At              |            | rMAJ                      | Major release of application                                                                                                    | -     | -            | -               | -          | -               | -                 |
| set"             | st.             |            | rMin                      | Minor release of application                                                                                                    | -     | -            | -               | -          | -               | -                 |
| ", <i>SS</i> Ə.  | EMt             |            | EMty                      | Diagnostic for service                                                                                                    | -     | -            | -               | -          | -               | -                 |
| JL               | AL              | I          | - (see<br>Error<br>table) | All active alarms are showed                                                                                                    | -     | -            | -               | -          | -               | -                 |
|                  |                 |            | St1                       | SET-POINT for Fixed Setpoint mode                                                                                                    | -     | °C           | 1035            | 22         | 2035            | 26                |
|                  |                 |            | St1d                      | SET-POINT for Ambient tracking temperature mode                                                                                                    | -     | °C           | -5+5            | 0          | -5+5            | 0                 |
| 5                |                 |            | dF1                       | Compressor's relay hysteresis                                                                                                    | 1     | °C           | 36              | 3          | 36              | 3                 |
| ú                |                 |            | dF2                       | HotGas relay hysteresis                                                                                                    | 1     | °C           | 01              | 0          | 01              | 0                 |
| +″se             | ч               | COnF       | StAH                      | Higher Alarm. Value of temperature (absolute) the passing<br>of which upwards results in the activation of the alarm<br>signal.                                                | 1     | °C           | 3080            | 40         | 3080            | 40                |
| esc"             | PA              |            | StAL                      | Lower Alarm. Value of temperature (absolute) which,<br>when exceeded downwards, triggers the activation of the<br>alarm signal.                                                | 1     | °C           | -2020           | 5          | -2020           | 15                |
| Ľ Ľ              |                 |            | LrD                       | Minimum Temperature range for differential control                                                                                                    | 1     | °C           | 10HrD           | 10         | 20HrD           | 20                |
| "Prg" ('<br>butt |                 |            | HrD                       | Maximum Temperature range for differential control                                                                                                    | 1     | °C           | LrD35           | 35         | LrD35           | 35                |
|                  |                 | OPt        | td                        | Mode of Unit with Ambient tracking temperature<br>OFF (0)= FixedSetpoint (unit works with "St1" SetPoint)<br>ON (1)= DifferentialSetpoint (unit works with "St1d"<br>SetPoint) | 1     | Flag         | OFF/ON<br>(0/1) | 0FF<br>(0) | OFF/ON<br>(0/1) | <b>OFF</b><br>(0) |
| Press            | PASS            | I          |                           | (installation Level) Level 1 access                                                                                                    | -     | -            | 0255            | 27         | 0255            | 27                |

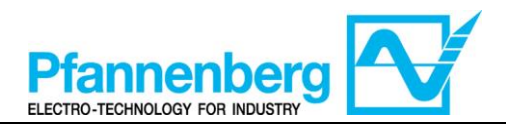

#### 4. Thermostat Menus

4.1. Programming Menu Folders tree

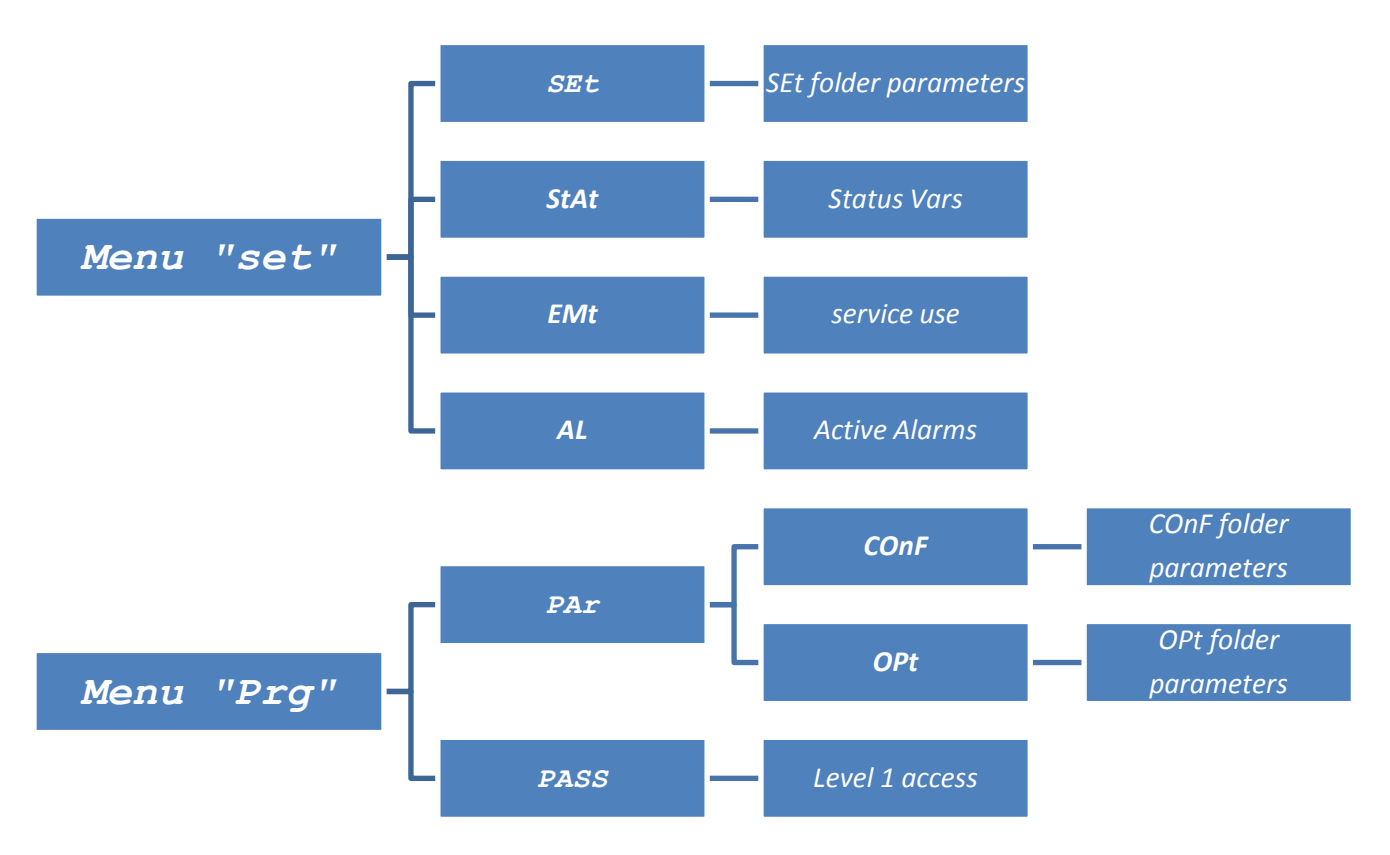

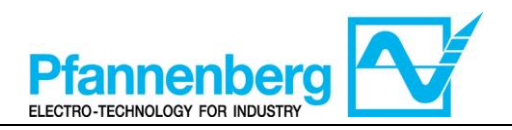

### 4.2. Status / Setpoint menu

#### (SEt, StAt, AL folders)

| Status                                                                                                    | menu                                                                                                    |
|----------------------------------------------------------------------------------------------------|----------------------------------------------------------------------------------------------------|
| $\begin{array}{c c c c c c c c c c c c c c c c c c c $                                                                                                    | $F_{1}  eli_{k} ell \qquad free \qquad F_{2} \\ f_{5}  5EE \\ F_{3}  (1 \ (2 \ (3 \ (4 \ (5 \ (6 \ (7 \ (5 \ (7 \ (5 \ (5 \ (7 \ (5 \ (5$                                                                                                    |
| In main view, press the set key to access the Status / Setpoint menu.                                                                                                    | First folder "SEt" appears (Use the UP and<br>DOWN keys to scroll the other folders until<br>you find the label required). folders are<br>(SEt, StAt, AL)                                                                                                    |
| $F_{5} = F_{7g}$ $F_{7g} = F_{7g}$ $F_{7g} = F_{7g}$ $F_{7g} = F_{7g}$ $F_{7g} = F_{7g}$ $F_{7g} = F_{7g}$ $F_{7g} = F_{7g}$ $F_{7g} = F_{7g}$ $F_{7g} = F_{7g}$ $F_{7g} = F_{7g}$ $F_{7g} = F_{7g}$ $F_{7g} = F_{7g}$ | F1 elitzell free F2<br>F5 C C esc<br>F3 ① ② ③ ④ ⑤ ⑦ F4                                                                                                    |
| Press set key again to view parameters of<br>SEt menu, 1 <sup>st</sup> parameter St1 will be showed                                                                                                    | Press set key again to view the value of<br>selected parameter. To modify this value<br>Press the "up" and "down" keys. Press the<br>set key once you have entered the required<br>value.* Press the esc key to exit this display<br>and go back to the previous level.<br>*N.B. pressing the set key will confirm the value entered;<br>Pressing the esc key will take you back to the previous<br>level without saving the value entered. |

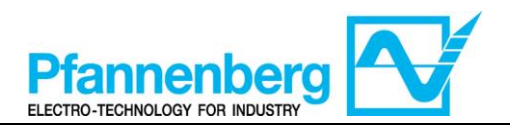

#### 4.3. Programming menu

#### (PAr/COnF and PAr/OPt folder)

| Programn                                                                                                    | ning menu                                                                                                    |  |  |  |
|----------------------------------------------------------------------------------------------------|----------------------------------------------------------------------------------------------------|--|--|--|
| F1 elit.eli<br>F1 elit.eli<br>F3 1 2 3 4 5 6 7 F2<br>F3 1 2 3 4 5 6 7 F4                                                                                                    | $F_{1}  eli  free \qquad F_{2} \\ F_{5} \\ F_{7} \\ F_{7} \\$ |  |  |  |
| In main view, press Prg to access the programming menu.                                                                                                    | Label PAr appears<br>Press set key again to view parameters'<br>folders                                                                                                    |  |  |  |
| $F_{1}  eli_{\ell} eli_{\ell} eli_{\ell} eli_{\ell} eli_{\ell} free F_{2} esc$ $F_{5}  F_{3}  0 \ 0 \ 0 \ 0 \ 0 \ 0 \ 0 \ 0 \ 0 \ 0$                                                                                                    | $F_{1}  \text{elited if free} \\ F_{2}  F_{3}  f_{2}  f_{3}  f_{3}  $                                                                                                    |  |  |  |
| 1 <sup>st</sup> folder is COnF. Press set again to view<br>1 <sup>st</sup> parameter of the folder<br>(Use the UP and DOWN keys to scroll the<br>other labels until you find the label<br>required). COnF and OPt subfolders are<br>available.                                                                                                    | 1 <sup>st</sup> parameter is St1<br>(Use the UP and DOWN keys to scroll the<br>other labels until you find the label<br>required).                                                                                                    |  |  |  |
| $F_{1}  eli_{k} \cdot ell \qquad free \\ F_{2}  F_{3}  free \\ F_{3}  free \\ F_{3}  free \\ F_{4}  F_{5}  free \\ F_{4}  F_{4}  F$ | F1 elit.~elit free F2<br>F5 F3 ① ② ③ ④ ⑤ ⑦ F4                                                                                                    |  |  |  |
| Press set to view St1 value                                                                                                    | St1 value will be showed                                                                                                    |  |  |  |

Note: to see parameters of "Level 1" insert the password (see paragraph Entering a password to access to Installation level "Level 1")

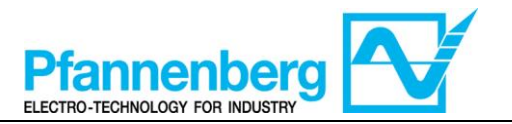

The information described below are useful for the user staff. The faults that require the intervention of a refrigeration engineer must be carried out only by specialized staff. Follow all electrical legislation when working on the unit based on valid laws of the countries were the unit is placed.

4.4. Entering a password to access to Installation level "Level

To view parameters visible for the given password, open folder PASS (press esc and set together [esc+set] from the main display and search the folder "PASS" using the up/down keys) and set the PASS value (27).

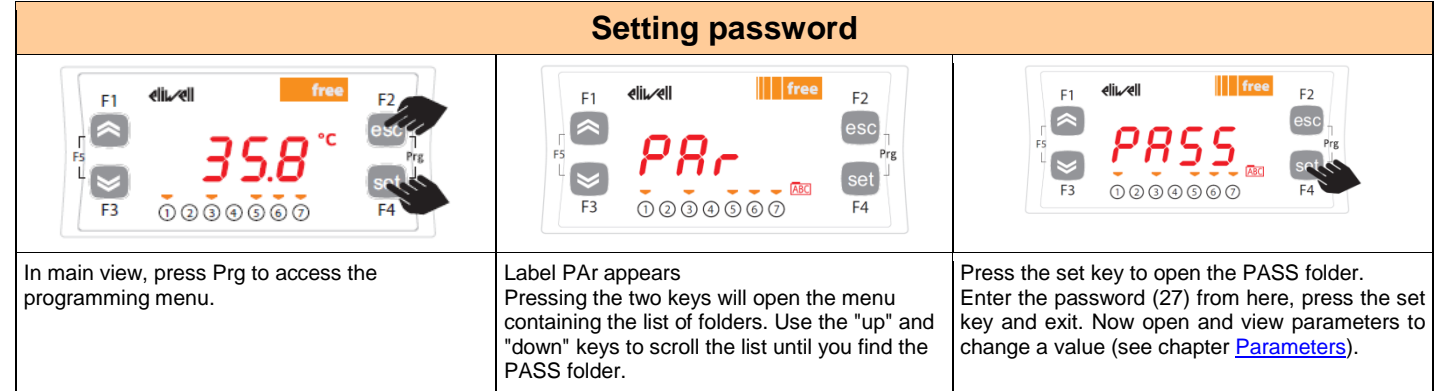

### 4.5. Changing of Setpoint mode (Differential thermostat option)

Instructions are provided below on how to change from Differential to Fix SetPoint function of SMP55.

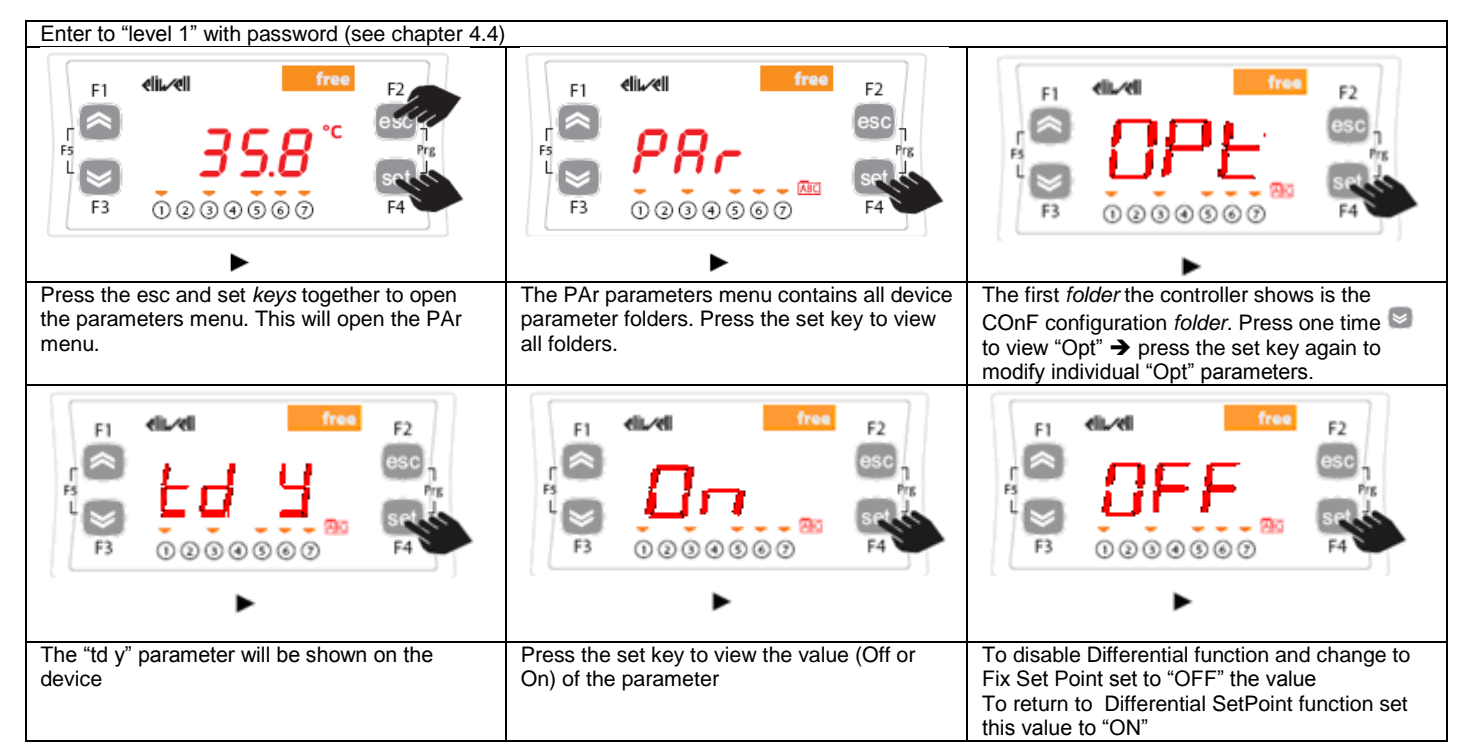

WARNING: Turn off and then on again whenever you change the configuration parameters to prevent malfunctioning on configuration and / or ongoing timings.

Note: To change the setpoint please refer to chapter Status / Setpoint menu

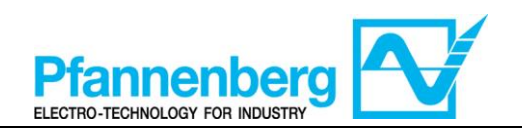

#### 5. Errors table

| Label | Description                                       | Reset                                                 | Common |       | Stops |      | Type of |
|-------|---------------------------------------------------|-------------------------------------------------------|--------|-------|-------|------|---------|
|       |                                                   |                                                       | alarm  | Comp. | Fan   | Pump | LIIO    |
| Err   | Global Alarm                                      | /*                                                    | Open   | /*    | /*    | /*   | /*      |
| Er07  | Water Temperature Probe<br>Fault                  | Automatic (after replacing/repairing of the probe)    | Open   | OFF   | OFF   | -    | Alarm   |
| Er08  | External temperature probe fault <sup>1</sup>     | Automatic (after replacing/repairing of the probe)    | Open   | OFF   | OFF   | -    | Alarm   |
| Er19  | Refrigerant Pressure Sensor<br>Fault <sup>1</sup> | Automatic (after replacing / repairing of the sensor) | Open   | OFF   | OFF   | -    | Alarm   |

\* depends on the problem

#### Error Messages table (only with Error Messages Option installed)

| Label | Description                                       | Reset                                                                               | Common |       | ŭ   | sdo  |        | Type of           |
|-------|---------------------------------------------------|-------------------------------------------------------------------------------------|--------|-------|-----|------|--------|-------------------|
|       |                                                   |                                                                                     | alalli | Comp. | Fan | Pump | Heater |                   |
|       | Flow alarm <sup>1,2</sup>                         | AUTO (after flow replace) <sup>2</sup>                                              | Open   | -     | -   |      |        | Warning           |
| EIUI  | Flow alarm <sup>1,3</sup>                         | Manual (press "esc" for 5s to reset) <sup>3</sup>                                   | Open   | OFF   | OFF | OFF  |        | Alarm             |
| Er02  | Refrigerant High<br>pressure alarm                | MANUAL (High Pressure Switch)                                                       | Open   | OFF   | OFF |      |        | Alarm             |
| Er03  | Refrigerant Low<br>pressure alarm                 | AUTO (Low Pressure Switch)                                                          | Open   | OFF   | OFF |      |        | Alarm             |
| Er04  | Compressor fault                                  | MANUAL (Circuit Breaker)                                                            | Open   | OFF   | OFF | ı    | ı      | Alarm             |
| Er05  | Fan fault                                         | MANUAL (Circuit Breaker) or<br>Automatic (Thermal Protection contact<br>inside Fan) | Open   | OFF   | OFF |      | ı      | Alarm             |
| Er06  | Pump fault <sup>1</sup>                           | MANUAL (Circuit Breaker)                                                            | Open   | OFF   | OFF | OFF  | I      | Alarm             |
| Er07  | Water temperature<br>probe fault                  | AUTO (after replacing/repairing of the probe)                                       | Open   | OFF   | OFF | ı    | ı      | Alarm             |
| Er08  | External temperature<br>probe fault <sup>1</sup>  | AUTO (after replacing/repairing of the probe)                                       | Open   | OFF   | OFF |      |        | Alarm             |
| Er09  | Antifreeze alarm <sup>1,4</sup>                   | AUTO (after increase of the temperature ⊳antifreeze set)                            | Open   | OFF   | OFF | ı    | ı      | Alarm             |
| Er10  | Antifreeze probe<br>fault <sup>1</sup>            | AUTO (after replacing/repairing of the probe)                                       | Open   | OFF   | OFF | ı    | ı      | Alarm             |
| Er11  | Fluid min<br>Temperature alarm <sup>1</sup>       | AUTO (after increase of the temperature t>5°C) OL(t>15°C)                           | Open   | ı     | ı   | ı    | ı      | Warning           |
| Er12  | Fluid max<br>Temperature alarm <sup>1</sup>       | AUTO (after temperature drops<br>t<40°C)                                            | Open   | -     | -   |      | ı      | Warning           |
| Er13  | Tank Min level alarm <sup>1</sup>                 | AUTO (after refill of the tank)                                                     | Open   | OFF   | OFF | OFF  |        | Alarm             |
| Er14  | Tank Min level pre-<br>alarm <sup>1</sup>         | AUTO (after refill of the tank)                                                     | Open   |       | ı   | ı    | ı      | Warning           |
| Er15  | Heater fault <sup>1</sup>                         | MANUAL (Circuit Breaker)                                                            | Open   | ı     |     |      | OFF    | Alarm             |
| Er16  | Air-filter Clogged<br>alarm <sup>1</sup>          | AUTO (after cleaning of the air filter)                                             |        |       |     | ı    | ı      | Visual<br>Warning |
| Er17  | Fluid-Filter Clogged <sup>1</sup>                 | Automatic (after replacing of the oil filter)                                       | ı      | ı     | ı   | ı    | ı      | Visual<br>Warning |
| Er18  | Hydro Low Pressure<br>Alarm <sup>1</sup>          | Automatic (after replacing of pressure)                                             | Open   | -     | -   | ı    | ı      | Warning           |
| Er19  | Refrigerant Pressure<br>Sensor Fault <sup>1</sup> | Automatic (after replacing / repairing of the sensor)                               | Open   | OFF   | OFF | T    | ı      | Alarm             |

<sup>1</sup> showed only with option installed

 $^{2}$  without OD (outdoor) and SAF (superior antifreeze)

 $^{3}$  with option OD (outdoor) of SAF (superior antifreeze)

 $^4$  at first start with ambient temperature below  $5^\circ C$  the alarm will be showed

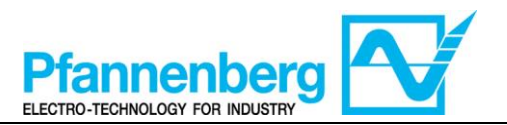

#### 6. Manual Reset of Flow switch alarm Er01

Instructions are provided below on how to restart the unit operation after the intervention of flow alarm "Er01".

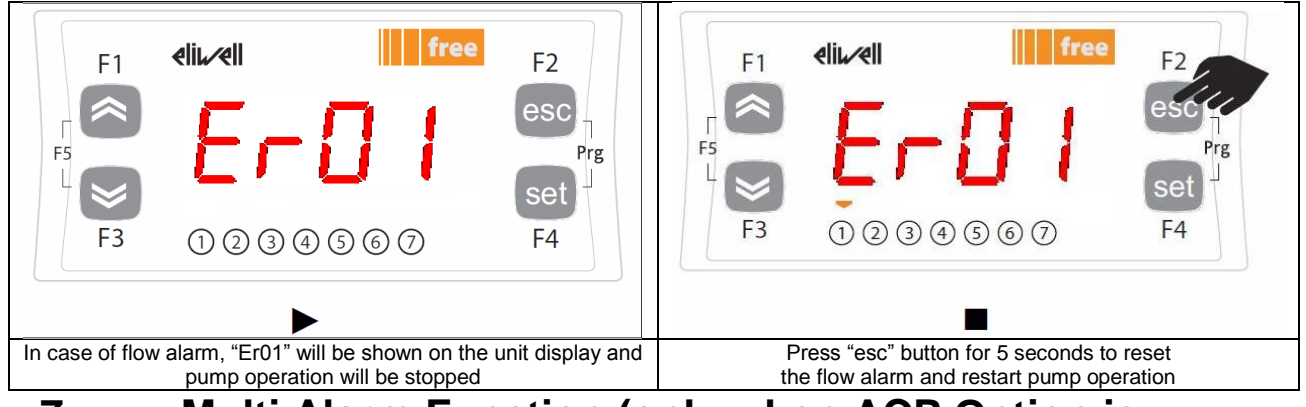

## 7. Multi Alarm Function (only when ACP Option is installed)

Following alarms have a separated contact to on the additional connector X4 Note: when the alarm is active the contact is opened.

|   |          | Connector<br>X4 Pin | Description of Alarm                    | Error Code       | Multiple<br>Alarms on<br>EB 30-60 <sup>2</sup> | Multiple<br>Alarms on<br>EB 75-400 <sup>2</sup> |
|---|----------|---------------------|-----------------------------------------|------------------|------------------------------------------------|-------------------------------------------------|
| ſ |          | 1                   | Common Wire                             | -                | -                                              | -                                               |
|   | <u> </u> | 2                   | Global Alarm                            | Err <sup>3</sup> | Х                                              | Х                                               |
|   | <u> </u> | 3                   | High Pressure Alarm                     | Er02             | Х                                              | Х                                               |
|   | /_       | 4                   | Motors fault (Compressor;<br>Fan; Pump) | Er04; Er05; Er06 | X                                              | Х                                               |
|   | <u> </u> | 5                   | Flow Alarm <sup>1</sup>                 | Er01             | Х                                              | Х                                               |
|   | $\sim$   | 6                   | Antifreeze Alarm                        | Er09             |                                                | Х                                               |
|   | <u> </u> | 7                   | Temperature Min Alarm <sup>1</sup>      | Er11             |                                                | Х                                               |
|   | <u> </u> | 8                   | Temperature Max Alarm <sup>1</sup>      | Er12             |                                                | Х                                               |
|   | <u> </u> | 9                   | Min level Alarm <sup>1</sup>            | Er13             |                                                | Х                                               |
|   | <u> </u> | 10                  | Low Pressure Alarm                      | Er03             |                                                | Х                                               |
|   |          | -                   | Water Temperature Probe<br>Fault        | Er07             |                                                |                                                 |
|   |          | -                   | Ext Temperature Probe<br>Fault          | Er08             |                                                |                                                 |
|   |          | -                   | Antifreeze Probe Fault                  | Er10             |                                                |                                                 |
|   |          | -                   | Air Filter Clogged Alarm                | Er16             |                                                |                                                 |
|   |          | -                   | Fluid Filter Clogged                    | Er17             |                                                |                                                 |
|   |          | -                   | Pressure Gauge Alarm                    | Er18             |                                                |                                                 |
|   |          | -                   | Pressure Sensor Fault                   | Er19             |                                                |                                                 |

<sup>1</sup> present only with option installed

<sup>3</sup> showed only without EM (error messages option) otherwise will be shower the corresponding error message

 $<sup>^{2}\,\</sup>mathrm{all}$  alarms not checked in coloumns will be included in the global alarm

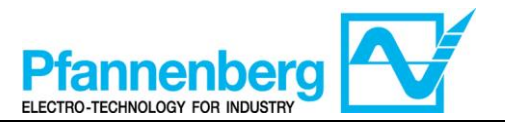

#### 8. Hot-Gas Regulation (only with installed option) 8.1. Hot-Gas with Fixed Setpoint

The regulator gets the temperature measure from the thermoregulation probe; the setpoint is  $22^{\circ}C \pm 0.5^{\circ}C$  for Water+Glycol units and  $26^{\circ}C \pm 0.5^{\circ}C$  for OIL units.

Control action is proportional to the error and it reaches saturation (100%) when the temperature is less than the setpoint minus the (param. Df1 "<u>Hysteresis</u>") divided by 2.

The Compressor Setpoint will be WS2 = WS1 - 1°C with Hysteresis 3°C ( $\pm$ 1,5°C)

Fan is ON only when compressor is ON

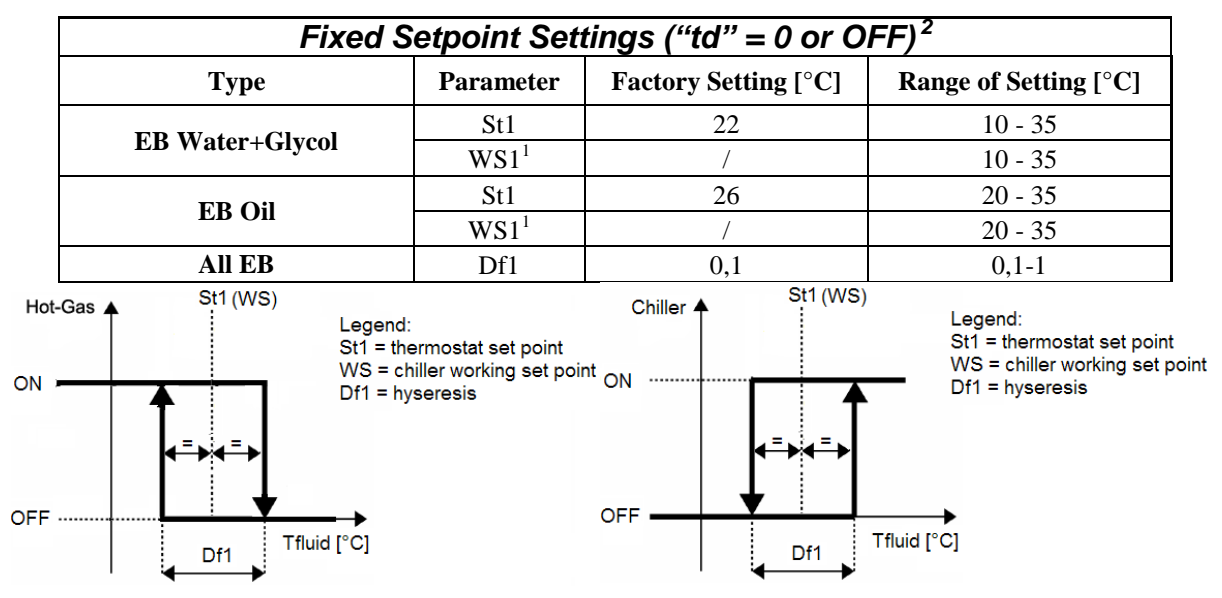

#### 8.2. Hot-Gas with Differential Setpoint (Ambient tracking)

The regulator gets the temperature measure from the thermoregulation probe; the setpoint is Ambient Temperature  $\pm 0.5^{\circ}$ C.

If the ambient temperature is out of working setpoint range the working setpoint will assume the maximum value (if the ambient temperature is greater) or the minimum value (if the ambient temperature is less).

Control action is proportional to the error and it reaches saturation (100%) when the temperature is less than the setpoint minus the (param. Df1 "<u>Hysteresys</u>") divided by 2.

The Compressor Setpoint will be WS2 = WS1 - 1°C with Hysteresys 3°C ( $\pm$ 1,5°C)

Fan is ON only when compressor is ON

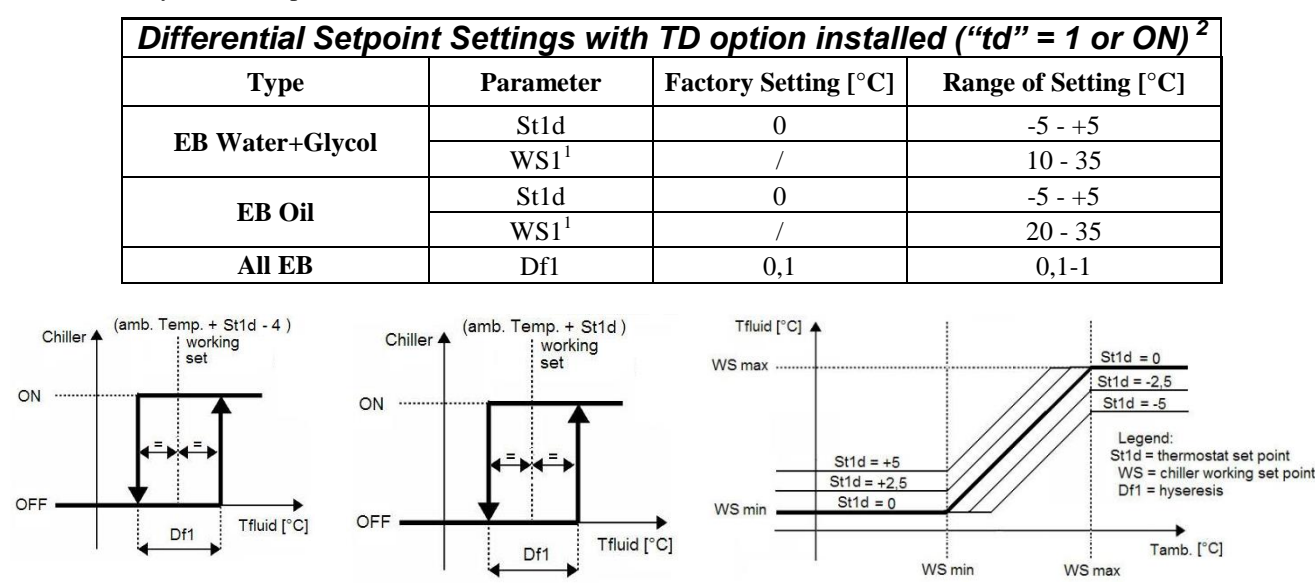

<sup>1</sup> read only parameter

<sup>2</sup> to change the mode of setpoint (differential; fixed) please refer to "Changing of Setpoint mode" chapter

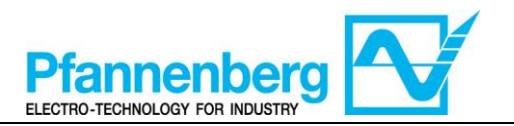

#### 9. Cooling (without Hot-Gas) 9.1. Cooling with Fixed Setpoint

The regulator gets the temperature measure from the thermoregulation probe; the setpoint is  $22^{\circ}C \pm 1,5^{\circ}C$  for Water+Glycol units and  $26^{\circ}C \pm 1,5^{\circ}C$  for OIL units.

Control action is proportional to the error and it reaches saturation (100%) when the temperature is greater than the setpoint plus the (param. Df1 "<u>Hysteresys</u>") divided by 2.

Fan is ON only when compressor is ON

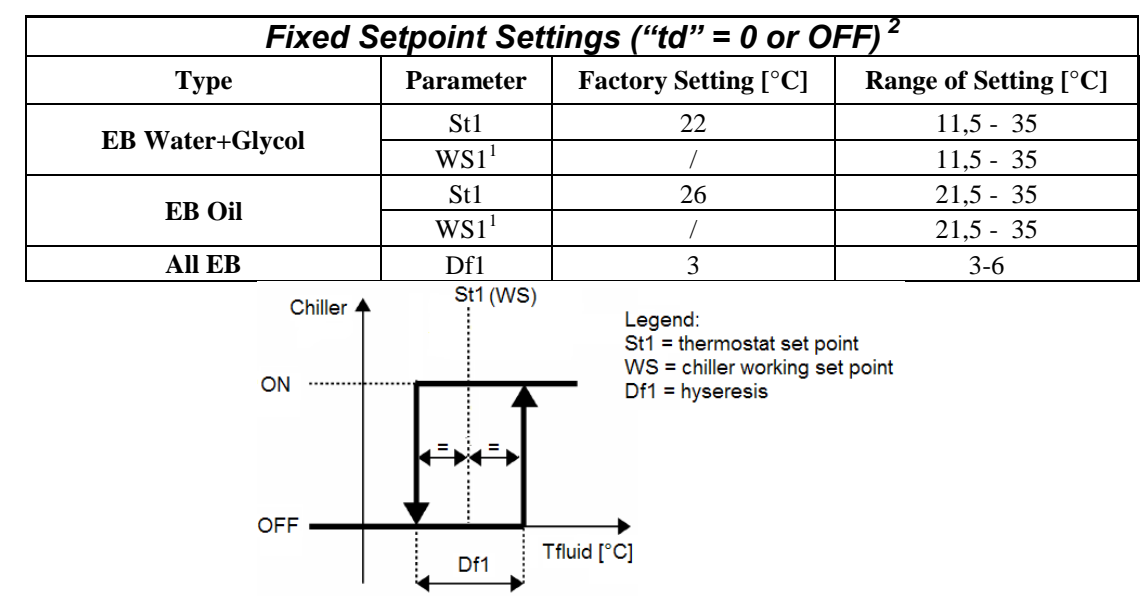

#### 9.2. Cooling with Differential Setpoint (Ambient tracking)

The regulator gets the temperature measure from the thermoregulation probe; the setpoint is Ambient Temperature  $\pm 1,5^{\circ}C$ .

If the ambient temperature is out of working setpoint range the working setpoint will assume the maximum value (if the ambient temperature is greater) or the minimum value (if the ambient temperature is less).

Control action is proportional to the error and it reaches saturation (100%) when the temperature is greater than the setpoint plus the (param. Df1 "<u>Hysteresis</u>") divided by 2.

Fan is ON only when compressor is ON

| Differential Setpoir | Differential Setpoint Settings with TD option installed ("td" = 1 or $ON$ ) <sup>2</sup> |                      |                       |  |  |  |  |
|----------------------|------------------------------------------------------------------------------------------|----------------------|-----------------------|--|--|--|--|
| Туре                 | Parameter                                                                                | Factory Setting [°C] | Range of Setting [°C] |  |  |  |  |
| ED Water   Clused    | St1d                                                                                     | 0                    | -5 - +5               |  |  |  |  |
| ED water+Giycol      | $WS1^1$                                                                                  | /                    | 11,5 - 35             |  |  |  |  |
| ED OI                | St1d                                                                                     | 0                    | -5 - +5               |  |  |  |  |
| ED UI                | $WS1^1$                                                                                  | /                    | 21,5 - 35             |  |  |  |  |
| All EB               | Df1                                                                                      | 3                    | 3-6                   |  |  |  |  |

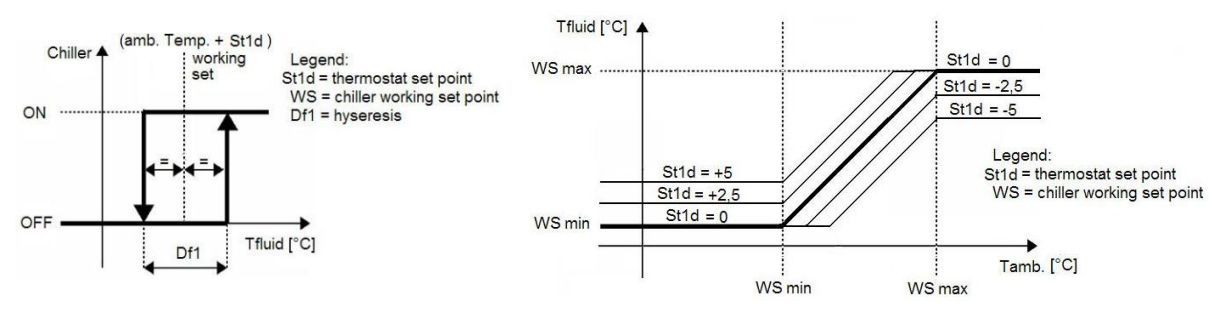

<sup>1</sup> read only parameter

<sup>2</sup> to change the mode of setpoint (differential; fixed) please refer to "<u>Changing of Setpoint mode</u>" chapter

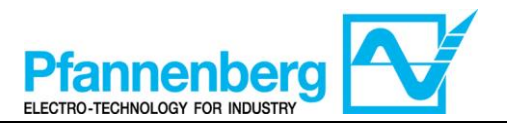

# SMP55 Betriebshandbuch

Betriebsanweisungen

Digitalthermostat

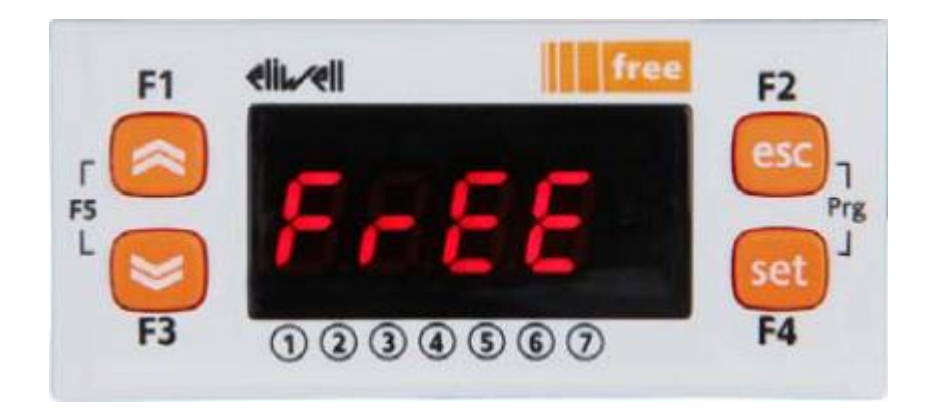

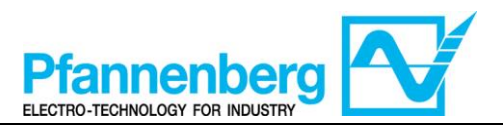

#### Inhaltsverzeichnis

| 1. | HA                                   | UPTBILDSCHIRMSEITE                                                                                                    | 15                         |
|----|--------------------------------------|----------------------------------------------------------------------------------------------------|----------------------------|
| 2. | TAS                                  | STEN                                                                                                    | 15                         |
| 3. | PAI                                  | RAMETER                                                                                                    | 16                         |
| 4. | TH                                   | ERMOSTATMENÜ                                                                                                    | 17                         |
|    | 4.1.<br>4.2.<br>4.3.<br>4.4.<br>4.5. | Struktur der Directories des Programmier-Menüs<br>Status-/Einstell-Menü<br>Programmier-Menü<br>Eingabe eines Passwortes für den Zugriff auf die Installationsebene "Ebene 1"<br>Änderung des Set-Point-Modus (Option Differentialthermostat) | 17<br>18<br>19<br>20<br>20 |
| 5. | FEI                                  | ILERTABELLE                                                                                                    | 21                         |
| 6. | MA                                   | NUELLES RESET VON ALARM ER01 DES FLUSSWÄCHTERS                                                                                                    | 23                         |
| 7. | FUI                                  | NKTION MULTI-ALARM (NUR BEI EINGEBAUTER OPTION ACP)                                                                                                    | 23                         |
| 8. | EIN                                  | STELLUNG WARMES GAS (NUR BEI EINGEBAUTER OPTION)                                                                                                    | 24                         |
|    | 8.1.<br>8.2.                         | Warmes Gas mit festem Set-Point<br>Warmes Gas mit Differential-Set-Point (Verfolgen der Umgebungstemperatur)                                                                                                    | 24                         |
| 9. | KÜ                                   | HLEN (OHNE WARMES GAS)                                                                                                    | 26                         |
|    | 9.1.<br>9.2.                         | Kühlen mit festem Set-Point<br>Kühlen mit Differential-Set-Point (Verfolgen der Umgebungstemperatur)                                                                                                    | 26                         |

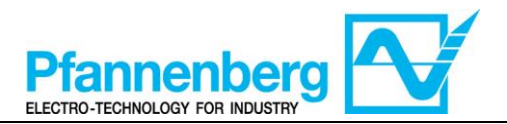

**1. Hauptbildschirmseite** Auf der Hauptbildschirmseite wird der von der Wärmeregulierungssonde erfasste Wert angezeigt.

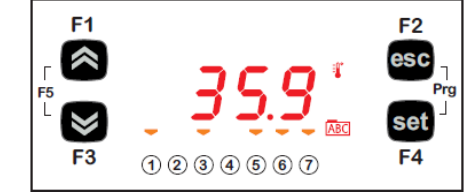

Aus der nachstehenden Tabelle ist die Bedeutung der einzelnen LEDs zu ersehen.

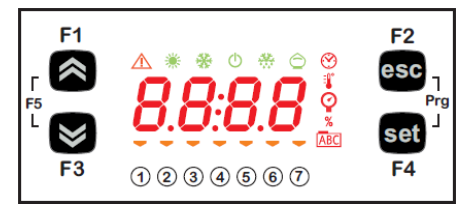

| Symbol   | Beschreibung | eingeschaltet (ON)                 |
|----------|--------------|------------------------------------|
| $\wedge$ | Alarm        | Mindestens ein Alarm ist aktiviert |
| *        | Heizen       | Gas warm oder Erhitzer aktiviert   |
| *        | Kühlen       | Der Kompressor ist aktiviert       |
| <b>I</b> | °C           | Mit Anzeige des Temperaturwertes   |
| Ŷ        | bar          | Mit Anzeige des Druckwertes        |
| 1        | Led Nr. 1    | Die Pumpe ist aktiviert            |
| 0        | Led Nr. 2    | Der Kompressor ist aktiviert       |
| 3        | Led Nr. 3    | Der Lüfter ist aktiviert           |
| 4        | Led Nr. 4    | Gas warm oder Erhitzer aktiviert   |
| 5        | Led Nr. 5    | Stand OK                           |
| 6        | Led Nr. 6    | nicht anwendbar                    |
| 7        | Led Nr. 7    | nicht anwendbar                    |

#### 2. Tasten

| Taste                            | Beschreibung                                                |
|----------------------------------|-------------------------------------------------------------|
|                                  | Drücken und loslassen, um:                                  |
|                                  | einen Wert zu erhöhen                                       |
| FIEIINACH OBEN                   | zur nächsten Angabe überzugehen                             |
|                                  | einen Wert zu vermindern                                    |
| FIEIINACH UNTEN                  | zur vorhergehenden Angabe zurückzukehren                    |
|                                  | die Seite zu verlassen, ohne die neuen Einstellungen zu     |
| ESC                              | speichern                                                   |
|                                  | auf die vorhergehende Ebene zurückzukehren                  |
|                                  | den Wert zu bestätigen/die Seite zu verlassen und dabei die |
|                                  | neuen Einstellungen zu speichern                            |
| SET                              | auf die nächste Ebene zu gelangen (eine Directory,          |
|                                  | Subdirectory, einen Parameter, einen Wert öffnen)           |
|                                  | das Status-/Einstellungs-Menü zu öffnen                     |
| Prg (F2+F4 gleichzeitig drücken) | auf das Programmiermenü zuzugreifen                         |

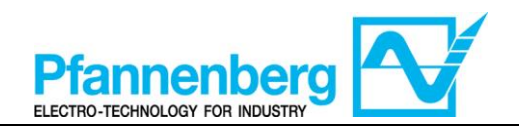

#### 3. Parameter

|                |                         |              |                                |                                                                                                    |       |      | EB Wasser-             | +Glykol          | EB ÖL                  |                  |
|----------------|-------------------------|--------------|--------------------------------|----------------------------------------------------------------------------------------------------|-------|------|------------------------|------------------|------------------------|------------------|
| Zugriff auf    | Haupt<br>direct<br>ory. | Subdirectory | PARAMETER                      | BESCHREIBUNG                                                                                                    | EBENE | M.E. | INTERVALL MIN -<br>MAX | DEFAULT-<br>WERT | INTERVALL MIN -<br>MAX | DEFAULT-<br>WERT |
|                | ヹセ                      | -            | St1                            | SET-POINT (eingestellter Wert) für den Modus Fester Set-Point                                                                                                    | -     | °C   | 1035                   | 22               | 2035                   | 26               |
| ken            | SI                      | •            | St1d                           | SET-POINT für den Modus mit Verfolgen der<br>Umgebungstemperatur                                                                                                    | -     | °C   | -5+5                   | 0                | -5+5                   | 0                |
| drüc           | At                      |              | rMAJ                           | Major Release Anwendungs                                                                                                    | -     | -    | -                      | -                | -                      | -                |
| set"           | St                      |              | rMin                           | Minor Release der Anwendung                                                                                                    | -     | -    | -                      | -                | -                      | -                |
| aste "         | EMt                     |              | EMty                           | Diagnose für den Service                                                                                                    | -     | -    | -                      | -                | -                      | -                |
| Т              | AL                      | -            | - (siehe<br>Tabelle<br>Fehler) | Es werden alle aktivierten Alarme angezeigt                                                                                                    | -     | -    | -                      | -                | -                      | -                |
|                |                         |              | St1                            | SET-POINT für den Modus Fester Set-Point                                                                                                    | -     | °C   | 1035                   | 22               | 2035                   | 26               |
|                |                         |              | St1d                           | SET-POINT für den Modus mit Verfolgen der<br>Umgebungstemperatur                                                                                                    | -     | °C   | -5+5                   | 0                | -5+5                   | 0                |
|                |                         |              | dF1                            | Eingriffsdifferential Kompressor-Relais                                                                                                    | 1     | °C   | 36                     | 3                | 36                     | 3                |
| Ľ.             |                         |              | dF2                            | Eingriffsdifferential HotGas-Relais                                                                                                    | 1     | °C   | 01                     | 0                | 01                     | 0                |
| r″set          |                         | OnF          | Stah                           | Higher Alarm. Alarm Höchstwert. Temperaturwert (als absoluter Wert), bei dessen Überschreiten nach oben die Aktivierung der Alarmmeldung erfolgt.                                                                                | 1     | °C   | 3080                   | 40               | 3080                   | 40               |
| +" <i>DS</i> ē | PAI                     | 0            | StAL                           | Lower Alarm. Alarm Niedrigstwert. Temperaturwert (als<br>absoluter Wert), bei dessen Überschreiten nach unten die<br>Aktivierung der Alarmmeldung erfolgt.                                                                       | 1     | °C   | -2020                  | 5                | -2020                  | 15               |
| ( "            | Ŧ                       |              | LrD                            | Mindestwert des Temperaturintervalls für die<br>Differentialkontrolle.                                                                                                    | 1     | °C   | 10HrD                  | 10               | <b>20</b> HrD          | 20               |
| ken            |                         |              | HrD                            | Höchstwert des Temperaturintervalls für die<br>Differentialkontrolle.                                                                                                    | 1     | °C   | LrD35                  | 35               | LrD <b>35</b>          | 35               |
| ı" drüci       |                         | OPt          | td                             | Betriebsmodus mit Verfolgen der Umgebungstemperatur<br>OFF (0)= Fester Set-Point (die Einheit funktioniert mit dem Set-<br>Point "St1")<br>ON (1)= Differential-Set-Point (die Einheit funktioniert mit dem<br>Set-Point "St1d") | 1     | Flag | OFF/ON<br>(0/1)        | 0FF<br>(0)       | OFF/ON<br>(0/1)        | OFF<br>(0)       |
| 5 <i>x4</i> "  | PASS                    | I            |                                | (Installationsebene) Zugriff auf Ebene 1                                                                                                    | -     | -    | 0255                   | 27               | 0255                   | 27               |

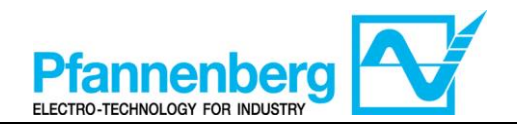

#### 4. Thermostatmenü

4.1. Struktur der Directories des Programmier-Menüs

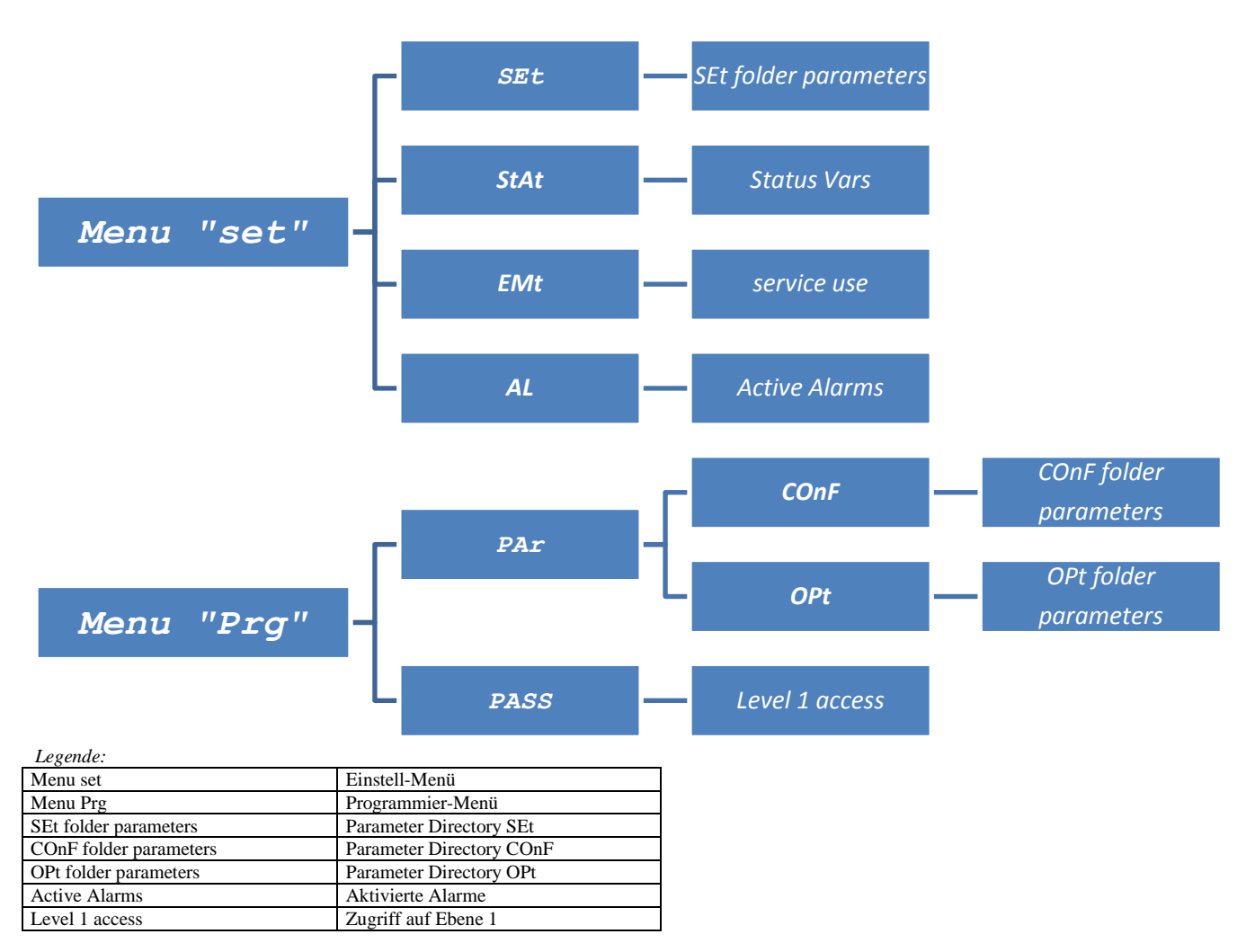

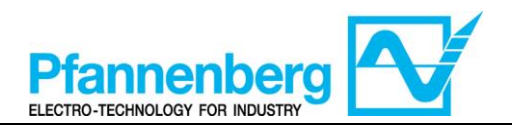

#### 4.2. Status-/Einstell-Menü

#### (Directories SEt, StAt, AL)

|                                      |                           |                                        | Statu                           | ıs-Menü                                                                                                    |                                                                                                    |                                                                                                    |                                                                                                    |
|--------------------------------------|---------------------------|----------------------------------------|---------------------------------|----------------------------------------------------------------------------------------------------|----------------------------------------------------------------------------------------------------|----------------------------------------------------------------------------------------------------|----------------------------------------------------------------------------------------------------|
| F1                                   | <b>નાં</b> ⊾⁄ના           | ************************************** | F2<br>esc<br>Prg                | F1                                                                                                    | elir⁄ell                                                                                                    | 565                                                                                                    | e F2<br>esc<br>Prg                                                                                                    |
| F3                                   | 10                        | 34560                                  | F4                              | F3                                                                                                    | 120                                                                                                    | 34567                                                                                                    | F4                                                                                                    |
| Auf der Ha<br>für den Zu<br>drücken. | auptbild<br>Igriff au     | dschirmseite d<br>If das Status-/      | ie Taste "Set'<br>Einstell-Meni | Als erstes<br>den Pfeile<br>die andere<br>gewünsch<br>Directorie                                                                                           | erscheir<br>n NACH<br>en Direct<br>ite Angat<br>s sind (S                                                                                         | nt die Director<br>OBEN und N<br>ories anfahrer<br>be gefunden is<br>Et, StAt, AL)                                                                                                    | y "SEt" (mit<br>ACH UNTEN<br>n, bis die<br>st). Die                                                                                 |
| F1                                   | <b>eli.~eli</b><br>(1 (2) | <b>56 1</b><br>34560                   | F2<br>esc<br>Prg<br>Set         | F1<br>F5<br>F3                                                                                                    | <b>elir~ell</b><br>1 2 3                                                                                                    | free<br><b>18</b> ℃<br>18000                                                                                                    | F2<br>esc<br>Prg<br>set                                                                                                    |
| Erneut die                           | e Taste                   | "Set" zur Anze                         | eige der                        | Erneut die                                                                                                    | e Taste "S                                                                                                    | Set" zur Anzeig                                                                                                    | ge des                                                                                                    |
| Paramete<br>erscheint                | r von M<br>der Pa         | 1enü SEt drücl<br>rameter St1          | ken; als erste                  | s Wertes de<br>Um diesen<br>oben" bzw<br>Eingabe c<br>"Set" einm<br>Seite und<br>Ebene "Es<br>*Zur Beachtu<br>eingegebene<br>erfolgt die Rü<br>Speicherung | es gewäh<br>Wert zu ä<br>. "nach un<br>les gefor<br>nal drücke<br>Rückkeh<br>sc" drück<br>mg: Durch D<br>Wert bestä<br>ickkehr auf<br>des eingege | Iten Paramete<br>indern, die Pfei<br>iten" drücken. I<br>derten Wertes<br>en. Zum Verla<br>nr zur vorherge<br>en.<br>Drücken der Taste<br>tigt; durch Drücker<br>die vorhergehende<br>ebenen Wertes. | ers drücken.<br>ile "nach<br>Nach<br>s* die Taste<br>issen dieser<br>ehenden<br>"Set" wird der<br>n der Taste "Esc"<br>e Ebene ohne |

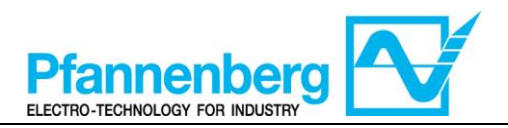

#### 4.3. Programmier-Menü

#### (Directory PAr/COnF und PAr/OPt)

| Program                                                                                                    | nier-Menü                                                                                                    |
|----------------------------------------------------------------------------------------------------|----------------------------------------------------------------------------------------------------|
| F1 eliu-eli free F2<br>F5 3 5.8 °C F7<br>F3 1 2 3 4 5 6 7 F4                                                                                                    | $F_{1}  eli  free \\ F_{5}  F_{7}  F_{7} $                                                                                                    |
| Für den Zugriff auf das Programmier-Menü<br>auf der Hauptbildschirmseite Prg drücken.                                                                                                    | Es erscheint die Angabe PAr.<br>Erneut die Taste "Set" zur Anzeige der<br>Parameter-Directories drücken.                                                                                                    |
| $F_{1}  eli eli eli free F_{2} esc$ $F_{5}  F_{3}  0 \ 2 \ 3 \ 4 \ 5 \ 6 \ 7 \qquad F_{4}$                                                                                                    | $F_{1}  \text{elited if free} \\ F_{5}  5  1 \\ F_{7}  1 \\ F_{7}  1 \\ F_{7}  1 \\ F_{7}  1 \\ F_{7}  1 \\ F_{7}  F_{7} \\ F_{7}  F_{7}  F_{7} \\ F_{7}  F_{7}  F_{7} \\ F_{7}  F_{7}  F_{7$                                                                                                    |
| Die erste Directory ist COnF. Erneut die<br>Taste "Set" zur Anzeige des 1. Parameters<br>der Directory drücken.<br>(Mit den Pfeilen NACH OBEN und NACH<br>UNTEN die anderen Angaben bis zur<br>gewünschten anfahren). Zur Verfügung<br>stehen die Unter-Directories COnF und OPt.                                                                                                    | Der erste Parameter ist St1<br>(Mit den Pfeilen NACH OBEN und NACH<br>UNTEN die anderen Angaben bis zur<br>gewünschten anfahren).                                                                                                    |
| $F_{F_{1}} = eli eli eli free$ $F_{2} = esc$ $F_{5} = 5 = 1$ $F_{7g} = esc$ $F_{7g} = esc$ $F_{$ | F1 <b>eli⊾∞ell free</b> F2<br>F5 <b>c</b> esc<br>F5 <b>c</b> F2<br>F5 <b>c</b> F2<br>F6 <b>c</b> F2<br>F7 <b>esc</b><br>F7 <b>esc</b><br>F7 <b>e</b> |
| Taste "Set" zur Anzeige des Wertes St1<br>drücken.                                                                                                    | Wert St1 wird angezeigt.                                                                                                    |

Zur Beachtung: Zur Anzeige der Parameter von "Ebene 1" das Passwort eingeben (siehe Abschnitt <u>Eingabe eines</u> Passwortes für den Zugriff auf die Installationsebene "Ebene 1")

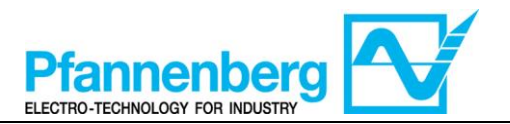

Es folgen nützliche Informationen für das Personal des Benutzers. Die Störungen, die den Eingriff eines Kühltechnikers erfordern, können nur von Fachpersonal behoben werden. Bei Eingriffen an der Einheit sind alle Vorschriften in Sachen elektrische Anlagen und Gesetze des Landes zu befolgen, in dem die Einheit installiert ist.

#### 4.4. Eingabe eines Passwortes für den Zugriff auf die Installationsebene "Ebene 1"

Zur Anzeige der für das angegebene Passwort sichtbaren Parameter die Directory PASS öffnen (auf der Hauptbildschirmseite gleichzeitig "Esc" und "Set" [esc+set] drücken und mit den Pfeilen nach oben/nach unten die Directory "PASS" anfahren) und den PASS-Wert (27) einstellen.

|                                                                                       | Das Passwort einstellen                                                                                                    |                                                                                                    |
|---------------------------------------------------------------------------------------|----------------------------------------------------------------------------------------------------|----------------------------------------------------------------------------------------------------|
| F1 cliucell free F2<br>F5 5.8 °C F5<br>F3 0 0 0 0 0 0 0 7 F4                          | $F_1  \text{eliu/ell}  \text{free}  F_2 \\ F_5  \text{F}  \text{F} {$ | $F_{1}  \text{elivel}  \text{free}  F_{2} \\ F_{3}  P R 5 5 \\ F_{3}  0 @ 0 @ 0 @ 0 @ 0 \\ F_{4}  F_{4} \\ F_{4}  F_{4} \\ F_{4}  F_{4} \\ F_{4}  F_{4} \\ F_{4}  F_{4}  F_{4} \\ F_{4}  F_{4}  F_{4} \\ F_{5}  F_{5}  $ |
| Für den Zugriff auf das Programmier-Menü auf der<br>Hauptbildschirmseite Prg drücken. | Es erscheint die Angabe PAr.<br>Durch Drücken der beiden Tasten erscheint das<br>Menü mit der Liste der Directories. Mit den<br>Pfeilen "nach oben" bzw. "nach unten" die<br>Directory PASS anfahren.                                                                                                    | Taste "Set" zum Öffnen der Directory PASS<br>drücken.<br>Hier das Passwort (27) eingeben, Taste "Set"<br>drücken und die Seite verlassen. Jetzt die<br>Parameter öffnen und anzeigen, um einen<br>Wert zu ändern (siehe das Kapitel<br>Parameter).                                                                                                    |

### 4.5. Änderung des Set-Point-Modus (Option Differentialthermostat)

Es folgen die Anweisungen, um von der Differential-Funktion auf den Modus Fester Set-Point der Vorrichtung SMP55 überzugehen.

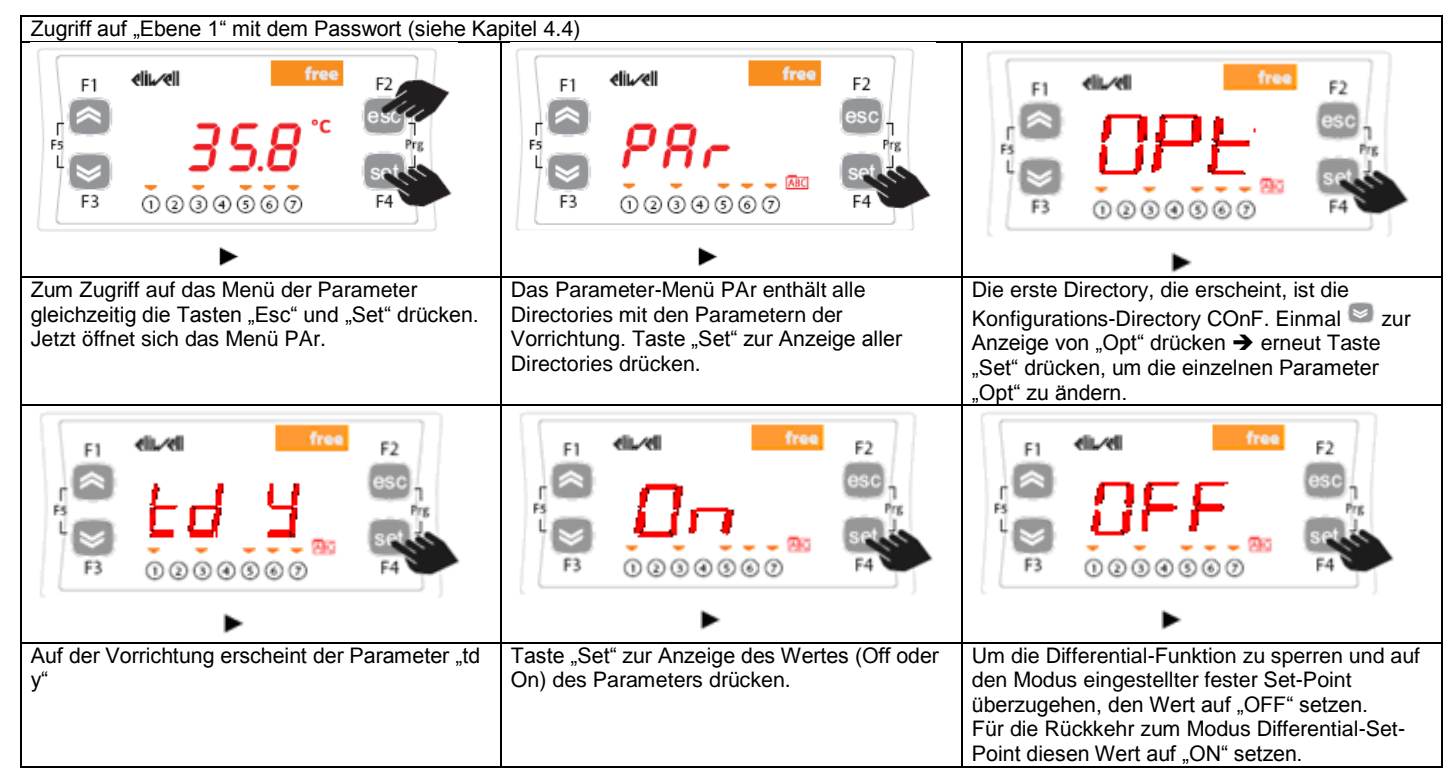

ACHTUNG! Nach jeder Änderung der Konfigurationsparameter die Vorrichtung aus- und dann wieder einschalten, um Störungen bei der laufenden Konfiguration und/oder Zeiteinstellungen zu verhindern.

Zur Beachtung: Zur Änderung des Set-Points die Anweisungen in Kapitel Status-/Einstellungs-Menü befolgen.

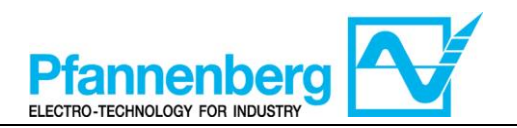

#### 5. Fehlertabelle

| Meldung | Beschreibung                                | Resot                                               | allgem. | s              | tillstände |       | Art des |
|---------|---------------------------------------------|-----------------------------------------------------|---------|----------------|------------|-------|---------|
| mendung | Descriteibulig                              | Reset                                               | Alarm   | Kompre<br>ssor | Lüfter     | Pumpe | Fehlers |
| Err     | Globaler Alarm                              | /*                                                  | offen   | /*             | /*         | /*    | /*      |
| Er07    | Störung an der<br>Wassertemperatursonde     | Automatisch (nach Ersetzen/Reparatur der<br>Sonde)  | offen   | OFF            | OFF        | -     | Alarm   |
| Er08    | Störung an der<br>Außentemperatursonde 1    | Automatisch (nach Ersetzen/Reparatur der Sonde)     | offen   | OFF            | OFF        | -     | Alarm   |
| Er19    | Störung am Sensor des<br>Kühlmitteldrucks 1 | Automatisch (nach Ersetzen/Reparatur des<br>Sensors | offen   | OFF            | OFF        | -     | Alarm   |

\* hängt vom Problem an

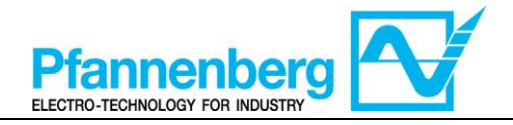

| Angabe | Beschreibung                              | Reset                                                                | allgem.<br>Alarm |                | Stills | tände |                     | Art des<br>Fehlers  |
|--------|-------------------------------------------|----------------------------------------------------------------------|------------------|----------------|--------|-------|---------------------|---------------------|
|        |                                           |                                                                      |                  | Kompresso<br>r | Lüfter | Pumpe | Heizvorrich<br>tung |                     |
| Er01   | Strömungsalarm 1,2                        | AUTOMATISCH (nach<br>Wiederherstellen des Flusses) 2                 | offen            | 1              | 1      | 1     | ı                   | Warnung             |
|        | Strömungsalarm 1,3                        | Per Hand (zum "Rest" 5 Sekunden<br>"Esc" drückenc" ) 3               | offen            | OFF            | OFF    | OFF   | I                   | Alarm               |
| Er02   | Alarm<br>Kühlmittelhochdruck              | PER HAND (Hochdruckschalter)                                         | offen            | OFF            | OFF    | I     | I                   | Alarm               |
| Er03   | Alarm<br>Kühlmittelniederdruck            | AUTOMATISCH<br>(Niederdruckschalter)                                 | offen            | OFF            | OFF    | 1     | ı                   | Alarm               |
| Er04   | Störung Kompressor                        | PER HAND (Kreislaufschalter)                                         | offen            | OFF            | OFF    | I     | 1                   | Alarm               |
| Er05   | Störung Lüfter                            | PER HAND (Kreislaufschalter) oder<br>automatisch (im Lüfter befindl. | offen            | OFF            | OFF    | 1     | 1                   | Alarm               |
| Er06   | Störung Pumpel                            | PER HAND (Kreislaufschalter)                                         | offen            | OFF            | OFF    | OFF   | ı                   | Alarm               |
| Er07   | Störung an der<br>Wassertemperatursond    | AUTOMATISCH (nach<br>Ersetzen/Reparatur der Sonde)                   | offen            | OFF            | OFF    | 1     | 1                   | Alarm               |
| Er08   | Störung an der<br>Außentemperatursond     | AUTOMATISCH (nach<br>Ersetzen/Reparatur der Sonde)                   | offen            | OFF            | OFF    | I     | I                   | Alarm               |
| Er09   | Frostschutzalarm1,4                       | AUTOMATISCH (nach Erhöhung<br>der Temperatur                         | offen            | OFF            | OFF    | I     | -                   | Alarm               |
| Er10   | Störung an der<br>Frostschutzsonde1       | AUTOMATISCH (nach<br>Ersetzen/Reparatur der Sonde)                   | offen            | OFF            | OFF    | I     | -                   | Alarm               |
| Er11   | Alarm<br>Mindesttemperatur                | AUTOMATISCH (nach Erhöhen der<br>Temperatur t>5 °C) Öl (t>15 °C)     | offen            | I              | I      | I     | -                   | Warnung             |
| Er12   | Alarm<br>Höchsttemperatur                 | AUTOMATISCH (nach Absenken der Temperatur t<40 °C)                   | offen            | I              | ı      | I     | -                   | Warnung             |
| Er13   | Alarm Mindeststand<br>Tank1               | AUTOMATISCH (nach Auffüllen des Tanks)                               | offen            | OFF            | OFF    | OFF   | -                   | Alarm               |
| Er14   | Vor-Alarm<br>Mindeststand Tank1           | AUTOMATISCH (nach Auffüllen des Tanks)                               | offen            | I              | ı      | I     | -                   | Warnung             |
| Er15   | Störung Heizelement1                      | PER HAND (Kreislaufschalter)                                         | offen            | 1              | 1      | 1     | OFF                 | Alarm               |
| Er16   | Alarm Luftfilter<br>verstopft1            | AUTOMATISCH (nach Reinigung des Luftfilters)                         | 1                | 1              | 1      | 1     | ı                   | Visuelle<br>Warnung |
| Er17   | Flüssigkeitsfilter<br>verstopft 1         | AUTOMATISCH (nach Ersetzen des<br>Ölfilters)                         | ı                | I              | I      | I     | -                   | Visuelle<br>Warnung |
| Er18   | Alarm hydraulischer<br>Tiefdruck1         | Automatisch (nach Wiederherstellen des Drucks)                       | offen            | I              | I      | I     | I                   | Warnung             |
| Er19   | Störung am Sensor<br>des Kühlmitteldrucks | Automatisch (nach<br>Ersetzen/Reparatur des Sensors                  | offen            | OFF            | OFF    | I     | -                   | Alarm               |

Tabelle Fehlermeldungen (nur bei eingebauter Option Fehlermeldungen)

1 erscheint nur bei eingebauter Option

 $2 \mbox{ ohne Option OD (extern) und SAF (höherer Frostschutz)}$ 

3 mit Option OD (extern) oder SAF (höherer Frostschutz)

4 wenn die Umgebungstemperatur beim ersten Einschalten unter 5 °C liegt, wird ein Alarm angezeigt

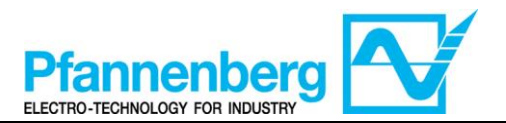

#### 6. Manuelles Reset von Alarm Er01 des Flusswächters

Es folgen die Anweisungen zum erneuten Anlaufen der Einheit nach Aktivierung des Strömungsalarms "Er01".

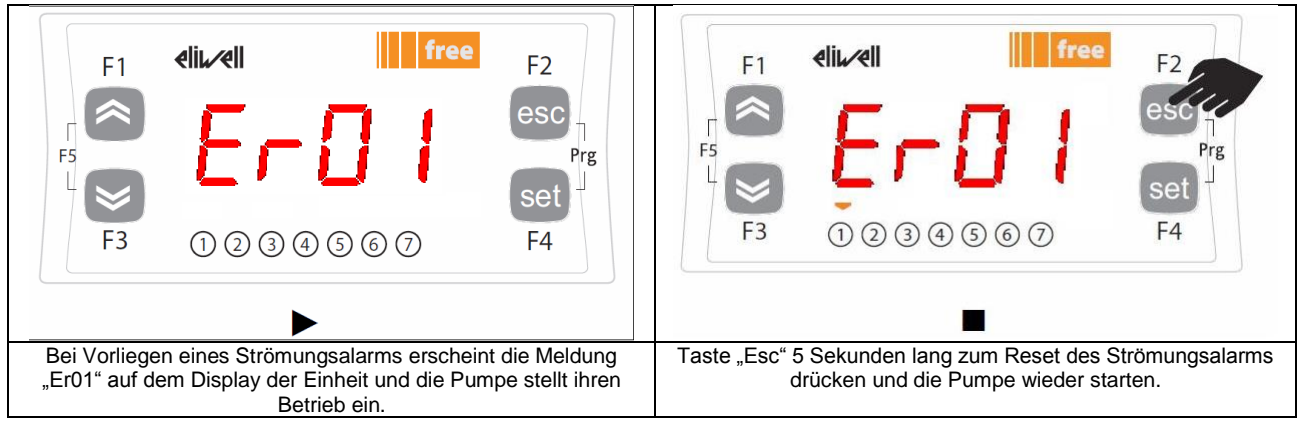

#### Funktion Multi-Alarm (nur bei eingebauter Option ACP) 7.

Für die nachstehenden Alarme besteht ein separater Kontakt am zusätzlichen Verbinder X4. Zur Beachtung: Wenn der Alarm aktiviert ist, ist der Kontakt offen.

|          | Verbinder<br>X4 Pin | Beschreibung des Alarms                           | Fehler-Code      | Multi-<br>Alarme an<br>Modell<br>EB 30-602 | Multi-<br>Alarme an<br>Modell<br>EB 75-4002 |
|----------|---------------------|---------------------------------------------------|------------------|--------------------------------------------|---------------------------------------------|
|          | 1                   | gemeinsames Kabel                                 | -                | -                                          | -                                           |
|          | 2                   | Globaler Alarm                                    | Err <sup>3</sup> | Х                                          | Х                                           |
| $\sum$   | 3                   | Alarm Hochdruck                                   | Er02             | Х                                          | Х                                           |
| $\sum$   | 4                   | Störung an Motoren<br>(Kompressor, Lüfter, Pumpe) | Er04; Er05; Er06 | Х                                          | Х                                           |
| <u> </u> | 5                   | Strömungsalarm1                                   | Er01             | Х                                          | Х                                           |
|          | 6                   | Frostschutzalarm                                  | Er09             |                                            | Х                                           |
| $\sum$   | 7                   | Alarm Mindesttemperatur1                          | Er11             |                                            | Х                                           |
| $\sim$   | 8                   | Alarm Höchsttemperatur1                           | Er12             |                                            | Х                                           |
|          | 9                   | Alarm Mindeststand1                               | Er13             |                                            | Х                                           |
|          | 10                  | Alarm Tiefdruck                                   | Er03             |                                            | Х                                           |
|          | -                   | Störung<br>Wassertemperatursonde                  | Er07             |                                            |                                             |
|          | -                   | Störung<br>Außentemperatursonde                   | Er08             |                                            |                                             |
|          | -                   | Störung Frostschutzsonde                          | Er10             |                                            |                                             |
|          | -                   | Alarm Luftfilter verstopft                        | Er16             |                                            |                                             |
|          | -                   | Flüssigkeitsfilter verstopft                      | Er17             |                                            |                                             |
|          | -                   | Alarm Manometer                                   | Er18             |                                            |                                             |
|          | -                   | Störung Drucksensor                               | Er19             |                                            |                                             |

<sup>1</sup> nur bei eingebauter Option vorhanden <sup>2</sup> Alle in den Spalten nicht gekennzeichneten Alarme gehören zum globalen Alarm

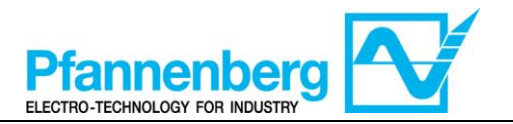

#### 8. Einstellung warmes Gas (nur bei eingebauter Option) 8.1. Warmes Gas mit festem Set-Point

Die Wärmeregulierungssonde erfasst den Temperaturwert und meldet ihn der Einstellvorrichtung; der Set-Point ist 22 °C  $\pm$  0,5 °C für die Einheiten mit einer Wasser-Glykol-Mischung und 26 °C  $\pm$  0,5 °C für die Einheiten mit Öl.

Die Kontrolle ist proportional zum Fehler; die Sättigung (100%) ist erreicht, wenn die Temperatur unter dem Set-Point liegt, abzüglich des Parameters Dfl "Hysterese", geteilt durch 2.

Der Set-Point des Kompressors wird WS2 = WS1 – 1 °C mit der Hysterese 3 °C ( $\pm$ 1,5 °C) sein

Der Lüfter ist nur dann eingeschaltet (ON), wenn der Kompressor in Betrieb ist (ON).

| Einstell         | ungen fes                                                                                                    | ster Se                            | et-Point ("td'             | ' = 0 ode | er OFF) <sup>2</sup>                                                                                           |
|------------------|----------------------------------------------------------------------------------------------------|------------------------------------|----------------------------|-----------|----------------------------------------------------------------------------------------------------|
| Тур              | Para                                                                                                    | ameter                             | werkseitige Ein<br>[°C]    | stellung  | Einstellungsintervall<br>[°C]                                                                                  |
|                  | (                                                                                                    | St1                                | 22                         |           | 10 - 35                                                                                                    |
| ED wasser+Glykol | W                                                                                                    | $VS1^1$                            | /                          |           | 10 - 35                                                                                                    |
| FRÖI             | , second second s | St1                                | 26                         |           | 20 - 35                                                                                                    |
| EBOL             | W                                                                                                    | $VS1^1$                            | /                          |           | 20 - 35                                                                                                    |
| Alle Modelle EB  | Ι                                                                                                    | Df1                                | 0,1                        |           | 0,1-1                                                                                                    |
| FF               | Legend:<br>St1 = thermos<br>WS = chiller w<br>Df1 = hyseres                                                                                                    | stat set poi<br>vorking set<br>sis | Hot-Gas ▲<br>point<br>ON ● |           | S)<br>Legend:<br>St1 = thermostat set point<br>WS = chiller working set poin<br>Df1 = hyseresis<br>Tfluid [°C] |

| Hot-Gas                   | warmes Gas                   |
|---------------------------|------------------------------|
| Tfluid                    | Flüssigkeitstemperatur       |
| Legend                    | Legende                      |
| Thermostat set point      | Set-Point des Thermostaten   |
| Chiller working set point | Set-Point Rückkühler-Betrieb |
| hysteresis                | Hysterese                    |

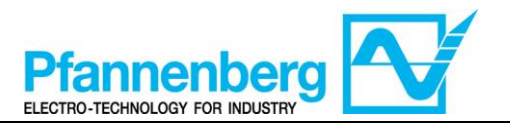

### 8.2. Warmes Gas mit Differential-Set-Point (Verfolgen der Umgebungstemperatur)

Die Wärmeregulierungssonde erfasst den Temperaturwert und meldet ihn der Einstellvorrichtung; der Set-Point ist Umgebungstemperatur  $\pm 0.5$  °C.

Wenn die Umgebungstemperatur nicht innerhalb des Set-Point-Betriebsintervalls liegt, nimmt der Betriebs-Set-Point den Höchstwert (wenn die Umgebungstemperatur höher ist) bzw. den Mindestwert (wenn die Umgebungstemperatur niedriger ist) an.

Die Kontrolle ist proportional zum Fehler; die Sättigung (100%) ist erreicht, wenn die Temperatur unter dem Set-Point liegt, abzüglich des Parameters Dfl "Hysterese", geteilt durch 2.

Der Set-Point des Kompressors wird WS2 = WS1 – 1 °C mit der Hysterese 3 °C (±1,5 °C) sein

Der Lüfter ist nur dann eingeschaltet (ON), wenn der Kompressor in Betrieb ist (ON).

| Тур                 | Parameter        | werkseitige<br>Einstellung [°C] | Einstellungsintervall [° |
|---------------------|------------------|---------------------------------|--------------------------|
| ED Weggen   Clylrol | St1d             | 0                               | -5 - +5                  |
| ED Wasser+Glykol    | WS1 <sup>1</sup> | /                               | 10 - 35                  |
| ED ÖI               | St1d             | 0                               | -5 - +5                  |
| ED UL               | WS1 <sup>1</sup> | /                               | 20 - 35                  |
| Alle Modelle EB     | Df1              | 0,1                             | 0,1-1                    |

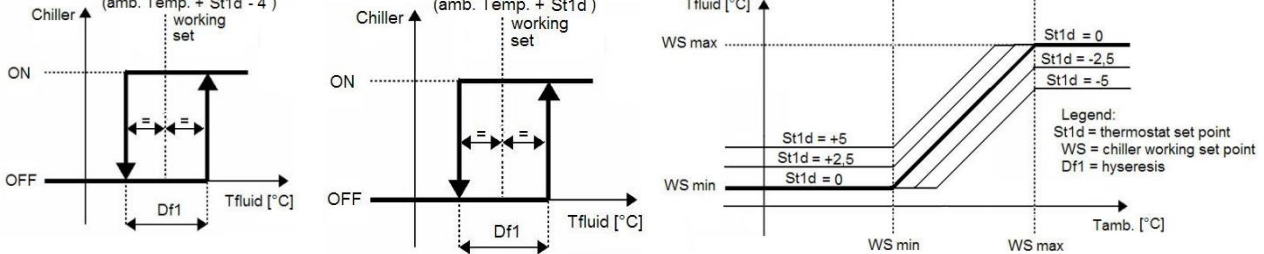

| Chiller                   | Rückkühler                   |
|---------------------------|------------------------------|
| Amb. Temp.                | Umgebungstemperatur          |
| Working set               | Betriebs-Set-Point           |
| Tamb.                     | Umgebungstemperatur          |
| Legend                    | Legende                      |
| Thermostat set point      | Set-Point des Thermostaten   |
| Chiller working set point | Set-Point Rückkühler-Betrieb |
| hysteresis                | Hysterese                    |

<sup>1</sup> ausschließlich Anzeige-Parameter

<sup>2</sup>Zur Änderung des Set-Point-Modus (Differential oder fest) siehe das entsprechende Kapitel "Änderung des Set-Point-Modus"

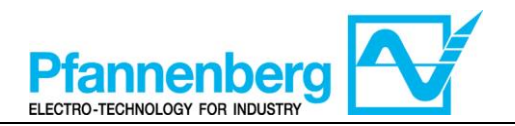

### 9. Kühlen (ohne warmes Gas)

#### 9.1. Kühlen mit festem Set-Point

Die Wärmeregulierungssonde erfasst den Temperaturwert und meldet ihn der Einstellvorrichtung; der Set-Point ist 22 °C  $\pm$  1,5 °C für die Einheiten mit einer Wasser-Glykol-Mischung und 26 °C  $\pm$  1,5 °C für die Einheiten mit Öl.

Die Kontrolle ist proportional zum Fehler; die Sättigung (100%) ist erreicht, wenn die Temperatur über dem Set-Point liegt, zuzüglich des Parameters Dfl "Hysterese", geteilt durch 2.

Der Lüfter ist nur dann eingeschaltet (ON), wenn der Kompressor in Betrieb ist (ON).

| Einstellungen fester Set-Point ("td" = 0 oder OFF) <sup>2</sup> |           |                                                                                                 |                               |  |  |
|-----------------------------------------------------------------|-----------|-------------------------------------------------------------------------------------------------|-------------------------------|--|--|
| Тур                                                             | Parameter | werkseitige Einstellung<br>[°C]                                                                 | Einstellungsintervall<br>[°C] |  |  |
| FR Wasser+Clykol                                                | St1       | 22                                                                                              | 11,5 - 35                     |  |  |
| ED Wassel+GlyKol                                                | $WS1^1$   | /                                                                                               | 11,5 - 35                     |  |  |
| ED ÜI                                                           | St1       | 26                                                                                              | 21,5 - 35                     |  |  |
| EBOL                                                            | $WS1^1$   | /                                                                                               | 21,5 - 35                     |  |  |
| Alle Modelle EB                                                 | 3-6       |                                                                                                 |                               |  |  |
| Chiller A<br>ON                                                 | St1 (WS)  | Legend:<br>St1 = thermostat set po<br>WS = chiller working se<br>Df1 = hyseresis<br>ffluid [°C] | int<br>t point                |  |  |

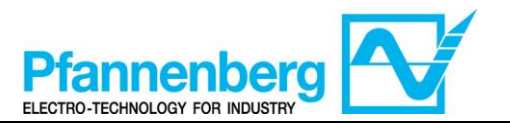

### 9.2. Kühlen mit Differential-Set-Point (Verfolgen der Umgebungstemperatur)

Die Wärmeregulierungssonde erfasst den Temperaturwert und meldet ihn der Einstellvorrichtung; der Set-Point ist Umgebungstemperatur  $\pm 1,5$  °C.

Wenn die Umgebungstemperatur nicht innerhalb des Set-Point-Betriebsintervalls liegt, nimmt der Betriebs-Set-Point den Höchstwert (wenn die Umgebungstemperatur höher ist) bzw. den Mindestwert (wenn die Umgebungstemperatur niedriger ist) an.

Die Kontrolle ist proportional zum Fehler; die Sättigung (100%) ist erreicht, wenn die Temperatur über dem Set-Point liegt, zuzüglich des Parameters Dfl "Hysterese", geteilt durch 2.

Der Lüfter ist nur dann eingeschaltet (ON), wenn der Kompressor in Betrieb ist (ON).

| Einstellungen des Differential-Set-Points, wenn die Option TD vorliegt<br>("td" = 1 oder ON) <sup>2</sup> |           |                                 |                            |  |  |
|----------------------------------------------------------------------------------------------------|-----------|---------------------------------|----------------------------|--|--|
| Тур                                                                                                    | Parameter | werkseitige<br>Einstellung [°C] | Einstellungsintervall [°C] |  |  |
| EB Wasser+Glykol                                                                                          | St1d      | 0                               | -5 - +5                    |  |  |
|                                                                                                    | $WS1^1$   | /                               | 11,5 - 35                  |  |  |
| ED ÖI                                                                                                    | St1d      | 0                               | -5 - +5                    |  |  |
| EB OL                                                                                                    | $WS1^1$   | /                               | 21,5 - 35                  |  |  |
| Alle Modelle EB                                                                                           | Df1       | 3                               | 3-6                        |  |  |

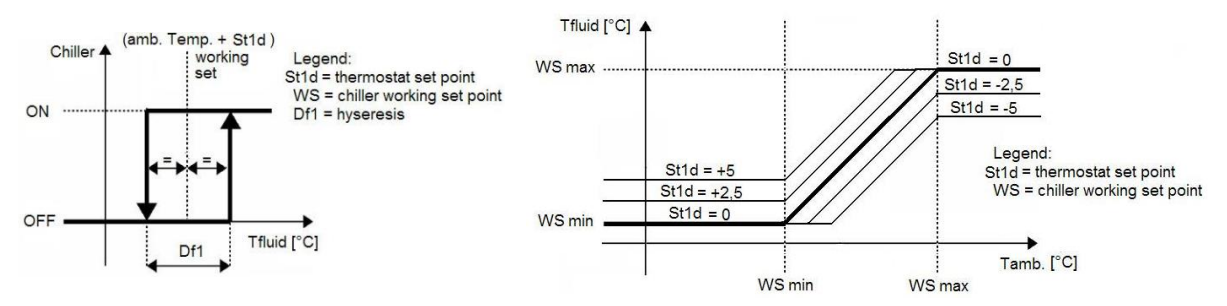

<sup>1</sup> ausschließlich Anzeige-Parameter

<sup>2</sup>Zur Änderung des Set-Point-Modus (Differential oder fest) siehe das entsprechende Kapitel "Änderung des Set-Point-Modus"

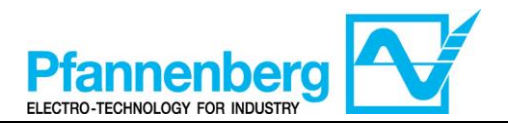

# SMP55 Manuale d'uso

Istruzioni d'uso

**Termostato digitale** 

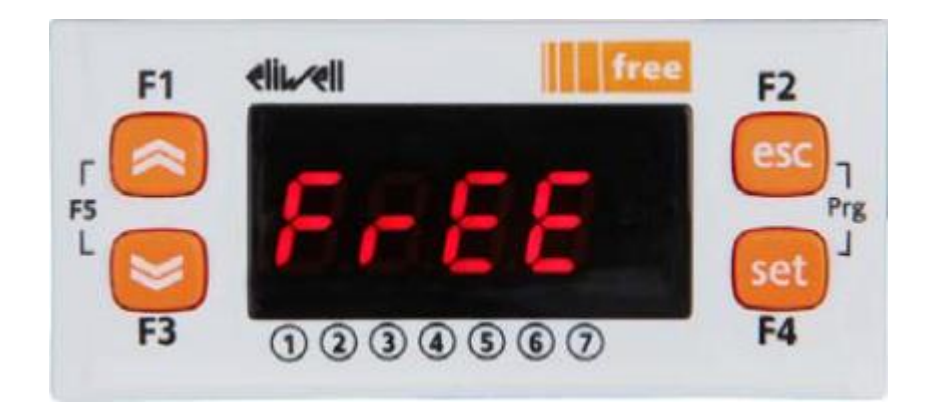

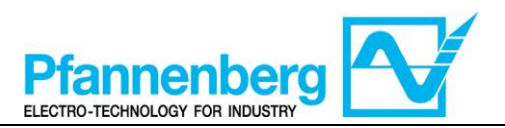

#### Indice

| 1              | 1. SCHERMATA PRINCIPALE                                                                                                    | 30                           |
|----------------|----------------------------------------------------------------------------------------------------|------------------------------|
| 2              | 2. TASTI                                                                                                    |                              |
| 3.             | 3. PARAMETRI                                                                                                    | 31                           |
| 4              | 4. MENU TERMOSTATO                                                                                                    | 32                           |
|                | 4.1. STRUTTURA DELLE CARTELLE DEL MENU DI PROGRAMMAZIONE                                                                                                    | 32                           |
|                | 4.2. MENU DI STATO/IMPOSTAZIONE                                                                                                    | 33                           |
|                | 4.3. MENU DI PROGRAMMAZIONE                                                                                                    | 34                           |
|                | 4.4. INSERIMENTO DI UNA PASSWORD PER ACCEDERE AL LIVELLO DI INSTALLAZIONE "LIVELLO 1"                                                                                                    | 35                           |
| 5.             | 5. TABELLA ERRORI                                                                                                    |                              |
| 6              | 6. RESET MANUALE DELL'ALLARME ER01 DEL FLUSSOSTATO                                                                                                    |                              |
|                |                                                                                                    |                              |
| 7.             | 7. FUNZIONE MULTI-ALLARME (SOLO CON OPZIONE ACP INSTALLATA)                                                                                                    |                              |
| 7.<br>8.       | <ol> <li>FUNZIONE MULTI-ALLARME (SOLO CON OPZIONE ACP INSTALLATA)</li> <li>REGOLAZIONE GAS CALDO (SOLO SE L'OPZIONE È INSTALLATA)</li> </ol>                                             |                              |
| 7.<br>8.       | <ol> <li>FUNZIONE MULTI-ALLARME (SOLO CON OPZIONE ACP INSTALLATA)</li> <li>REGOLAZIONE GAS CALDO (SOLO SE L'OPZIONE È INSTALLATA)</li> <li>8.1. Gas caldo con set-point fisso</li> </ol> | <b>38</b><br><b>39</b><br>39 |
| 7.<br>8.       | <ol> <li>FUNZIONE MULTI-ALLARME (SOLO CON OPZIONE ACP INSTALLATA)</li> <li>REGOLAZIONE GAS CALDO (SOLO SE L'OPZIONE È INSTALLATA)</li> <li>8.1. GAS CALDO CON SET-POINT FISSO</li></ol>  | <b>38</b><br><b>39</b><br>40 |
| 7.<br>8.<br>9. | <ol> <li>FUNZIONE MULTI-ALLARME (SOLO CON OPZIONE ACP INSTALLATA)</li></ol>                                                                                                    |                              |
| 7.<br>8.<br>9. | <ol> <li>FUNZIONE MULTI-ALLARME (SOLO CON OPZIONE ACP INSTALLATA)</li></ol>                                                                                                    |                              |

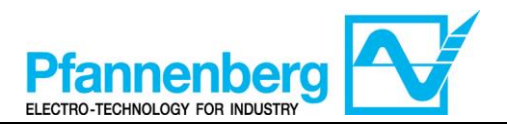

**1. Schermata principale** Nella schermata principale, il display mostra il valore rilevato dalla sonda di termoregolazione.

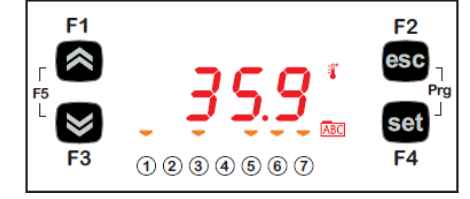

Nella tabella seguente è riportato il significato di ciascun LED.

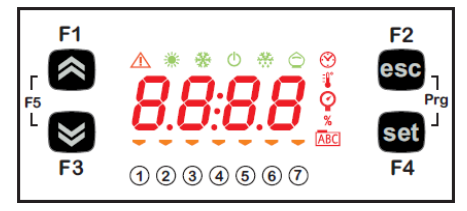

| Simbo<br>Io              | Descrizione    | Acceso (ON)                            |  |  |  |
|--------------------------|----------------|----------------------------------------|--|--|--|
|                          | Allarme        | Almeno un allarme è attivo             |  |  |  |
| *                        | Riscaldamento  | Gas caldo o riscaldatore attivo        |  |  |  |
| *                        | Raffreddamento | Il compressore è attivo                |  |  |  |
| <b>:</b>                 | °C             | Con valore di temperatura visualizzato |  |  |  |
| Ŷ                        | bar            | Con valore di pressione visualizzato   |  |  |  |
| 1                        | Led n° 1       | La pompa è attiva                      |  |  |  |
| 2                        | Led n° 2       | Il compressore è attivo                |  |  |  |
| 3                        | Led n° 3       | Il ventilatore è attivo                |  |  |  |
| 4                        | Led n° 4       | Gas caldo o riscaldatore attivo        |  |  |  |
| 5                        | Led n° 5       | Livello OK                             |  |  |  |
| 6                        | Led n° 6       | n/a                                    |  |  |  |
| $\overline{\mathcal{O}}$ | Led n° 7       | n/a                                    |  |  |  |

#### 2. Tasti

| Tasto                                     | Descrizione<br>Premere e rilasciare per                                                                                                    |
|-------------------------------------------|----------------------------------------------------------------------------------------------------|
| Freccia SU                                | Aumentare un valore<br>Passare alla voce successiva                                                                                                    |
| Freccia GIÙ                               | Ridurre un valore<br>Ritornare alla voce precedente                                                                                                    |
| esc                                       | Uscire senza salvare le nuove impostazioni<br>Ritornare al livello precedente                                                                                                    |
| set                                       | Confermare il valore/uscire salvando le nuove impostazioni<br>Passare al livello successivo (aprire cartella, sottocartella,<br>parametro, valore)<br>Aprire il menu di stato/impostazione |
| Prg (premere<br>contemporaneamente F2+F4) | Accedere al menu di programmazione                                                                                                    |

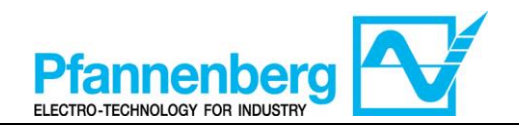

#### 3. Parametri

|                 |                         |               |                                 |                                                                                                    |         |      | EB acqua+glicole        |                      | EB OLIO                 |                      |
|-----------------|-------------------------|---------------|---------------------------------|----------------------------------------------------------------------------------------------------|---------|------|-------------------------|----------------------|-------------------------|----------------------|
| Per<br>accedere | Cartella<br>principale. | Sottocartella | PARAMETRO                       | DESCRIZIONE                                                                                                    | LIVELLO | U.M. | INTERVALLO MIN -<br>MAX | VALORE DI<br>DEFAULT | INTERVALLO MIN -<br>MAX | VALORE DI<br>DEFAULT |
| pulsante<br>.″  | St                      | 1             | St1                             | SET-POINT (valore impostato) per la modalità set-point fisso                                                                                                    | -       | °C   | 1035                    | 22                   | 2035                    | 26                   |
|                 | IS                      |               | St1d                            | SET-POINT per la modalità con inseguimento della temperatura ambiente                                                                                                    | -       | °C   | -5+5                    | 0                    | -5+5                    | 0                    |
|                 | At                      |               | rMAJ                            | Major release di applicazione                                                                                                    | -       | -    | -                       | -                    | -                       | -                    |
| iset"           | st                      |               | rMin                            | Minor release di applicazione                                                                                                    | -       | -    | -                       | -                    | -                       | -                    |
| remere          | EMt                     |               | EMty                            | Diagnostica per il servizio                                                                                                    | -       | -    | -                       | -                    | -                       | -                    |
| Ŀ               | AL                      | I             | - (vedere<br>tabella<br>errori) | Vengono visualizzati tutti gli allarmi attivi                                                                                                    | -       | -    | -                       | -                    | -                       | -                    |
|                 |                         |               | St1                             | SET-POINT per la modalità set-point fisso                                                                                                    | -       | °C   | 1035                    | 22                   | 2035                    | 26                   |
|                 |                         |               | St1d                            | SET-POINT per la modalità con inseguimento della<br>temperatura ambiente                                                                                                    | -       | °C   | -5+5                    | 0                    | -5+5                    | 0                    |
| 2               |                         |               | dF1                             | Differenziale di intervento del relè Compressore                                                                                                    | 1       | °C   | 36                      | 3                    | 36                      | 3                    |
| ú.              |                         |               | dF2                             | Differenziale di intervento del relè HotGas                                                                                                    | 1       | °C   | 01                      | 0                    | 01                      | 0                    |
| esc"+"set       |                         | CONF          | StAH                            | Higher Alarm. Allarme di massima. Valore di temperatura<br>(inteso in valore assoluto) il cui superamento verso l'alto<br>determinerà l'attivazione della segnalazione d'allarme.                                               | 1       | °C   | 3080                    | 40                   | 3080                    | 40                   |
|                 | PAL                     | 0             | StAL                            | Lower Alarm. Allarme di minima. Valore di temperatura (inteso<br>in valore assoluto) il cui superamento verso il basso<br>determinerà l'attivazione della segnalazione d'allarme.                                               | 1       | °C   | -2020                   | 5                    | -2020                   | 15                   |
| <u> </u>        | 7                       |               | LrD                             | Valore minimo dell'intervallo di temperatura per controllo differenziale                                                                                                    | 1       | °C   | 10HrD                   | 10                   | <b>20</b> HrD           | 20                   |
| "Б              |                         |               | HrD                             | Valore massimo dell'intervallo di temperatura per il controllo<br>differenziale                                                                                                    | 1       | °C   | LrD35                   | 35                   | LrD <b>35</b>           | 35                   |
| sre "Pr         |                         | OP t          | td                              | Modalità di funzionamento con inseguimento della temperatura<br>ambiente<br>OFF (0)= Set-point fisso (l'unità funziona con il set-point "St1")<br>ON (1)= Set-point differenziale (l'unità funziona con il set-point<br>"St1d") | 1       | Flag | OFF/ON<br>(0/1)         | 0FF<br>(0)           | OFF/ON<br>(0/1)         | <b>OFF</b><br>(0)    |
| Prem            | PASS                    | I             |                                 | (Livello di installazione) Accesso di livello 1                                                                                                    | -       | -    | 0255                    | 27                   | 0255                    | 27                   |

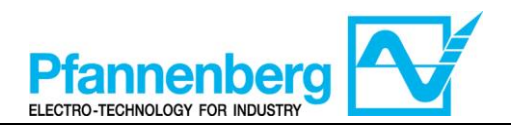

#### 4. Menu termostato

#### 4.1. Struttura delle cartelle del menu di programmazione

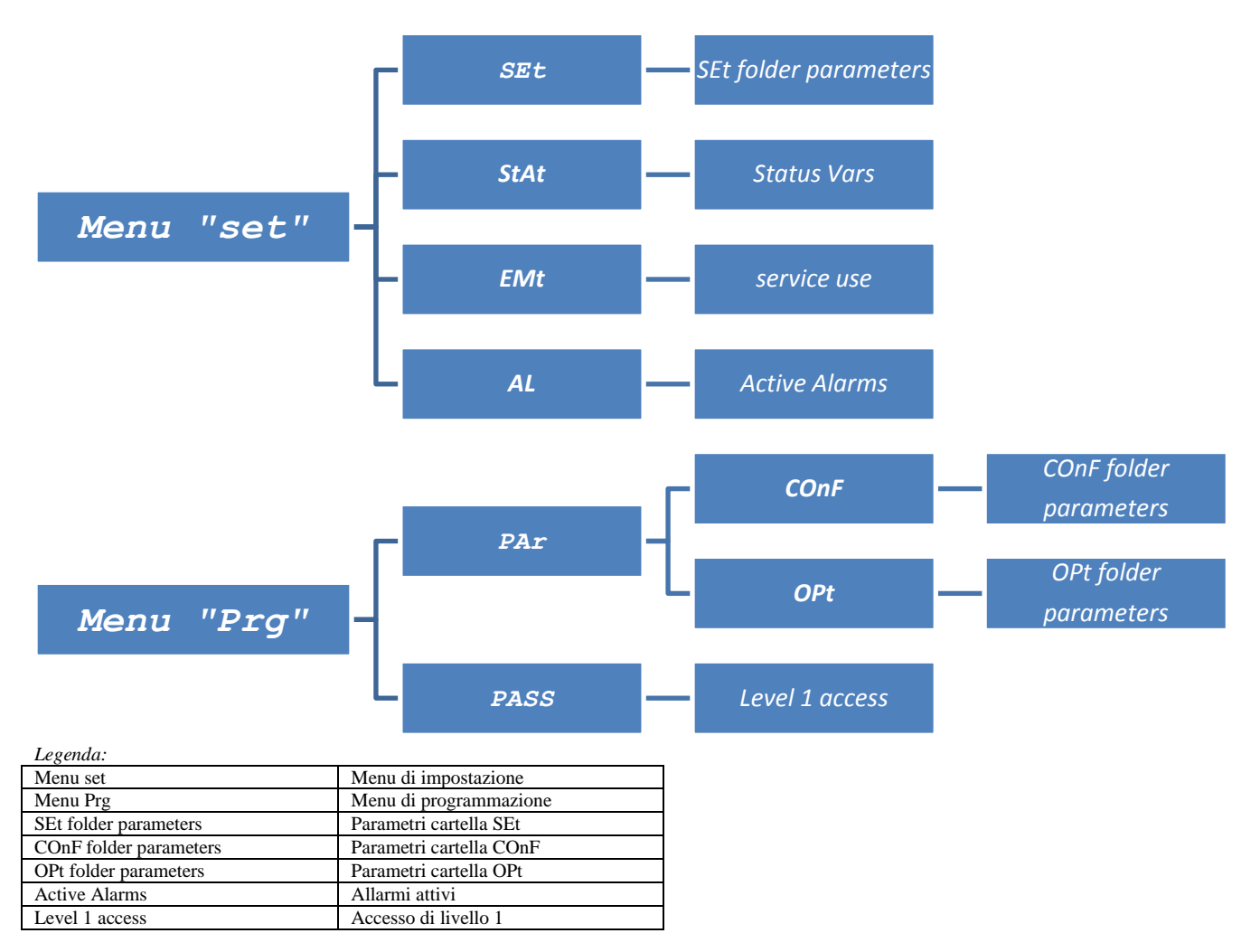

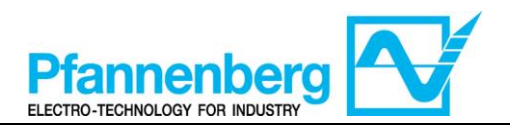

#### 4.2. Menu di stato/impostazione

#### (Cartelle SEt, StAt, AL)

| Menu                                                                                                    | di stato                                                                                                    |
|----------------------------------------------------------------------------------------------------|----------------------------------------------------------------------------------------------------|
| $\begin{array}{c c c c c c c c c c c c c c c c c c c $                                                                                                    | $F_{1}  \text{elited}  F_{2}  F_{3}  F_{4}  F_{5}  F_{5}  $ |
| Nella schermata principale, premere il tasto<br>"set" per accedere al menu di<br>stato/impostazione.                                                                                                    | La cartella "SEt" appare per prima<br>(utilizzare le frecce SU e GIÙ per scorrere<br>le altre cartelle fino a trovare la voce<br>desiderata. Le cartelle sono (SEt, StAt, AL)                                                                                                    |
| $F_{FS} = \begin{array}{c} F_{1} & eli \\ \hline \\ F_{5} \\ \hline \\ F_{3} \end{array} \\ \hline \\ F_{3} \end{array} \\ \hline \\ \hline \\ \hline \\ F_{3} \end{array} \\ \hline \\ \hline \\ \hline \\ \hline \\ \hline \\ \hline \\ \hline \\ \hline \\ \hline \\$ | F1 elin/ell free F2<br>F5 C C ESC<br>F3 ① ② ③ ④ ⑤ ⑦ F4                                                                                                    |
| Premere nuovamente il tasto "set" per<br>visualizzare i parametri del menu SEt; verrà<br>visualizzato per primo il parametro St1                                                                                                    | Premere nuovamente il tasto "set" per<br>visualizzare il valore del parametro<br>selezionato. Per modificare questo valore<br>premere le frecce "su" e "giù". Premere il<br>tasto "set" una volta immesso il valore<br>richiesto.* Premere il tasto "esc" per uscire<br>da questa schermata e ritornare al livello<br>precedente.<br>*N.B. premendo il tasto "set" si conferma il valore<br>immesso; premendo il tasto "esc" si ritorna al livello<br>precedente senza salvare il valore immesso.                                                                                                    |

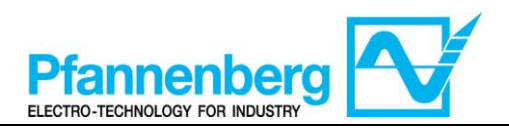

#### 4.3. Menu di programmazione

#### (cartella PAr/COnF e PAr/OPt)

| Menu di programmazione                                                                                                    |                                                                                                    |  |  |  |  |
|----------------------------------------------------------------------------------------------------|----------------------------------------------------------------------------------------------------|--|--|--|--|
| F1 eliL/eli<br>F1 eliL/eli<br>F3 5.8 °C<br>F3 0 2 3 4 5 6 7 F4                                                                                                    | $F_{1}  eli  free \qquad F_{2} \\ esc \\ F_{5} \\ F_{3} \\ f \\ 0 \\ 2 \\ 3 \\ 4 \\ 5 \\ 6 \\ 7 \\ F_{4} \\ F_{4} \\ F$ |  |  |  |  |
| Nella schermata principale, premere Prg<br>per accedere al menu di programmazione.                                                                                                    | Appare la voce PAr<br>Premere nuovamente il tasto "set" per<br>visualizzare le cartelle dei parametri                                                                                                    |  |  |  |  |
| $F_{5}$ $F_{7}$ $F_{7$                                                                                                    | $F_{F_{5}} = \begin{array}{c} F_{1} & \text{eli}_{\mathcal{A}} \text{ell} & \text{free} \\ \hline & & & \\ F_{5} & & \\ F_{3} & \hline & & \\ F_{3} & \hline & & \\ \hline & & \\ \end{array} \begin{array}{c} f_{1} & \text{eli}_{\mathcal{A}} \text{ell} \\ \hline & & \\ f_{3} & \text{free} \\ \hline & & \\ F_{3} & \hline & \\ \hline & & \\ F_{3} & \hline & \\ \hline & & \\ \hline & & \\ F_{3} & \hline & \\ \hline & & \\ \hline & & \\ F_{3} & \hline & \\ \hline & & \\ \hline & & \\ F_{3} & \hline & \\ \hline & & \\ \hline & & \\ F_{3} & \hline & \\ \hline & & \\ \hline & & \\ F_{4} & \hline \\ \hline & & \\ F_{5} & \hline & \\ \hline & & \\ F_{5} & \hline & \\ F_{5} & \hline & \\ \hline & & \\ F_{5} & \hline & \\ F_{6} & \hline \\ \hline & & \\ F_{7} & \hline \\ \hline & & \\ F_{7} & \hline \\ \hline \\ \hline & & \\ F_{7} & \hline \\ \hline \hline \\ \hline & & \\ F_{7} & \hline \\ \hline \hline \\ \hline \hline \\ \hline \hline \\ \hline \hline \\ \hline \hline \\ \hline \hline \\ \hline \hline \\ \hline \hline \\ \hline \hline \\ \hline \hline \\ \hline \hline \\ \hline \hline \hline \\ \hline \hline \hline \\ \hline \hline \hline \\ \hline \hline \hline \hline \\ \hline \hline \hline \hline \hline \\ \hline \hline \hline \hline \hline \hline \hline \hline \hline \hline \hline \hline \hline \hline \hline \hline \hline \hline \hline \hline$                                                                                                    |  |  |  |  |
| La 1 <sup>a</sup> cartella è COnF. Premere nuovamente<br>"set" per visualizzare il 1 <sup>o</sup> parametro della<br>cartella<br>(Utilizzare le frecce SU e GIÙ per scorrere<br>le altre voci fino a trovare quella richiesta).<br>Sono disponibili le sottocartelle COnF e<br>OPt.                                                                                                    | Il 1° parametro è St1<br>(Utilizzare le frecce SU e GIÙ per scorrere<br>le altre voci fino a trovare quella richiesta).                                                                                                    |  |  |  |  |
| $F_{1}  eli_{I} \noteli_{I} \\ F_{2} \\ F_{3} \\ F_{3} \\ F_{3} \\ F_{3} \\ F_{3} \\ F_{4} \\ F_{5} \\ F_{5} \\ F$ | F1 <b>eli⊾∕eli free</b> F2<br>F5 <b>C</b> esc<br>F5 <b>C</b> F7<br>F3 ① ② ③ ④ ⑤ ⑦ F4                                                                                                    |  |  |  |  |
| Premere "set" per visualizzare il valore St1                                                                                                    | Sul display verrà visualizzato il valore St1                                                                                                    |  |  |  |  |

Nota bene: per visualizzare i parametri di "Livello 1" inserire la password (vedere paragrafo <u>Inserimento di una password</u> per accedere al livello di installazione "Livello 1")

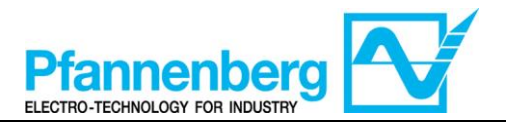

Di seguito sono riportate informazioni utili per il personale dell'utente. I guasti per i quali è necessario l'intervento di un tecnico frigorista possono essere gestiti solo da personale specializzato. Durante gli interventi sull'unità attenersi a tutte le norme in materia di impianti elettrici e alla legislazione vigente nel Paese nel quale l'unità è installata.

### 4.4. Inserimento di una password per accedere al livello di installazione "Livello 1"

Per visualizzare i parametri visibili per la password indicata, aprire la cartella PASS (premere contemporaneamente "esc" e "set" [esc+set] sulla schermata principale e cercare la cartella "PASS" utilizzando le frecce su/giù) e impostare il valore PASS (27).

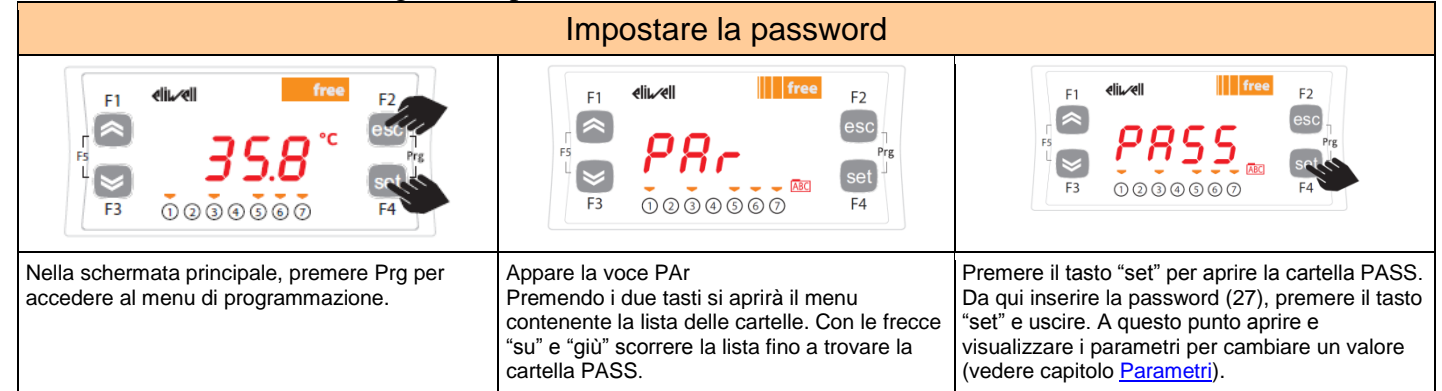

## 1.1 Modifica della modalità di set-point (opzione termostato differenziale)

Di seguito si riportano le istruzioni per il passaggio dalla funzione differenziale a quella di set-point fisso del dispositivo SMP55.

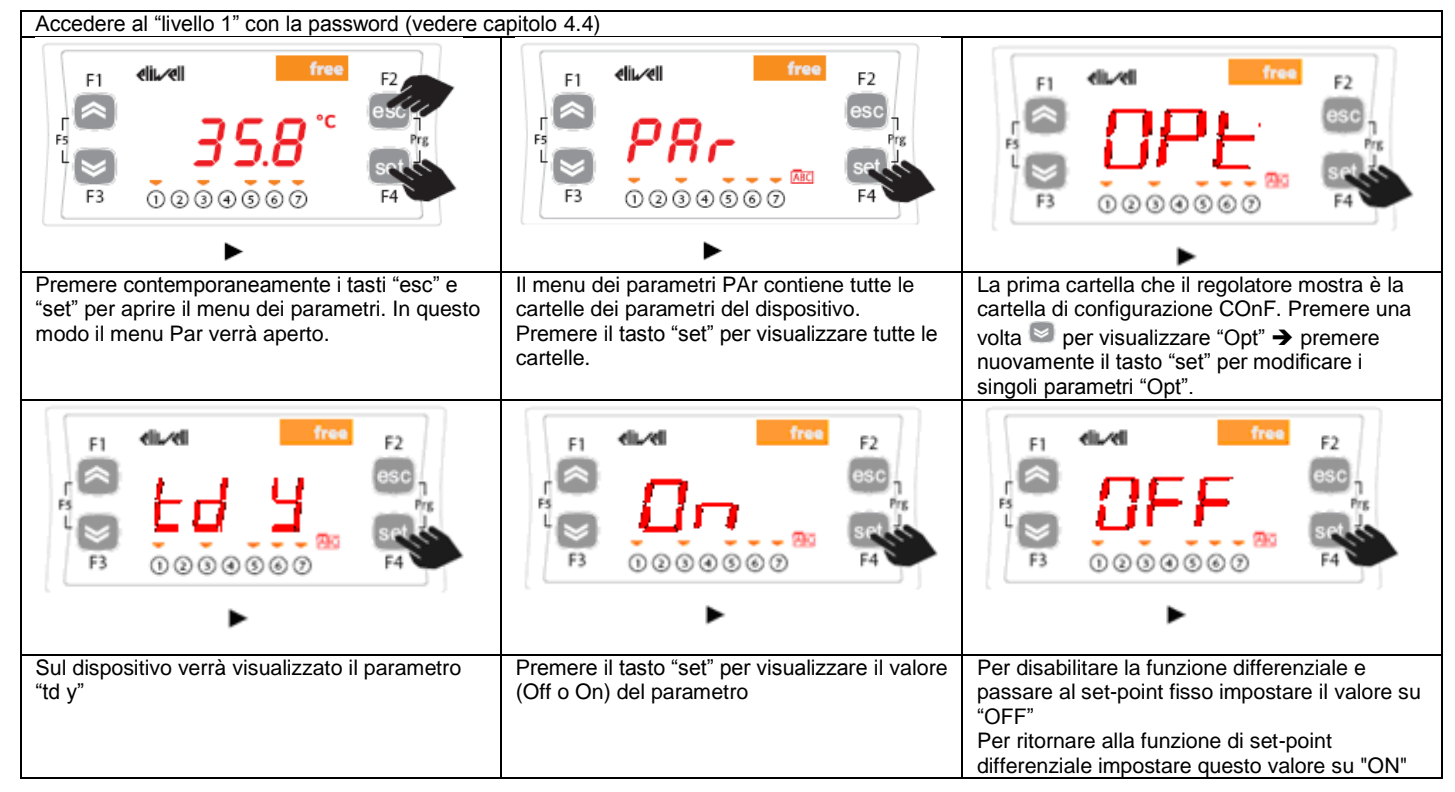

AVVERTENZA: Ogniqualvolta si modificano i parametri di configurazione, spegnere e poi riaccendere il dispositivo per evitare malfunzionamenti sulla configurazione e/o temporizzazioni in corso.

Nota bene: Per modificare il set-point si prega di consultare il capitolo Menu di stato/impostazione

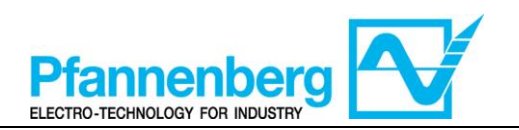

#### 5. Tabella errori

| Messag | Descrizione                                                     | Resot                                                        | Allarme | Arresti         |              |           | Tipo di |
|--------|-----------------------------------------------------------------|--------------------------------------------------------------|---------|-----------------|--------------|-----------|---------|
| gio    | Descrizione                                                     | inteset in                                                   |         | Compr<br>essore | Ventil atore | Pomp<br>a | errore  |
| Err    | Allarme globale                                                 | /*                                                           | Aperto  | /*              | /*           | /*        | /*      |
| Er07   | Guasto alla sonda di<br>temperatura dell'acqua                  | Automatico (dopo la<br>sostituzione/riparazione della sonda) | Aperto  | OFF             | OFF          | -         | Allarme |
| Er08   | Guasto alla sonda di temperatura esterna <sup>1</sup>           | Automatico (dopo la sostituzione/riparazione della sonda)    | Aperto  | OFF             | OFF          | -         | Allarme |
| Er19   | Guasto al sensore della pressione del refrigerante <sup>1</sup> | Automatico (dopo la sostituzione/riparazione del sensore)    | Aperto  | OFF             | OFF          | -         | Allarme |

\* dipende dal problema
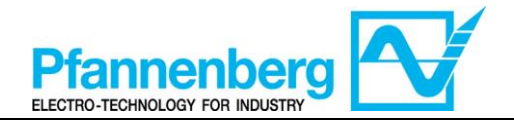

| Messaggio | Descrizione                                               | Reset                                                                      | Allarme<br>comune |                 | Arr         | esti  |                  | Tipo di<br>errore      |
|-----------|-----------------------------------------------------------|----------------------------------------------------------------------------|-------------------|-----------------|-------------|-------|------------------|------------------------|
|           |                                                           |                                                                            |                   | Compresso<br>re | Ventilatore | Pompa | Riscaldator<br>e |                        |
| Er01      | Allarme di flusso <sup>1,2</sup>                          | AUTOMATICO (dopo ripristino del<br>flusso) <sup>2</sup>                    | Aperto            | I               | 1           | ı     | 1                | Avvertenza             |
|           | Allarme di flusso <sup>1,3</sup>                          | Manuale (premere "esc" per 5 secondi<br>per resettare) <sup>3</sup>        | Aperto            | OFF             | OFF         | OFF   | ı                | Allarme                |
| Er02      | Allarme alta pressione<br>refrigerante                    | MANUALE (Interruttore alta pressione)                                      | Aperto            | OFF             | OFF         | ı     | -                | Allarme                |
| Er03      | Allarme bassa<br>pressione refrigerante                   | AUTOMATICO (Interruttore bassa pressione)                                  | Aperto            | OFF             | OFF         | ı     |                  | Allarme                |
| Er04      | Guasto compressore                                        | MANUALE (Interruttore di circuito)                                         | Aperto            | OFF             | OFF         | ı     | ı                | Allarme                |
| Er05      | Guasto ventilatore                                        | MANUALE (Interruttore di circuito) o<br>automatico (contatto di protezione | Aperto            | OFF             | OFF         |       | 1                | Allarme                |
| Er06      | Guasto pompa <sup>1</sup>                                 | MANUALE (Interruttore di circuito)                                         | Aperto            | OFF             | OFF         | OFF   | ı                | Allarme                |
| Er07      | Guasto della sonda di<br>temperatura                      | AUTOMATICO (dopo la<br>sostituzione/riparazione della sonda)               | Aperto            | OFF             | OFF         | ı     | ı                | Allarme                |
| Er08      | Guasto della sonda di<br>temperatura esterna <sup>1</sup> | AUTOMATICO (dopo la<br>sostituzione/riparazione della sonda)               | Aperto            | OFF             | OFF         | I     | ı                | Allarme                |
| Er09      | Allarme antigelo <sup>1,4</sup>                           | AUTOMATICO (dopo l'aumento della<br>temperatura t>impostazione antigelo)   | Aperto            | OFF             | OFF         | -     | -                | Allarme                |
| Er10      | Guasto sonda<br>antigelo <sup>1</sup>                     | AUTOMATICO (dopo la sonda) sostituzione/riparazione della sonda)           | Aperto            | OFF             | OFF         | -     | -                | Allarme                |
| Er11      | Allarme temperatura<br>minima liquido <sup>1</sup>        | AUTOMATICO (dopo l'aumento della<br>temperatura t>5 °C) olio (t>15 °C)     | Aperto            | -               |             | -     | -                | Avvertimento           |
| Er12      | Allarme temperatura<br>massima liquido <sup>1</sup>       | AUTOMATICO (dopo abbassamento<br>della temperatura t<40 °C)                | Aperto            | I               | ı           | ı     |                  | Avvertimento           |
| Er13      | Allarme livello<br>minimo serbatoio <sup>1</sup>          | AUTOMATICO (dopo il rabbocco<br>serbatoio)                                 | Aperto            | OFF             | OFF         | OFF   | -                | Allarme                |
| Er14      | Pre-allarme livello<br>minimo serbatoio <sup>1</sup>      | AUTOMATICO (dopo il rabbocco<br>serbatoio)                                 | Aperto            | I               | -           | -     | -                | Avvertimento           |
| Er15      | Guasto riscaldatore <sup>1</sup>                          | MANUALE (Interruttore di circuito)                                         | Aperto            | ı               | ı           | ı     | OFF              | Allarme                |
| Er16      | Allarme intasamento<br>filtro dell'aria <sup>1</sup>      | AUTOMATICO (dopo la pulizia del<br>filtro dell'aria)                       | I                 | I               | 1           | ı     | I                | Avvertimento<br>visivo |
| Er17      | Intasamento filtro del<br>liquido <sup>1</sup>            | AUTOMATICO (dopo la sostituzione<br>del filtro dell'olio)                  | -                 | I               | -           | -     | -                | Avvertimento<br>visivo |
| Er18      | Allarme bassa<br>pressione idraulica <sup>1</sup>         | Automatico (dopo la sostituzione della pressione)                          | Aperto            | I               | -           | -     | -                | Avvertimento           |
| Er19      | Guasto sensore di<br>pressione del                        | Automatico (dopo la<br>sostituzione/riparazione del sensore)               | Aperto            | OFF             | OFF         | -     | -                | Allarme                |

Tabella messaggi di errore (solo con Opzione Messaggi di Errore installata)

<sup>1</sup> compare solo con l'opzione installata

 $^2$  senza opzione OD (esterno) e SAF (antigelo superiore)

<sup>3</sup> con opzione OD (esterno) o SAF (antigelo superiore)

 $^4$  al primo avvio, se la temperatura ambiente è inferiore a 5 °C, verrà visualizzato l'allarme

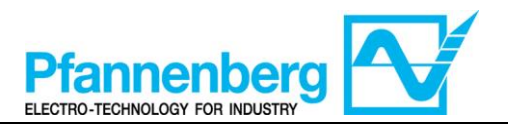

### 6. Reset manuale dell'allarme Er01 del flussostato

Di seguito si riportano le istruzioni per il riavvio dell'unità dopo l'attivazione dell'allarme flusso "Er01".

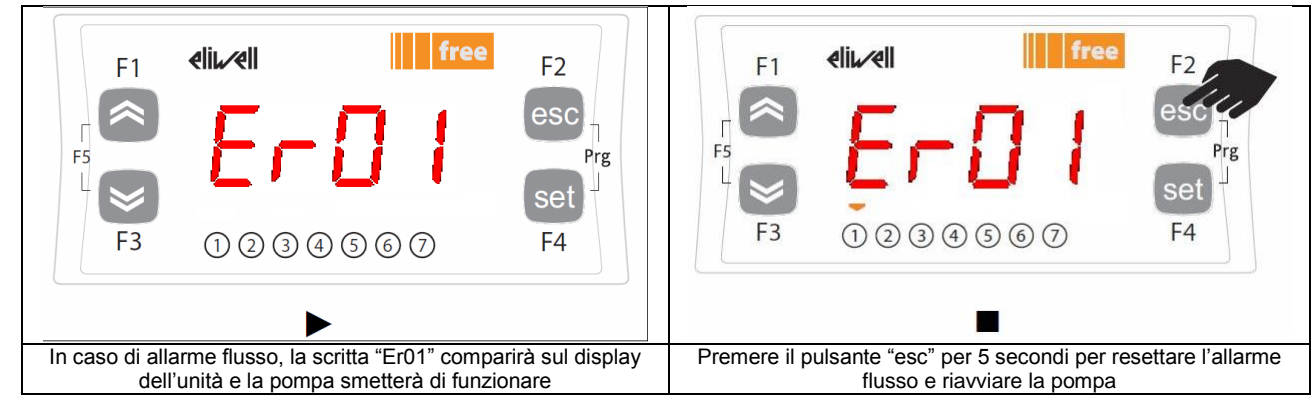

### 7. Funzione multi-allarme (solo con opzione ACP installata)

I seguenti allarmi hanno un contatto separato sul connettore supplementare a X4 Nota bene: Quando l'allarme è attivo, il contatto è aperto.

|        | Connettor<br>e a X4 Pin | Descrizione dell'allarme                        | Codice errore    | Allarmi<br>multipli sul<br>modello<br>EB 30-60 <sup>2</sup> | Allarmi<br>multipli sul<br>modello<br>EB 75-400 <sup>2</sup> |
|--------|-------------------------|-------------------------------------------------|------------------|-------------------------------------------------------------|--------------------------------------------------------------|
|        | 1                       | Cavo comune                                     | -                | -                                                           | -                                                            |
| $\sim$ | 2                       | Allarme globale                                 | Err <sup>3</sup> | Х                                                           | Х                                                            |
| $\sim$ | 3                       | Allarme alta pressione                          | Er02             | Х                                                           | Х                                                            |
|        | 4                       | Guasto motori (compressore, ventilatore, pompa) | Er04; Er05; Er06 | X                                                           | X                                                            |
|        | 5                       | Allarme flusso <sup>1</sup>                     | Er01             | Х                                                           | Х                                                            |
|        | 6                       | Allarme antigelo                                | Er09             |                                                             | Х                                                            |
| $\sim$ | 7                       | Allarme temp. min. <sup>1</sup>                 | Er11             |                                                             | Х                                                            |
|        | 8                       | Allarme temp. max. <sup>1</sup>                 | Er12             |                                                             | Х                                                            |
|        | 9                       | Allarme livello min.1                           | Er13             |                                                             | Х                                                            |
|        | 10                      | Allarme bassa pressione                         | Er03             |                                                             | Х                                                            |
|        | -                       | Guasto sonda di temperatura<br>acqua            | Er07             |                                                             |                                                              |
|        | -                       | Guasto sonda di temperatura<br>esterna          | Er08             |                                                             |                                                              |
|        | -                       | Guasto sonda antigelo                           | Er10             |                                                             |                                                              |
|        | -                       | Allarme intasamento filtro<br>dell'aria         | Er16             |                                                             |                                                              |
|        | -                       | Intasamento filtro del liquido                  | Er17             |                                                             |                                                              |
|        | -                       | Allarme manometro                               | Er18             |                                                             |                                                              |
|        | -                       | Guasto sensore pressione                        | Er19             |                                                             |                                                              |

<sup>1</sup> presente solo se l'opzione è installata

<sup>2</sup> Tutti gli allarmi non spuntanti nelle colonne verranno inclusi nell'allarme globale

<sup>3</sup> compare solo in assenza dell'opzione messaggi di errore (EM), diversamente apparirà il messaggio di errore corrispondente

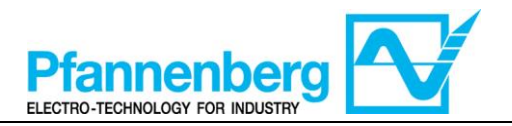

#### 8. Regolazione gas caldo (solo se l'opzione è installata) 8.1. Gas caldo con set-point fisso

La sonda di termoregolazione rileva il valore della temperatura e lo trasmette al regolatore; il set-point è 22 °C  $\pm$  0,5 °C per le unità con miscela acqua+glicole e 26 °C  $\pm$  0,5 °C per le unità a olio.

L'azione di controllo è proporzionale all'errore; si raggiunge la saturazione (100%) quando la temperatura è inferiore al set-point meno il parametro Df1 "<u>isteresi</u>" diviso per 2.

Il set-point del compressore sarà WS2 = WS1 – 1 °C con isteresi 3 °C ( $\pm$ 1,5 °C)

Il ventilatore è acceso (ON) solo quando il compressore è in funzione (ON)

| Impostaz                                                                                  | Impostazioni set-point fisso ("td" = 0 o OFF) <sup>2</sup> |                                  |                                                                                                    |  |  |  |  |
|-------------------------------------------------------------------------------------------|------------------------------------------------------------|----------------------------------|----------------------------------------------------------------------------------------------------|--|--|--|--|
| Тіро                                                                                      | Parametro                                                  | Impostazione di<br>fabbrica [°C] | Intervallo impostazione<br>[°C]                                                                           |  |  |  |  |
| FR accus dicale                                                                           | St1                                                        | 22                               | 10 - 35                                                                                                   |  |  |  |  |
| ED acqua+gicole                                                                           | $WS1^1$                                                    | /                                | 10 - 35                                                                                                   |  |  |  |  |
| ED alia                                                                                   | St1                                                        | 26                               | 20 - 35                                                                                                   |  |  |  |  |
| ED 0110                                                                                   | $WS1^1$                                                    | /                                | 20 - 35                                                                                                   |  |  |  |  |
| Tutti i modelli EB                                                                        | Df1                                                        | 0,1                              | 0,1-1                                                                                                    |  |  |  |  |
| Hot-Gas St1 (WS)<br>ON Legend:<br>St1 = the<br>WS = ch<br>Df1 = hy<br>OFF Df1 Tfluid [°C] | ermostat set point<br>iller working set poir<br>seresis    | OFF                              | Legend:<br>St1 = thermostat set point<br>WS = chiller working set point<br>Df1 = hyseresis<br>Tfluid [°C] |  |  |  |  |

| Hot-Gas                   | Gas caldo                          |  |  |
|---------------------------|------------------------------------|--|--|
| Tfluid                    | T. liquido                         |  |  |
| Legend                    | Legenda                            |  |  |
| Thermostat set point      | Set-point termostato               |  |  |
| Chiller working set point | Set-point di funzionamento chiller |  |  |
| hysteresis                | Isteresi                           |  |  |

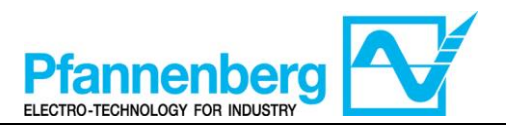

Tamb. [°C]

WS max

WS min

## 8.2. Gas caldo con set-point differenziale (inseguimento della temperatura ambiente)

La sonda di termoregolazione rileva il valore della temperatura e lo trasmette al regolatore; il set-point è Temperatura Ambiente  $\pm$  0,5 °C.

Se la temperatura ambiente non è compresa nell'intervallo di set-point di funzionamento, il set-point di funzionamento assumerà il valore massimo (se la temperatura ambiente è maggiore) o il valore minimo (se la temperatura ambiente è inferiore).

L'azione di controllo è proporzionale all'errore; si raggiunge la saturazione (100%) quando la temperatura è inferiore al set-point meno il parametro Df1 "isteresi" diviso per 2.

Il set-point del compressore sarà WS2 = WS1 – 1 °C con isteresi 3 °C ( $\pm$ 1,5 °C)

Il ventilatore è acceso (ON) solo quando il compressore è in funzione (ON)

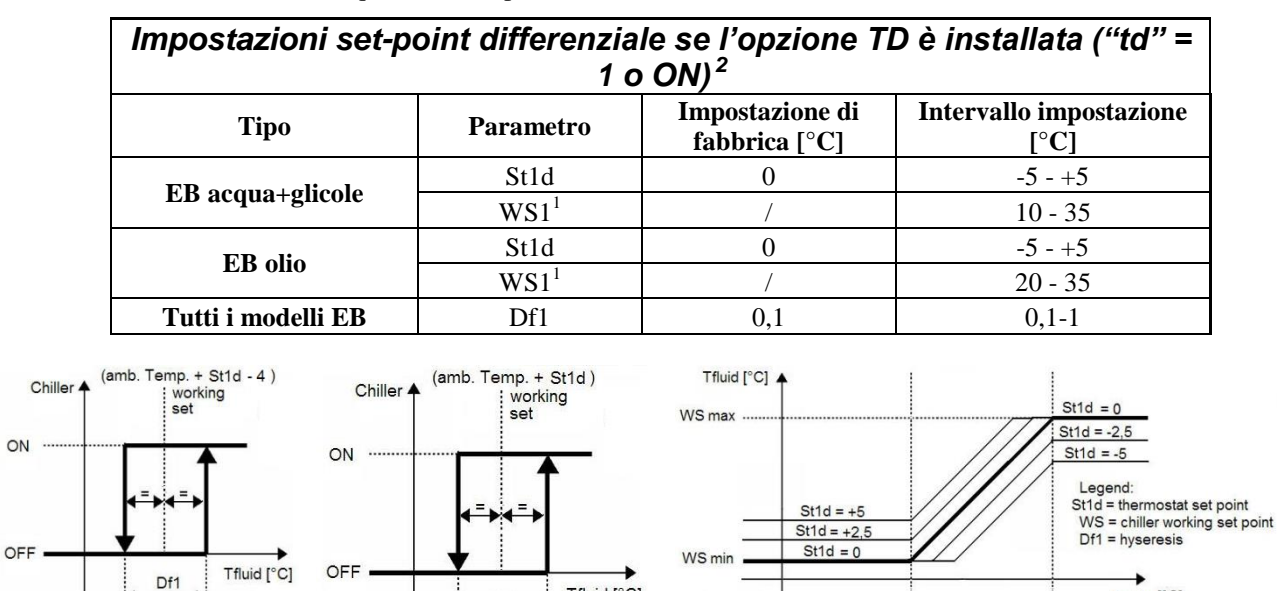

| Chiller                   | Chiller                            |  |  |
|---------------------------|------------------------------------|--|--|
| Amb. Temp.                | Temp. amb.                         |  |  |
| Working set               | Set-point di funzionamento         |  |  |
| Tamb.                     | T. ambiente                        |  |  |
| Legend                    | Legenda                            |  |  |
| Thermostat set point      | Set-point del termostato           |  |  |
| Chiller working set point | Set-point di funzionamento chiller |  |  |
| hysteresis                | Isteresi                           |  |  |

Tfluid [°C]

<sup>1</sup> parametro di sola lettura

<sup>2</sup> per cambiare la modalità di set-point (differenziale o fisso) si rimanda al capitolo "Modifica della modalità di set-point"

Df1

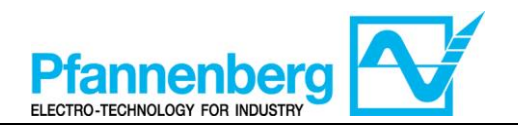

## 9. Raffreddamento (senza gas caldo)

#### 9.1. Raffreddamento con set-point fisso

La sonda di termoregolazione rileva il valore della temperatura e lo trasmette al regolatore; il set-point è 22 °C ± 1,5 °C per le unità con miscela acqua+glicole e 26 °C ± 1,5 °C per le unità a olio.

L'azione di controllo è proporzionale all'errore; si raggiunge la saturazione (100%) quando la temperatura è superiore al set-point più il parametro Df1 "isteresi" diviso per 2.

Il ventilatore è acceso (ON) solo quando il compressore è in funzione (ON)

| Impostazioni set-point fisso ("td" = 0 o OFF) <sup>2</sup> |                  |                                                                                  |                                 |  |  |  |  |
|------------------------------------------------------------|------------------|----------------------------------------------------------------------------------|---------------------------------|--|--|--|--|
| Тіро                                                       | Parametro        | Impostazione di<br>fabbrica [°C]                                                 | Intervallo impostazione<br>[°C] |  |  |  |  |
| <b>FB</b> acque dicele                                     | St1              | 22                                                                               | 11,5 - 35                       |  |  |  |  |
| ED acqua+gncole                                            | $WS1^1$          | /                                                                                | 11,5 - 35                       |  |  |  |  |
| FP alia                                                    | St1              | 26                                                                               | 21,5 - 35                       |  |  |  |  |
| EB 0110                                                    | WS1 <sup>1</sup> | /                                                                                | 21,5 - 35                       |  |  |  |  |
| Tutti i modelli EB                                         | Df1              | 3                                                                                | 3-6                             |  |  |  |  |
| Chiller A<br>ON                                            | St1 (WS)         | Legend:<br>St1 = thermostat set po<br>WS = chiller working se<br>Df1 = hyseresis | bint<br>et point                |  |  |  |  |

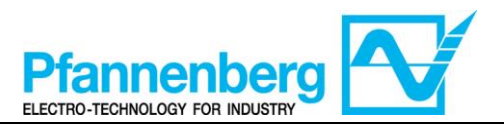

## 9.2. Raffreddamento con set-point differenziale (inseguimento della temperatura ambiente)

La sonda di termoregolazione rileva il valore della temperatura e lo trasmette al regolatore; il set-point è Temperatura Ambiente  $\pm$  1,5 °C.

Se la temperatura ambiente non è compresa nell'intervallo di set-point di funzionamento, il set-point di funzionamento assumerà il valore massimo (se la temperatura ambiente è maggiore) o il valore minimo (se la temperatura ambiente è inferiore).

L'azione di controllo è proporzionale all'errore; si raggiunge la saturazione (100%) quando la temperatura è superiore al set-point più il parametro Dfl "isteresi" diviso per 2.

| Impostazioni set-point differenziale se l'opzione TD è installata ("td" = 1<br>o ON) <sup>2</sup> |                  |                                  |                                 |  |  |  |  |
|---------------------------------------------------------------------------------------------------|------------------|----------------------------------|---------------------------------|--|--|--|--|
| Тіро                                                                                              | Parametro        | Impostazione di<br>fabbrica [°C] | Intervallo impostazione<br>[°C] |  |  |  |  |
| ED acque disele                                                                                   | St1d             | 0                                | -5 - +5                         |  |  |  |  |
| ED acqua+glicole                                                                                  | WS1 <sup>1</sup> | /                                | 11,5 - 35                       |  |  |  |  |
| ED alia                                                                                           | St1d             | 0                                | -5 - +5                         |  |  |  |  |
| EB 0110                                                                                           | WS1 <sup>1</sup> | /                                | 21,5 - 35                       |  |  |  |  |
| Tutti i modelli EB                                                                                | Df1              | 3                                | 3-6                             |  |  |  |  |

Il ventilatore è acceso (ON) solo quando il compressore è in funzione (ON)

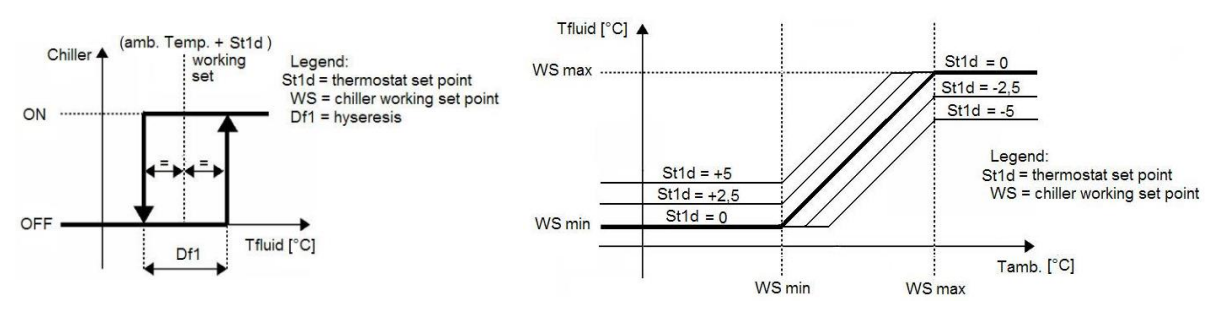

1 parametro di sola lettura

<sup>2</sup> per cambiare la modalità di set-point (differenziale o fisso) si rimanda al capitolo "Modifica della modalità di set-point"

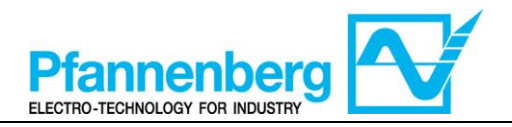

# SMP55 Manual de uso

Instrucciones de uso

**Termóstato digital** 

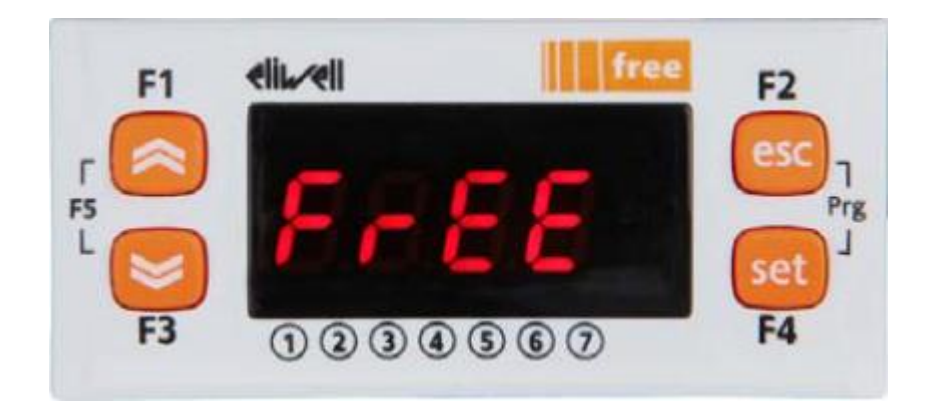

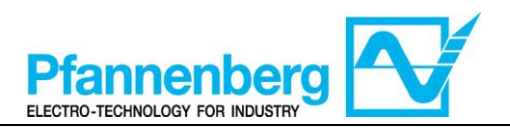

#### Índice

| 1. | PA                                   | NTALLA DE INICIO                                                                                                    | 45       |
|----|--------------------------------------|----------------------------------------------------------------------------------------------------|----------|
| 2. | BO                                   | TONES                                                                                                    | 45       |
| 3. | PA                                   | RÁMETROS                                                                                                    | 46       |
| 4. | MF                                   | NÚ TERMÓSTATO                                                                                                    | 47       |
|    | 4.1.<br>4.2.<br>4.3.<br>4.4.<br>4.5. | Estructura de las carpetas del menú de programación<br>Menú de estado/configuración<br>Menú de programación<br>Introducción de una contraseña para entrar al nivel de instalación "Nivel 1"<br>Modificación del modo de set-point (opción termóstato diferencial) |          |
| 5. | TA                                   | BLA DE ERRORES                                                                                                    | 51       |
| 6. | RE                                   | AJUSTE MANUAL DE LA ALARMA ER01 DEL INTERRUPTOR DE FLUJO                                                                                                    | 53       |
| 7. | FU                                   | NCIÓN ALARMA MÚLTIPLE (SOLO CON LA OPCIÓN ACP INSTALADA)                                                                                                    | 53       |
| 8. | RE                                   | GULACIÓN DEL GAS CALIENTE (SOLO SI LA OPCIÓN ESTÁ INSTALADA)                                                                                                    | 54       |
|    | 8.1.<br>8.2.                         | GAS CALIENTE CON SET-POINT FIJO<br>GAS CALIENTE CON SET-POINT DIFERENCIAL (SEGUIMIENTO DE LA TEMPERATURA AMBIENTE)                                                                                                    | 54<br>55 |
| 9. | RE                                   | FRIGERACIÓN (SIN GAS CALIENTE)                                                                                                    | 56       |
|    | 9.1.<br>9.2.                         | REFRIGERACIÓN CON SET-POINT FIJO<br>REFRIGERACIÓN CON SET-POINT DIFERENCIAL (SEGUIMIENTO DE LA TEMPERATURA AMBIENTE)                                                                                                    | 56<br>57 |

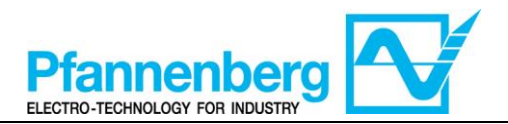

### 1. Pantalla de inicio

En la pantalla de inicio se visualiza el valor medido por la sonda de termorregulación.

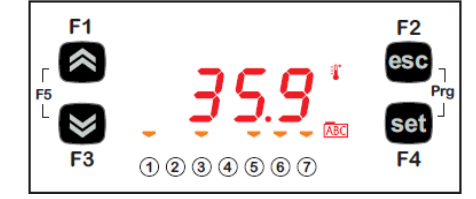

En la siguiente tabla se describe el significado de cada LED.

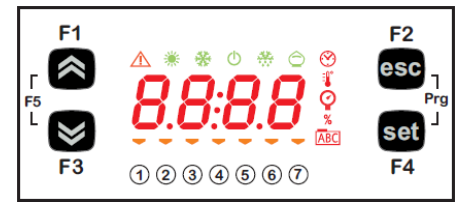

| Símbo<br>Io              | Descripción                          | Encendido (ON)                   |  |  |  |
|--------------------------|--------------------------------------|----------------------------------|--|--|--|
|                          | Alarma                               | Hay al menos una alarma activa   |  |  |  |
| *                        | Calentamiento                        | Gas caliente o calentador activo |  |  |  |
| *                        | Refrigeración                        | El compresor está activo         |  |  |  |
| :                        | Con valor de temperatura visualizado |                                  |  |  |  |
| Ŷ                        | bar Con valor de presión visualizado |                                  |  |  |  |
| 1                        | Led n° 1                             | La bomba está activa             |  |  |  |
| 2                        | Led n° 2                             | El compresor está activo         |  |  |  |
| 3                        | Led n° 3                             | El ventilador está activo        |  |  |  |
| 4                        | Led n° 4                             | Gas caliente o calentador activo |  |  |  |
| 5                        | Led n° 5                             | Nivel correcto                   |  |  |  |
| 6                        | Led n° 6                             | n/a                              |  |  |  |
| $\overline{\mathcal{O}}$ | Led n° 7                             | n/a                              |  |  |  |

### 2. Botones

| Botón                                 | Descripción<br>Pulsar y soltar para                                                                                                    |
|---------------------------------------|----------------------------------------------------------------------------------------------------|
| Flecha SUBIR                          | Aumentar un valor<br>Pasar al elemento siguiente                                                                                                    |
| Flecha BAJAR                          | Reducir un valor<br>Volver al elemento anterior                                                                                                    |
| esc                                   | Salir sin memorizar las configuraciones nuevas<br>Volver al nivel anterior                                                                                                    |
| set                                   | Confirmar el valor/salir memorizando las configuraciones nuevas<br>Pasar al nivel siguiente (abrir carpeta, subcarpeta, parámetro, valor)<br>Abrir el menú de estado/configuración |
| Prg (pulsar<br>simultáneamente F2+F4) | Entrar al menú de programación                                                                                                    |

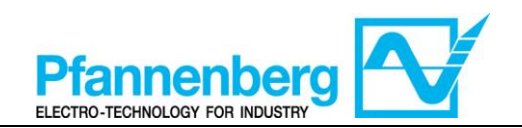

### 3. Parámetros

|                |                       |            |                                  | EB agua+glicol                                                                                                    |       | col  | EB ACEITE              |                      |                        |                      |
|----------------|-----------------------|------------|----------------------------------|----------------------------------------------------------------------------------------------------|-------|------|------------------------|----------------------|------------------------|----------------------|
| Para<br>entrar | Carpeta<br>principal. | Subcarpeta | PARÁMETRO                        | DESCRIPCIÓN                                                                                                    | NIVEL | U.M. | INTERVALO MÍN -<br>MÁX | VALOR POR<br>DEFECTO | INTERVALO MÍN -<br>MÁX | VALOR POR<br>DEFECTO |
|                | Et                    |            | St1                              | SET-POINT (valor configurado) para el modo set-point fijo                                                                                                    | -     | °C   | 1035                   | 22                   | 2035                   | 26                   |
| 'set'          | St1d                  |            | St1d                             | SET-POINT para el modo de seguimiento de la temperatura ambiente                                                                                                    | -     | °C   | -5+5                   | 0                    | -5+5                   | 0                    |
| tón '          | At                    |            | rMAJ                             | Major liberación de aplicación                                                                                                    | -     | -    | -                      | -                    | -                      | -                    |
| l bo           | st                    |            | rMin                             | Versión menor de la aplicación                                                                                                    | -     | -    | -                      | -                    | -                      | -                    |
| ulsar el       | EMt                   |            | EMty                             | Diagnóstico para el servicio                                                                                                    | -     | -    | -                      | -                    | -                      | -                    |
| Ц              | AL                    | I          | - (véase<br>tabla de<br>errores) | Se visualizan todas las alarmas activas                                                                                                    | -     | -    | -                      | -                    | -                      | -                    |
|                |                       |            | St1                              | SET-POINT para el modo set-point fijo                                                                                                    | -     | °C   | 1035                   | 22                   | 2035                   | 26                   |
|                |                       |            | Stld                             | SET-POINT para el modo de seguimiento de la temperatura<br>ambiente                                                                                                    | -     | °C   | -5+5                   | 0                    | -5+5                   | 0                    |
|                |                       |            | dF1                              | Diferencial de activación del relé Compresor                                                                                                    | 1     | °C   | 36                     | 3                    | 36                     | 3                    |
| Ű              |                       |            | dF2                              | Diferencial de activación del relé HotGas                                                                                                    | 1     | °C   | 01                     | 0                    | 01                     | 0                    |
| ″set           |                       | OnF        | Stah                             | Higher Alarm. Alarma de temperatura máxima. Valor de<br>temperatura (entendido en valor absoluto) cuya superación<br>hacia arriba supone la activación de la señal de alarma.                                                     | 1     | °C   | 3080                   | 40                   | 3080                   | 40                   |
| sc″+           | Ar                    | 0          | Stal                             | Lower Alarm. Alarma de temperatura mínima. Valor de<br>temperatura (entendido en valor absoluto) cuya superación<br>hacia abajo supone la activación de la señal de alarma.                                                       | 1     | °C   | -2020                  | 5                    | -2020                  | 15                   |
| ,<br>e         | Ц                     |            | LrD                              | Valor mínimo del intervalo de temperatura para el control<br>diferencial                                                                                                    | 1     | °C   | 10HrD                  | 10                   | <b>20</b> HrD          | 20                   |
| Ľ              |                       |            | HrD                              | Valor máximo del intervalo de temperatura para el control<br>diferencial                                                                                                    | 1     | °C   | LrD <b>35</b>          | 35                   | LrD35                  | 35                   |
| sar "Prg       |                       | OPt        | td                               | Modo de funcionamiento con seguimiento de la temperatura<br>ambiente<br>OFF (0)= Set-point fijo (la unidad funciona con el set-point<br>"St1")<br>OFF (1)= Set-point diferencial (la unidad funciona con el set-<br>point "St1d") | 1     | Flag | OFF/ON<br>(0/1)        | OFF<br>(0)           | OFF/ON<br>(0/1)        | 0FF<br>(0)           |
| Pul.           | SSYA                  | I          |                                  | (Nivel de instalación) Acceso de nivel 1                                                                                                    | -     | -    | 0255                   | 27                   | 0255                   | 27                   |

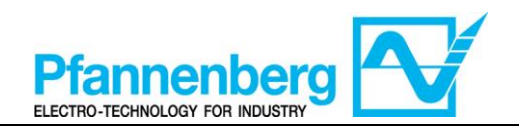

### 4. Menú termóstato

4.1. Estructura de las carpetas del menú de programación

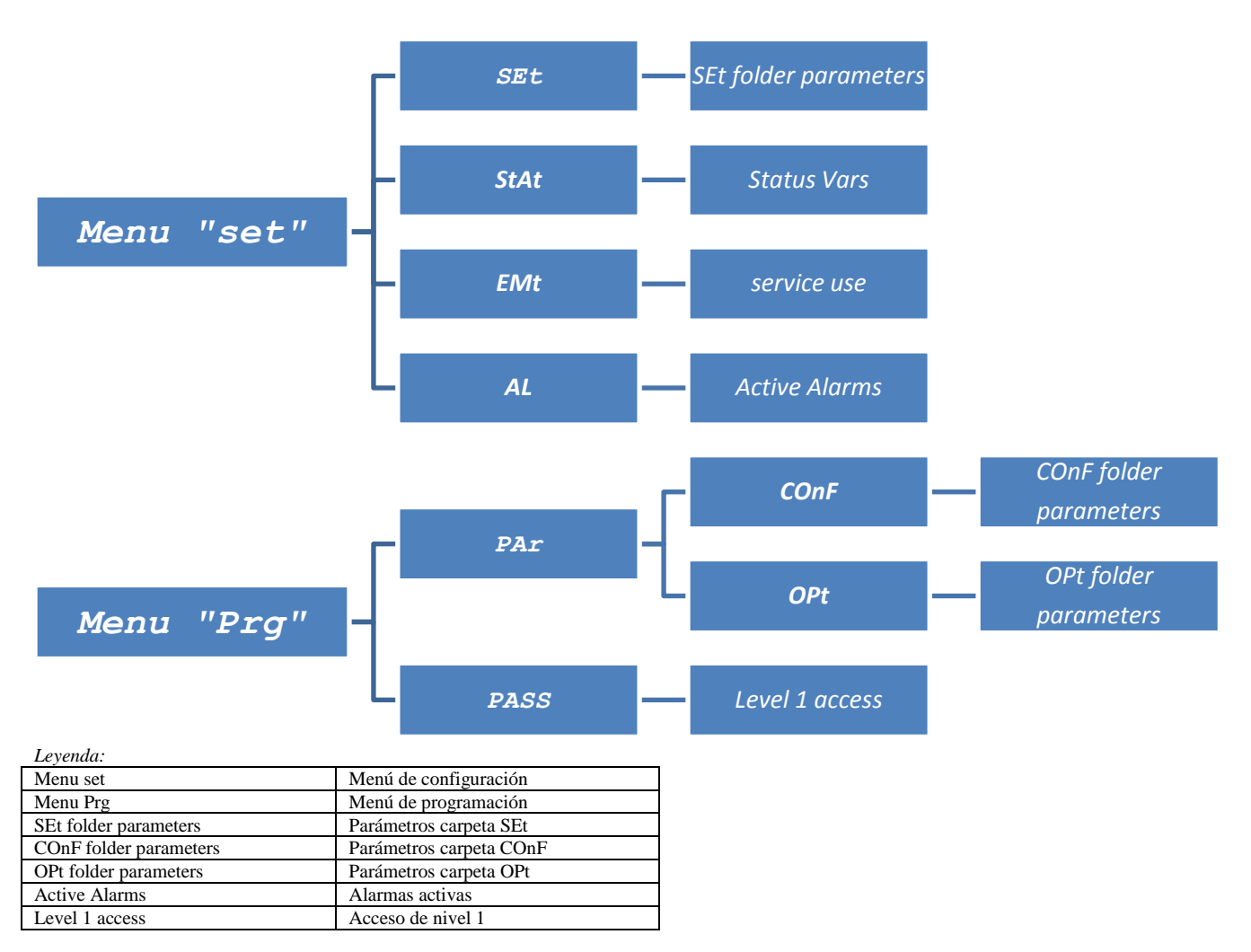

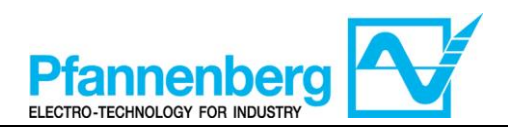

### 4.2. Menú de estado/configuración

### (Carpetas SEt, StAt, AL)

| Menú d                                                                                                    | e estado                                                                                                    |
|----------------------------------------------------------------------------------------------------|----------------------------------------------------------------------------------------------------|
| $F_{1}  eli  free \qquad F_{2} \\ F_{5}  F_{3}  free \qquad F_{3}  free \qquad F_{4}  F_{4}  F$                                                                                                    | $F_{1}  eli  free \\ F_{2}  F_{3}  free \\ F_{3}  free \\ F_{4}  F_{5}  F_{4}  F_{4}  F$                                                                                                    |
| Pulse en la pantalla de inicio el botón "set"<br>para entrar al menú de<br>estado/configuración.                                                                                                    | Primero se abrirá la carpeta "SEt" (utilice<br>las flechas SUBIR y BAJAR para<br>desplazarse por las demás carpetas hasta<br>encontrar el elemento deseado. Las<br>carpetas son SEt, StAt, AL)                                                                                                    |
| $F_{1}  eli_{4} ell \qquad free \qquad F_{2} \\ F_{5} \qquad 5 \\ F_{7} \qquad F_{7} \qquad F_{7} \\ F_{7} \qquad F_{7} \qquad F_{7} \qquad F_{7} \\ F_{7} \qquad F_{7} \qquad F_{7} \qquad F_{7} \\ F_{7} \qquad F_{7} \qquad F_{7} \qquad F_{7} \\ F_{7} \qquad F_{7} \qquad F_{$ | $F_{1}  \text{eli}  \text{free}  F_{2} \\ F_{5} \\ F_{7} \\ F_{7} \\ F$ |
| Pulse de nuevo el botón "set" para<br>visualizar los parámetros del menú SEt;<br>primero se visualizará el parámetro St1                                                                                                    | Pulse de nuevo el botón "set" para<br>visualizar el valor del parámetro<br>seleccionado. Para modificar este valor,<br>pulse las flechas "subir" y "bajar". Pulse el<br>botón "set" tras haber introducido el valor<br>requerido.* Pulse el botón "esc" para salir<br>de esta pantalla y volver al nivel anterior.<br>*NOTA: al pulsar el botón "set" se confirma el valor<br>introducido; al pulsar el botón "esc" se vuelve al nivel<br>anterior sin memorizar el valor introducido.                                                                                                    |

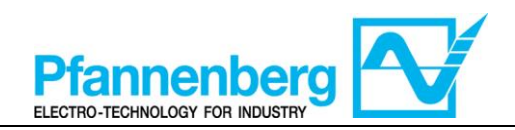

### 4.3. Menú de programación

#### (carpetas PAr/COnF y PAr/OPt)

| Menú de pr                                                                                                    | ogramación                                                                                                    |
|----------------------------------------------------------------------------------------------------|----------------------------------------------------------------------------------------------------|
| F1 elinel free F2<br>F5 35.8 °C escr<br>F3 1 2 3 4 5 6 7 F4                                                                                                    | $F_{1}  eli  free \qquad F_{2} \\ esc \\ F_{5} \\ F_{3} \\ F_{3} \\ f \\ 2 \\ 3 \\ 4 \\ 5 \\ 6 \\ 7 \\ F_{4} \\ F_{4}$ |
| Pulse en la pantalla de inicio Prg para<br>entrar al menú de programación.                                                                                                    | Se visualizará PAr<br>Pulse de nuevo el botón "set" para<br>visualizar las carpetas de los parámetros                                                                                                    |
| $F_{F_{5}} = \begin{array}{c} F_{1} & eli \\ F_{5} \\ F_{7} \\ F_{7} \\ F_{7} \end{array} \\ \hline 0 & 2 & 3 & 4 & 5 & 6 \\ \hline \end{array} $                                                                                                    | F1 elivell free F2<br>F5 5 6 7 F4<br>F3 0 2 3 4 5 6 7 F4                                                                                                    |
| La 1 <sup>a</sup> carpeta es COnF. Pulse de nuevo<br>"set" para visualizar el 1 <sup>o</sup> parámetro de la<br>carpeta<br>(utilice las flechas SUBIR y BAJAR para<br>desplazarse por los demás elementos hasta<br>encontrar el elemento requerido). Están<br>disponibles las subcarpetas COnF y OPt. | El 1° parámetro es St1<br>(utilice las flechas SUBIR y BAJAR para<br>desplazarse por los demás elementos hasta<br>encontrar el elemento requerido).                                                                                                    |
| F1 elin/eli<br>F5 5 6 7 F2<br>F3 1 2 3 4 5 6 7 F4                                                                                                    | F1 <b>eli⊾∕eli free</b> F2<br>F5 <b>C</b> esc<br>F5 <b>C</b> F3 ① ② ③ ④ ⑤ ⑦ F4                                                                                                    |
| Pulse "set" para visualizar el valor St1                                                                                                    | En la pantalla se visualizará el valor St1                                                                                                    |

Nota: para visualizar los parámetros de "Nivel 1" introduzca la contraseña (véase el apartado <u>Introducción de una</u> contraseña para entrar al nivel de instalación "Nivel 1")

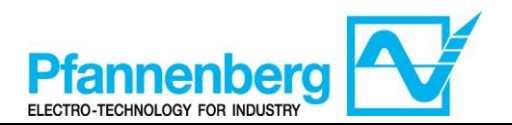

A continuación se proporcionan informaciones útiles para el personal del usuario. Las averías que requieren el servicio de un técnico frigorista solo pueden ser reparadas por personal capacitado. Cuando se trabaja en la unidad hay que respetar todas las normas en materia de instalaciones eléctricas y las leyes vigentes en el país en el que está instalada la unidad.

## 4.4. Introducción de una contraseña para entrar al nivel de instalación "Nivel 1"

Para visualizar los parámetros visibles para la contraseña indicada, abra la carpeta PASS (pulse simultáneamente "esc" y "set" [esc+set] en la pantalla de inicio y busque la carpeta "PASS" utilizando las flechas subir/bajar) y configure el valor PASS (27).

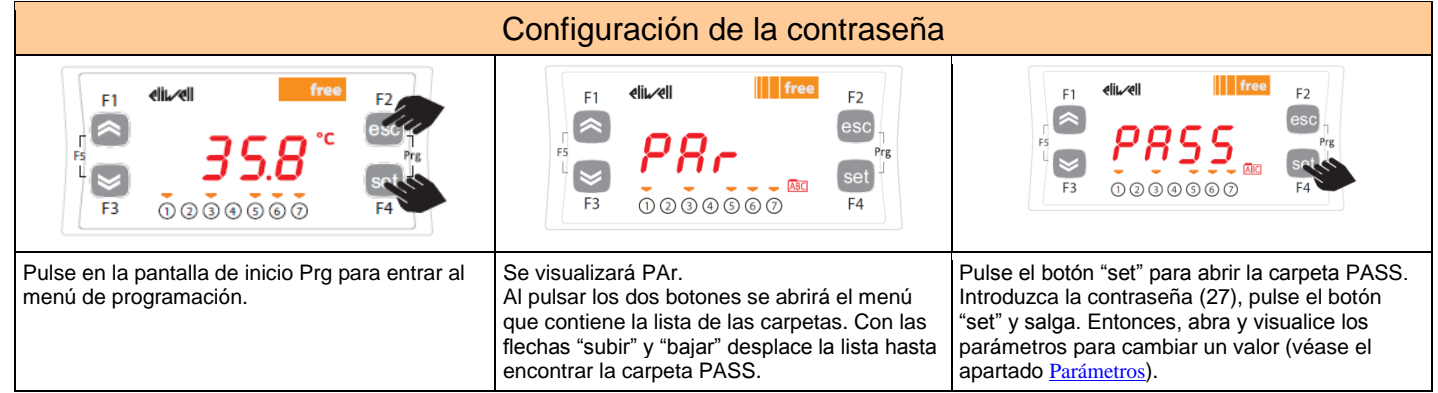

## 4.5. Modificación del modo de set-point (opción termóstato diferencial)

A continuación se describen las instrucciones para pasar de la función diferencial a la de set-point fijo del dispositivo SMP55.

Entre al "nivel 1" con la contraseña (véase el apartado 4.4)

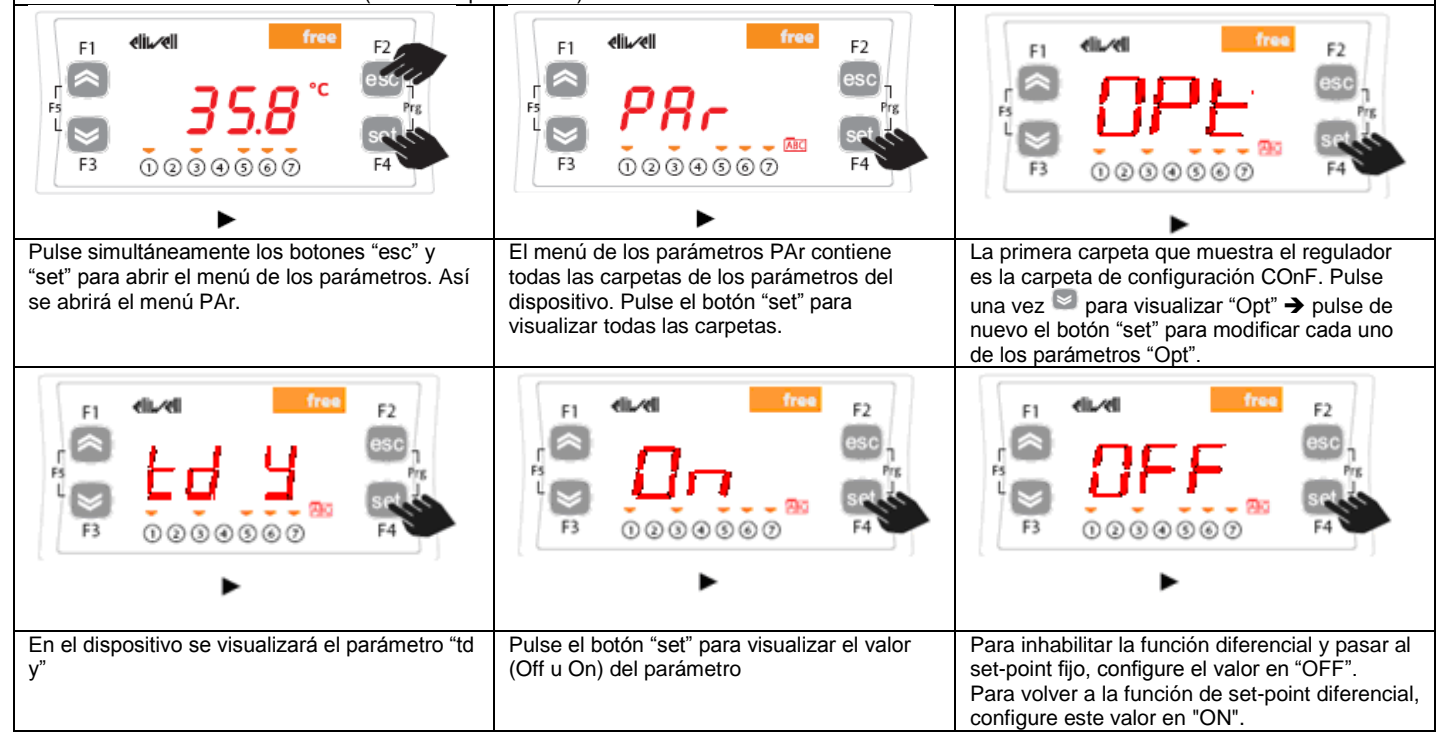

ADVERTENCIA: cada vez que modifique los parámetros de configuración, apague y vuelva a encender el dispositivo para evitar un mal funcionamiento causado por la configuración y/o por las temporizaciones en ejecución.

Nota: para modificar el set-point, consulte el apartado Menú de estado/configuración

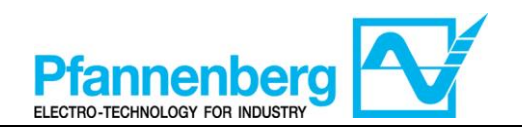

### 5. Tabla de errores

| Mensaj | Descrinción                                          | Popiusto                                                   | Alarma  |               | Paradas        |           |        |
|--------|------------------------------------------------------|------------------------------------------------------------|---------|---------------|----------------|-----------|--------|
| е      | Descripcion                                          | ,                                                          |         | Compr<br>esor | Ventil<br>ador | Bomb<br>a | error  |
| Err    | Alarma global                                        | /*                                                         | Abierta | /*            | /*             | /*        | /*     |
| Er07   | Avería sonda de temperatura<br>agua                  | Automático (tras la sustitución/reparación<br>de la sonda) | Abierta | OFF           | OFF            | -         | Alarma |
| Er08   | Avería sonda de temperatura<br>exterior <sup>1</sup> | Automático (tras la sustitución/reparación de la sonda)    | Abierta | OFF           | OFF            | -         | Alarma |
| Er19   | Avería sensor de presión del<br>refrigerante 1       | Automático (tras la sustitución/reparación<br>del sensor)  | Abierta | OFF           | OFF            | -         | Alarma |

\* depende del problema

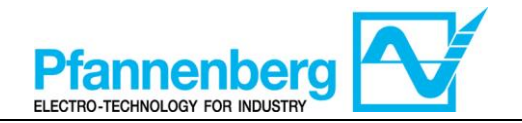

Tabla de los mensajes de error (solo con la Opción Mensajes de Error instalada)

| Men<br>saje | Descripción                                    | Reajuste                                                                                                   | Alarma<br>común |           | Parad      | SE    |            | Tipo de<br>error      |
|-------------|------------------------------------------------|----------------------------------------------------------------------------------------------------|-----------------|-----------|------------|-------|------------|-----------------------|
|             |                                                |                                                                                                    |                 | Compresor | Ventilador | Bomba | Calentador |                       |
| Er01        | Alarma de flujo 1,2                            | AUTOMÁTICO (tras el reajuste del flujo) 2                                                                  | Abierta         | -         | ı          | I     | I          | Advertencia           |
|             | Alarma de flujo 1,3                            | Manual (pulsar "esc" durante 5 segundos para<br>reajustar) 3                                               | Abierta         | OFF       | OFF        | OFF   | ı          | Alarma                |
| Er02        | Alarma alta presión<br>refrigerante            | MANUAL (Interruptor alta presión)                                                                          | Abierta         | OFF       | OFF        | ı     | I          | Alarma                |
| Er03        | Alarma baja presión<br>refrigerante            | AUTOMÁTICO (Interruptor baja presión)                                                                      | Abierta         | OFF       | OFF        | ı     | I          | Alarma                |
| Er04        | Avería compresor                               | MANUAL (Interruptor de circuito)                                                                           | Abierta         | OFF       | OFF        | ı     | I          | Alarma                |
| Er05        | Avería ventilador                              | MANUAL (Interruptor de circuito) o<br>automático (contacto de protección térmica<br>dentro del ventilador) | Abierta         | OFF       | OFF        |       | ı          | Alarma                |
| Er06        | Avería bombal                                  | MANUAL (Interruptor de circuito)                                                                           | Abierta         | OFF       | OFF        | OFF   | ı          | Alarma                |
| Er07        | Avería de la sonda de<br>temperatura del agua  | AUTOMÁTICO (tras la sustitución/reparación de la sonda)                                                    | Abierta         | OFF       | OFF        | I     | I          | Alarma                |
| Er08        | Avería de la sonda de<br>temperatura exterior1 | AUTOMÁTICO (tras la sustitución/reparación de la sonda)                                                    | Abierta         | OFF       | OFF        | I     | I          | Alarma                |
| Er09        | Alarma antihielo1,4                            | AUTOMÁTICO (tras el aumento de la temperatura t>configuración antihielo)                                   | Abierta         | OFF       | OFF        | ı     | ı          | Alarma                |
| Er10        | Avería sonda antihielol                        | AUTOMÁTICO (tras la<br>sustitución/reparación de la sonda)                                                 | Abierta         | OFF       | OFF        | 1     | ı          | Alarma                |
| Er11        | Alarma temperatura<br>mínima líquido1          | AUTOMÁTICO (tras el aumento de la temperatura t>5 °C) aceite (t>15 °C)                                     | Abierta         | -         |            |       |            | Advertencia           |
| Er12        | Alarma temperatura<br>máxima líquido l         | AUTOMÁTICO (tras la disminución de la temperatura t<40 °C)                                                 | Abierta         | -         | ı          | ı     |            | Advertencia           |
| Er13        | Alarma nivel mínimo<br>depósito1               | AUTOMÁTICO (tras el relleno del depósito)                                                                  | Abierta         | OFF       | OFF        | OFF   |            | Alarma                |
| Er14        | Prealarma nivel mínimo<br>depósito1            | AUTOMÁTICO (tras el relleno del depósito)                                                                  | Abierta         |           | ı          | ı     | I          | Advertencia           |
| Er15        | Avería calentador1                             | MANUAL (Interruptor de circuito)                                                                           | Abierta         | -         | ı          | I     | OFF        | Alarma                |
| Er16        | Alarma atascamiento filtro<br>de aire l        | AUTOMÁTICO (tras la limpieza del filtro de aire)                                                           | ı               | -         | ı          | ı     | ·          | Advertencia<br>visual |
| Er17        | Atascamiento filtro del<br>líquido 1           | AUTOMÁTICO (tras la sustitución del filtro cambio de aceite)                                               |                 | -         |            |       | 1          | Advertencia<br>visual |
| Er18        | Alarma baja presión<br>hidráulica1             | Automático (tras el reajuste de la presión)                                                                | Abierta         | -         |            |       |            | Advertencia           |
| Er19        | Avería sensor de presión del refrigerante 1    | Automático (tras la sustitución/reparación del sensor)                                                     | Abierta         | OFF       | OFF        | I     | ı          | Alarma                |

<sup>1</sup> se visualiza solo con la opción instalada

 $^2 \sin$  opción OD (exterior) y SAF (antihielo superior)

 $^{3}$  con opción OD (exterior) o SAF (antihielo superior)

 $^4$  en la primera puesta en marcha, si la temperatura ambiente fuera inferior a 5 °C, se visualizará la alarma

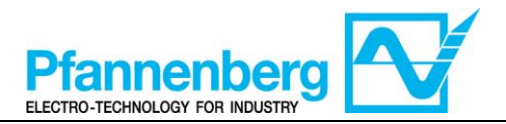

### 6. Reajuste manual de la alarma Er01 del interruptor de flujo

A continuación se describen las instrucciones para reencender la unidad tras la activación de la alarma de flujo "Er01".

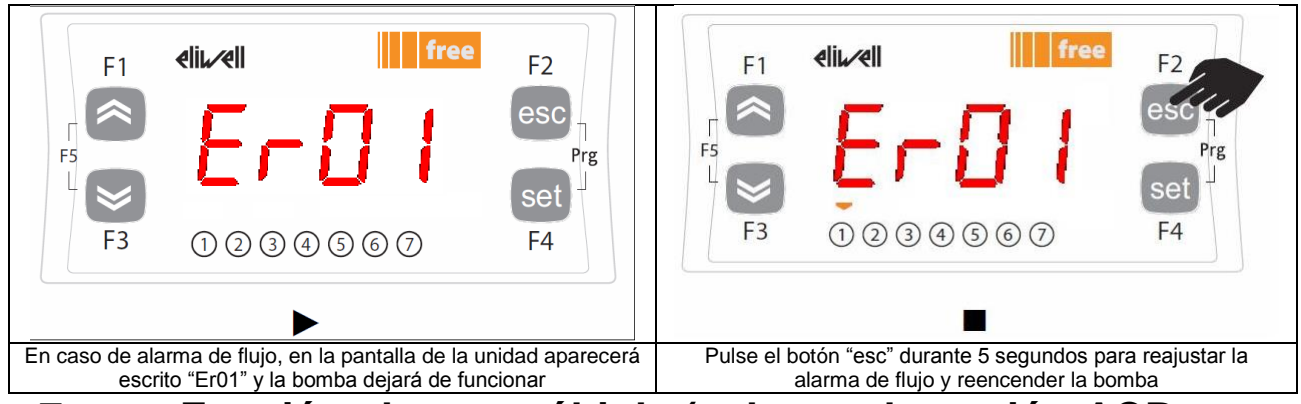

## 7. Función alarma múltiple (solo con la opción ACP instalada)

Las siguientes alarmas tienen un contacto separado en el conector adicional X4 Nota: cuando la alarma está activa, el contacto está abierto.

|                                         |          | Conector<br>X4 Pin | Descripción de la alarma                            | Código error     | Alarmas<br>múltiples en<br>el modelo<br>EB 30-60 <sup>2</sup> | Alarmas<br>múltiples en<br>el modelo<br>EB 75-400 <sup>2</sup> |
|-----------------------------------------|----------|--------------------|-----------------------------------------------------|------------------|---------------------------------------------------------------|----------------------------------------------------------------|
|                                         |          | 1                  | Cable común                                         | -                | -                                                             | -                                                              |
|                                         | <u> </u> | 2                  | Alarma global                                       | Err <sup>3</sup> | Х                                                             | Х                                                              |
|                                         | $\sim$   | 3                  | Alarma alta presión                                 | Er02             | X                                                             | Х                                                              |
|                                         |          | 4                  | Avería motores<br>(compresor, ventilador,<br>bomba) | Er04; Er05; Er06 | х                                                             | х                                                              |
|                                         | <u> </u> | 5                  | Alarma flujo1                                       | Er01             | Х                                                             | Х                                                              |
|                                         |          | 6                  | Alarma antihielo                                    | Er09             |                                                               | Х                                                              |
|                                         |          | 7                  | Alarma temp. mín.1                                  | Er11             |                                                               | Х                                                              |
|                                         | $\sim$   | 8                  | Alarma temp. máx.1                                  | Er12             |                                                               | Х                                                              |
|                                         |          | 9                  | Alarma nivel mín.1                                  | Er13             |                                                               | Х                                                              |
|                                         |          | 10                 | Alarma baja presión                                 | Er03             |                                                               | Х                                                              |
|                                         |          | -                  | Avería sonda de temperatura agua                    | Er07             |                                                               |                                                                |
| Avería sonda de<br>temperatura exterior |          | Er08               |                                                     |                  |                                                               |                                                                |
|                                         |          | -                  | Avería sonda antihielo                              | Er10             |                                                               |                                                                |
|                                         |          | -                  | Alarma atascamiento filtro<br>de aire               | Er16             |                                                               |                                                                |
|                                         |          | -                  | Atascamiento filtro del<br>líquido                  | Er17             |                                                               |                                                                |
|                                         |          | -                  | Alarma manómetro                                    | Er18             |                                                               |                                                                |
|                                         |          | -                  | Avería sensor presión                               | Er19             |                                                               |                                                                |

<sup>1</sup> presente solo si la opción está instalada

<sup>2</sup> Todas las alarmas marcadas en las columnas serán incluidas en la alarma global

<sup>3</sup> se visualiza solo si no está presente la opción mensajes de error (EM), en caso contrario, aparecerá el mensaje de error correspondiente

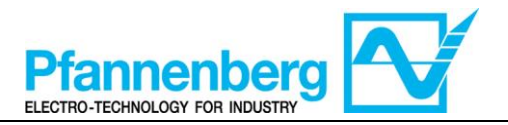

# 8. Regulación del gas caliente (solo si la opción está instalada)

#### 8.1. Gas caliente con set-point fijo

La sonda de termorregulación mide el valor de la temperatura y lo transmite al regulador; el set-point es 22 °C  $\pm$  0,5 °C para las unidades con solución de agua+glicol y 26 °C  $\pm$  0,5 °C para las unidades de aceite.

La acción de control es proporcional al error; la saturación (100%) se logra cuando la temperatura es inferior al set-point menos el parámetro Df1 "histéresis" dividido por 2.

El set-point del compresor será WS2 = WS1 – 1 °C con histéresis 3 °C (±1,5 °C)

El ventilador está encendido (ON) solo cuando el compresor está funcionando (ON)

| Configuraciones del set-point fijo ("td" = 0 u OFF) <sup>2</sup> |                                                                              |                                  |                                                                                        |  |  |  |
|------------------------------------------------------------------|------------------------------------------------------------------------------|----------------------------------|----------------------------------------------------------------------------------------|--|--|--|
| Tipo                                                             | Parámetro                                                                    | Configuración de<br>fábrica [°C] | Intervalo configuración<br>[°C]                                                        |  |  |  |
| ED agus taliasl                                                  | St1                                                                          | 22                               | 10 - 35                                                                                |  |  |  |
| EB agua+glicol                                                   | WS1 <sup>1</sup>                                                             | /                                | 10 - 35                                                                                |  |  |  |
|                                                                  | St1                                                                          | 26                               | 20 - 35                                                                                |  |  |  |
| EB acelle                                                        | WS1 <sup>1</sup>                                                             | /                                | 20 - 35                                                                                |  |  |  |
| Todos los modelos EB                                             | Df1                                                                          | 0,1                              | 0,1-1                                                                                  |  |  |  |
| St1 (WS)                                                         | gend:<br>= thermostat set point<br>= chiller working set poir<br>= hyseresis | Chiller St1 (WS)                 | Legend:<br>St1 = thermostat set point<br>WS = chiller working set p<br>Df1 = hyseresis |  |  |  |

| Hot-Gas                   | Gas caliente                             |
|---------------------------|------------------------------------------|
| Tfluid                    | Temp. líquido                            |
| Legend                    | Leyenda                                  |
| Thermostat set point      | Set-point termóstato                     |
| Chiller working set point | Set-point de funcionamiento refrigerador |
| hysteresis                | histéresis                               |

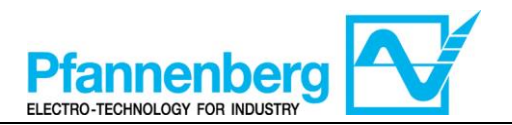

St1d = thermostat set point

Df1 = hyseresis

WS max

Tamb. [°C]

WS = chiller working set point

## 8.2. Gas caliente con set-point diferencial (seguimiento de la temperatura ambiente)

La sonda de termor regulación mide el valor de la temperatura y lo transmite al regulador; el set-point es Temperatura Ambiente  $\pm$  0,5 °C.

Si la temperatura ambiente no estuviera comprendida en el intervalo de set-point de funcionamiento, el set-point de funcionamiento adquirirá el valor máximo (si la temperatura ambiente fuera superior) o el valor mínimo (si la temperatura ambiente fuera inferior).

La acción de control es proporcional al error; la saturación (100%) se logra cuando la temperatura es inferior al set-point menos el parámetro Df1 "histéresis" dividido por 2.

El set-point del compresor será WS2 = WS1 – 1 °C con histéresis 3 °C (±1,5 °C)

El ventilador está encendido (ON) solo cuando el compresor está funcionando (ON)

| Tipo                 | Parámetro        | Configuración de<br>fábrica [°C] | Intervalo configuracio<br>[°C] |
|----------------------|------------------|----------------------------------|--------------------------------|
|                      | St1d             | 0                                | -5 - +5                        |
| EB agua+glicol       | WS1 <sup>1</sup> | /                                | 10 - 35                        |
| EB aceite            | St1d             | 0                                | -5 - +5                        |
|                      | WS1 <sup>1</sup> | /                                | 20 - 35                        |
| Todos los modelos EB | Df1              | 0,1                              | 0,1-1                          |

| Chiller                   | Refrigerador                             |
|---------------------------|------------------------------------------|
| Amb. Temp.                | Temp. amb.                               |
| Working set               | Set-point de funcionamiento              |
| Tamb.                     | Temp. ambiente                           |
| Legend                    | Leyenda                                  |
| Thermostat set point      | Set-point del termóstato                 |
| Chiller working set point | Set-point de funcionamiento refrigerador |
| hysteresis                | Histéresis                               |

WS min

Tfluid [°C]

Df1

St1d = +5

St1d = +2,5

St1d = 0

WS min

<sup>1</sup> parámetro de solo lectura

Tfluid [°C]

Df1

OF

Ch

ON

OF

<sup>2</sup> para cambiar el modo de set-point (diferencial o fijo) consulte el apartado "Modificación del modo de set-point"

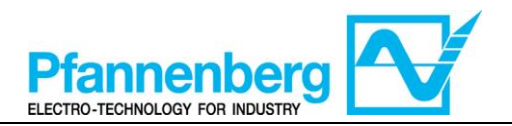

#### 9. Refrigeración (sin gas caliente) 9.1. Refrigeración con set-point fijo

La sonda de termorregulación mide el valor de la temperatura y lo transmite al regulador; el set-point es 22 °C  $\pm$  1,5 °C para las unidades con solución de agua+glicol y 26 °C  $\pm$  1,5 °C para las unidades de aceite.

La acción de control es proporcional al error; la saturación (100%) se logra cuando la temperatura es superior al set-point más el parámetro Df1 "histéresis" dividido por 2.

El ventilador está encendido (ON) solo cuando el compresor está funcionando (ON)

| Configuraciones del set-point fijo ("td" = 0 u OFF) <sup>2</sup> |                  |                                                                                  |                                 |  |  |
|------------------------------------------------------------------|------------------|----------------------------------------------------------------------------------|---------------------------------|--|--|
| Тіро                                                             | Parámetro        | Configuración de<br>fábrica [°C]                                                 | Intervalo configuración<br>[°C] |  |  |
| FR agus I glicol                                                 | St1              | 22                                                                               | 11,5 - 35                       |  |  |
|                                                                  | $WS1^1$          | /                                                                                | 11,5 - 35                       |  |  |
| <b>FR</b> posito                                                 | St1              | 26                                                                               | 21,5 - 35                       |  |  |
| ED aceite                                                        | WS1 <sup>1</sup> | /                                                                                | 21,5 - 35                       |  |  |
| Todos los modelos EB                                             | Df1              | 3                                                                                | 3-6                             |  |  |
| Chiller ▲<br>ON ····································             | St1 (WS)         | Legend:<br>St1 = thermostat set po<br>WS = chiller working se<br>Df1 = hyseresis | pint<br>et point                |  |  |

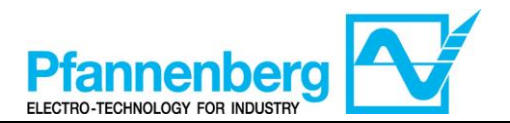

## 9.2. Refrigeración con set-point diferencial (seguimiento de la temperatura ambiente)

La sonda de termorregulación mide el valor de la temperatura y lo transmite al regulador; el set-point es Temperatura Ambiente  $\pm$  1,5 °C.

Si la temperatura ambiente no estuviera comprendida en el intervalo de set-point de funcionamiento, el set-point de funcionamiento adquirirá el valor máximo (si la temperatura ambiente fuera superior) o el valor mínimo (si la temperatura ambiente fuera inferior).

La acción de control es proporcional al error; la saturación (100%) se logra cuando la temperatura es superior al set-point más el parámetro Dfl "histéresis" dividido por 2.

| Configuraciones del set-point diferencial si la opción TD está ins<br>("td" = 1 u ON) <sup>2</sup> |           |                                  |                                 |  |  |
|----------------------------------------------------------------------------------------------------|-----------|----------------------------------|---------------------------------|--|--|
| Тіро                                                                                               | Parámetro | Configuración de<br>fábrica [°C] | Intervalo configuración<br>[°C] |  |  |
| FD ages ( glical                                                                                   | St1d      | 0                                | -5 - +5                         |  |  |
| ED agua+giicoi                                                                                     | $WS1^1$   | /                                | 11,5 - 35                       |  |  |
| ED and the                                                                                         | St1d      | 0                                | -5 - +5                         |  |  |
| EB acente                                                                                          | $WS1^1$   | /                                | 21,5 - 35                       |  |  |
| Todos los modelos EB                                                                               | Df1       | 3                                | 3-6                             |  |  |

El ventilador está encendido (ON) solo cuando el compresor está funcionando (ON)

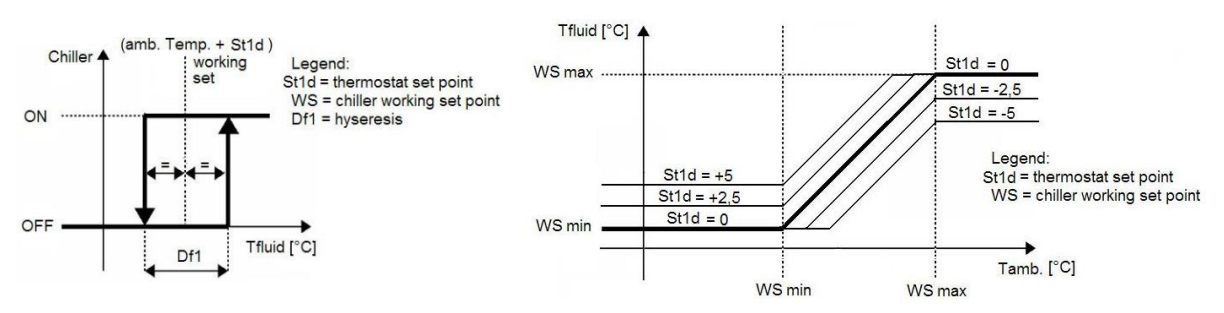

<sup>1</sup> parámetro de solo lectura

<sup>2</sup> para cambiar el modo de set-point (diferencial o fijo) consulte el apartado "Modificación del modo de set-point"

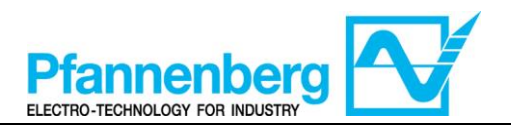

# SMP55 Manuel d'utilisation

## Mode d'emploi

numérique

Thermostat

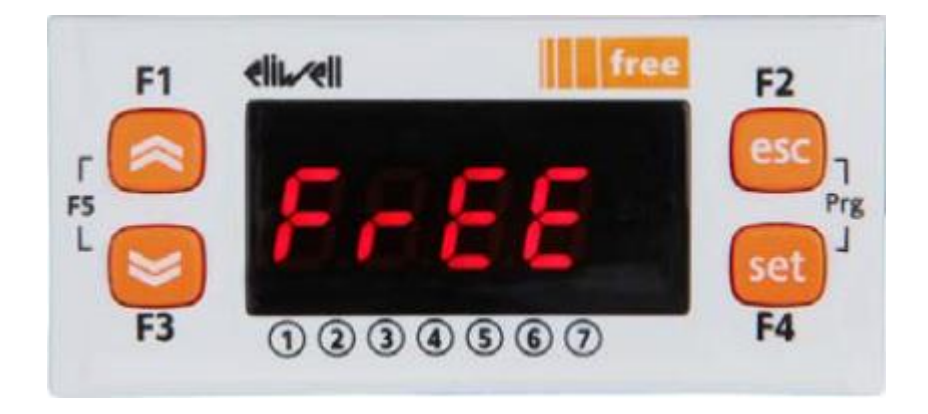

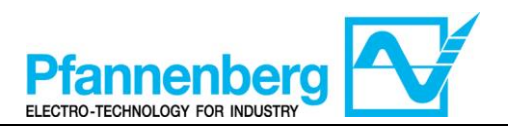

#### Table des matières

| 1  | ÉC                                   | RAN PRINCIPAL                                                                                                    | 60                         |
|----|--------------------------------------|----------------------------------------------------------------------------------------------------|----------------------------|
| 2. | то                                   | UCHES                                                                                                    | 60                         |
| 3. | . PA                                 | RAMÈTRES                                                                                                    | 61                         |
| 4  | . ME                                 | NU THERMOSTAT                                                                                                    | 62                         |
|    | 4.1.<br>4.2.<br>4.3.<br>4.4.<br>4.5. | STRUCTURE DES DOSSIERS DU MENU DE PROGRAMMATION<br>MENU D'ÉTAT / CONFIGURATION<br>MENU DE PROGRAMMATION<br>SAISIE D'UN MOT DE PASSE POUR ACCÉDER AU NIVEAU D'INSTALLATION « NIVEAU 1 »<br>MODIFICATION DE LA MODALITÉ DE POINT DE CONSIGNE (OPTION THERMOSTAT DIFFÉRENTIEL) | 62<br>63<br>64<br>65<br>65 |
| 5. | . TA                                 | BLEAU DES ERREURS                                                                                                    | 66                         |
| 6  | . RE                                 | SET (RÉINITIALISATION) MANUELLE DE L'ALARME ER01 DU FLUXOSTAT                                                                                                    | 68                         |
| 7. | FO                                   | NCTION MULTI-ALARME (UNIQUEMENT AVEC L'OPTION ACP INSTALLÉE)                                                                                                    | 68                         |
| 8  | . RÉ                                 | GLAGE GAZ CHAUD (UNIQUEMENT SI L'OPTION EST INSTALLÉE)                                                                                                    | 69                         |
|    | 8.1.<br>8.2.                         | GAZ CHAUD AVEC POINT DE CONSIGNE FIXE<br>GAZ CHAUD AVEC POINT DE CONSIGNE DIFFÉRENTIEL (SUIVI DE LA TEMPÉRATURE AMBIANTE)                                                                                                    | 69<br>70                   |
| 9. | . RE                                 | FROIDISSEMENT (SANS GAZ CHAUD)                                                                                                    | 71                         |
|    | 9.1.<br>9.2.                         | REFROIDISSEMENT AVEC POINT DE CONSIGNE FIXE<br>REFROIDISSEMENT AVEC POINT DE CONSIGNE DIFFÉRENTIEL (SUIVI DE LA TEMPÉRATURE AMBIANTE)                                                                                                    | 71<br>72                   |

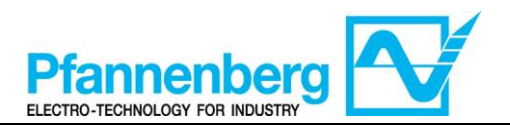

**1. Écran principal** Dans l'écran principal, l'afficheur montre la valeur relevée par la sonde de thermorégulation.

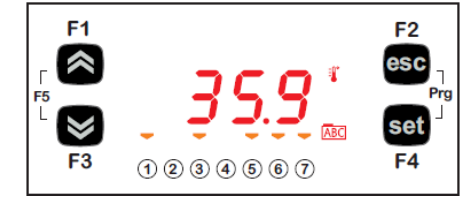

La signification de chaque LED est indiquée dans le tableau suivant.

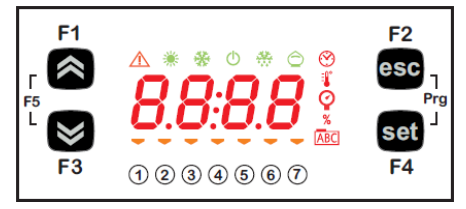

| Symb<br>ole       | Description | Allumé (ON)                            |  |  |
|-------------------|-------------|----------------------------------------|--|--|
| Alarme            |             | Au moins une alarme est activée        |  |  |
| 💥 Chauffage       |             | Gaz chaud ou réchauffeur activé        |  |  |
| 🛞 Refroidissement |             | Le compresseur est activé              |  |  |
| :                 | °C          | Avec la valeur de température affichée |  |  |
| Ŷ                 | bar         | Avec la valeur de pression affichée    |  |  |
| 1                 | Led n° 1    | La pompe est activée                   |  |  |
| 2                 | Led n° 2    | Le compresseur est activé              |  |  |
| 3                 | Led n° 3    | Le ventilateur est activé              |  |  |
| 4                 | Led n° 4    | Gaz chaud ou réchauffeur activé        |  |  |
| 5                 | Led n° 5    | Niveau OK                              |  |  |
| 6                 | Led n° 6    | Non disponible                         |  |  |
| 7                 | Led n° 7    | Non disponible                         |  |  |

### 2. Touches

| Touche                                   | Description<br>Appuyer et relâcher pour                                                                                                    |
|------------------------------------------|----------------------------------------------------------------------------------------------------|
| Flèche EN HAUT                           | Augmenter une valeur ; Passer à l'élément suivant                                                                                                    |
| Flèche EN BAS                            | Réduire une valeur ; Retourner à l'élément précédent                                                                                                    |
| esc                                      | Quitter sans sauvegarder les nouvelles configurations<br>Retourner au niveau précédent                                                                                                    |
| set                                      | Confirmer la valeur/quitter en sauvegardant les nouvelles configurations ;<br>Passera au niveau suivant (ouvrir le dossier, sous-dossier, paramètre et valeur) ;<br>Ouvrir le menu d'état/configuration |
| Prg (appuyer en même temps sur<br>F2+F4) | Accéder au menu de programmation                                                                                                    |

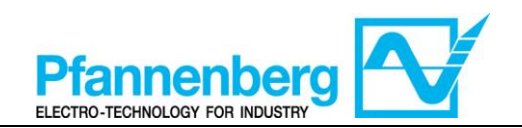

### 3. Paramètres

|                                  |                       |                  |                                 |                                                                                                    |        |      | EB eau+glyco                                                                   | ol                   | EB HUILE                |                                                                                                    |     |                                                                                |      |                                                                                                    |       |    |       |    |       |
|----------------------------------|-----------------------|------------------|---------------------------------|----------------------------------------------------------------------------------------------------|--------|------|--------------------------------------------------------------------------------|----------------------|-------------------------|----------------------------------------------------------------------------------------------------|-----|--------------------------------------------------------------------------------|------|----------------------------------------------------------------------------------------------------|-------|----|-------|----|-------|
| Pour<br>accéder                  | Dossier<br>principal. | Sous-<br>dossier | PARAMÈTRE                       | DESCRIPTION                                                                                                    | NIVEAU | U.M. | INTERVALLE MIN -<br>MAX                                                        | VALEUR PAR<br>Défaut | INTERVALLE MIN -<br>MAX | VALEUR PAR<br>Défaut                                                                                                    |     |                                                                                |      |                                                                                                    |       |    |       |    |       |
|                                  | it .                  |                  | St1                             | POINT DE CONSIGNE (valeur configurée) per la modalité point de consigne fixe                                                                                                    | -      | °C   | 1035                                                                           | 22                   | 2035                    | 26                                                                                                    |     |                                                                                |      |                                                                                                    |       |    |       |    |       |
| Appuyer sur la touche<br>« set » | SF                    | I                | St1d                            | POINT DE CONSIGNE pour la modalité avec suivi de la température<br>ambiante                                                                                                    | -      | °C   | -5+5                                                                           | 0                    | -5+5                    | 0                                                                                                    |     |                                                                                |      |                                                                                                    |       |    |       |    |       |
|                                  | At                    |                  | rMAJ                            | Version majeure de l'application                                                                                                    | -      | -    | -                                                                              | -                    | -                       | -                                                                                                    |     |                                                                                |      |                                                                                                    |       |    |       |    |       |
|                                  | St                    |                  | rMin                            | Version mineure de l'application                                                                                                    | -      | -    | -                                                                              | -                    | -                       | -                                                                                                    |     |                                                                                |      |                                                                                                    |       |    |       |    |       |
|                                  | EMt                   |                  | EMty                            | Diagnostic pour le service                                                                                                    | -      | -    | -                                                                              | -                    | -                       | -                                                                                                    |     |                                                                                |      |                                                                                                    |       |    |       |    |       |
|                                  | AL                    | I                | - (voir tableau<br>des erreurs) |                                                                                                    |        |      | -                                                                              | -                    | -                       | -                                                                                                    |     |                                                                                |      |                                                                                                    |       |    |       |    |       |
|                                  | PAr                   | OnF              | St1                             | POINT DE CONSIGNE pour la modalité point de consigne fixe                                                                                                    | •      | °C   | 1035                                                                           | 22                   | 2035                    | 26                                                                                                    |     |                                                                                |      |                                                                                                    |       |    |       |    |       |
|                                  |                       |                  | St1d                            | POINT DE CONSIGNE pour la modalité avec suivi de la température<br>ambiante                                                                                                    | -      | °C   | -5+5                                                                           | 0                    | -5+5                    | 0                                                                                                    |     |                                                                                |      |                                                                                                    |       |    |       |    |       |
|                                  |                       |                  | dF1                             | Différentiel d'intervention du relais Compresseur                                                                                                    | 1      | °C   | 36                                                                             | 3                    | 36                      | 3                                                                                                    |     |                                                                                |      |                                                                                                    |       |    |       |    |       |
|                                  |                       |                  | dF2                             | Différentiel d'intervention du relais HotGas                                                                                                    | 1      | °C   | 01                                                                             | 0                    | 01                      | 0                                                                                                    |     |                                                                                |      |                                                                                                    |       |    |       |    |       |
| х<br>х<br>х                      |                       |                  | COnF                            | COnF                                                                                                    | COnF   | CONF | COnF                                                                           | COnF                 | StAH                    | Higher Alarm. Alarme maximum. Valeur de température (entendue<br>comme valeur absolue) dont le dépassement vers le haut provoquera<br>l'activation du signal d'alarme. | 1   | °C                                                                             | 3080 | 40                                                                                                    | 3080  | 40 |       |    |       |
| « Pr<br>set                      |                       | PAr              |                                 |                                                                                                    |        |      |                                                                                |                      |                         | 0                                                                                                    |     | C                                                                              | StAL | Lower Alarm. Alarme minimum. Valeur de température (entendue<br>comme valeur absolue) dont le dépassement vers le bas provoquera<br>l'activation du signal d'alarme. | 1     | °C | -2020 | 5  | -2020 |
| н<br>*                           |                       |                  | I                               |                                                                                                    |        |      |                                                                                |                      |                         |                                                                                                    | LrD | Valeur minimum de l'intervalle de température pour le contrôle<br>différentiel | 1    | °C                                                                                                    | 10HrD | 10 | 20HrD | 20 |       |
| 1S .                             |                       |                  |                                 |                                                                                                    |        | HrD  | Valeur maximum de l'intervalle de température pour le contrôle<br>différentiel | 1                    | °C                      | LrD <b>35</b>                                                                                                    | 35  | LrD35                                                                          | 35   |                                                                                                    |       |    |       |    |       |
| Appuyer<br>(« esc                |                       | OPt              | td                              | Modalité de fonctionnement avec suivi de la température ambiante<br>OFF (0) = Point de consigne fixe (l'unité fonctionne avec le point de<br>consigne « St1 »)<br>ON (1) = Point de consigne différentiel (l'unité fonctionne avec le point<br>de consigne « St1d ») | 1      | Flag | OFF/ON<br>(0/1)                                                                | OFF<br>(0)           | OFF/ON<br>(0/1)         | OFF<br>(0)                                                                                                    |     |                                                                                |      |                                                                                                    |       |    |       |    |       |
|                                  | PASS                  | I                |                                 | (Niveau d'installation) Accès de niveau l                                                                                                    | -      | -    | 0255                                                                           | 27                   | 0255                    | 27                                                                                                    |     |                                                                                |      |                                                                                                    |       |    |       |    |       |

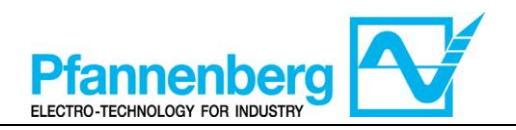

#### 4. Menu thermostat

4.1. Structure des dossiers du menu de programmation

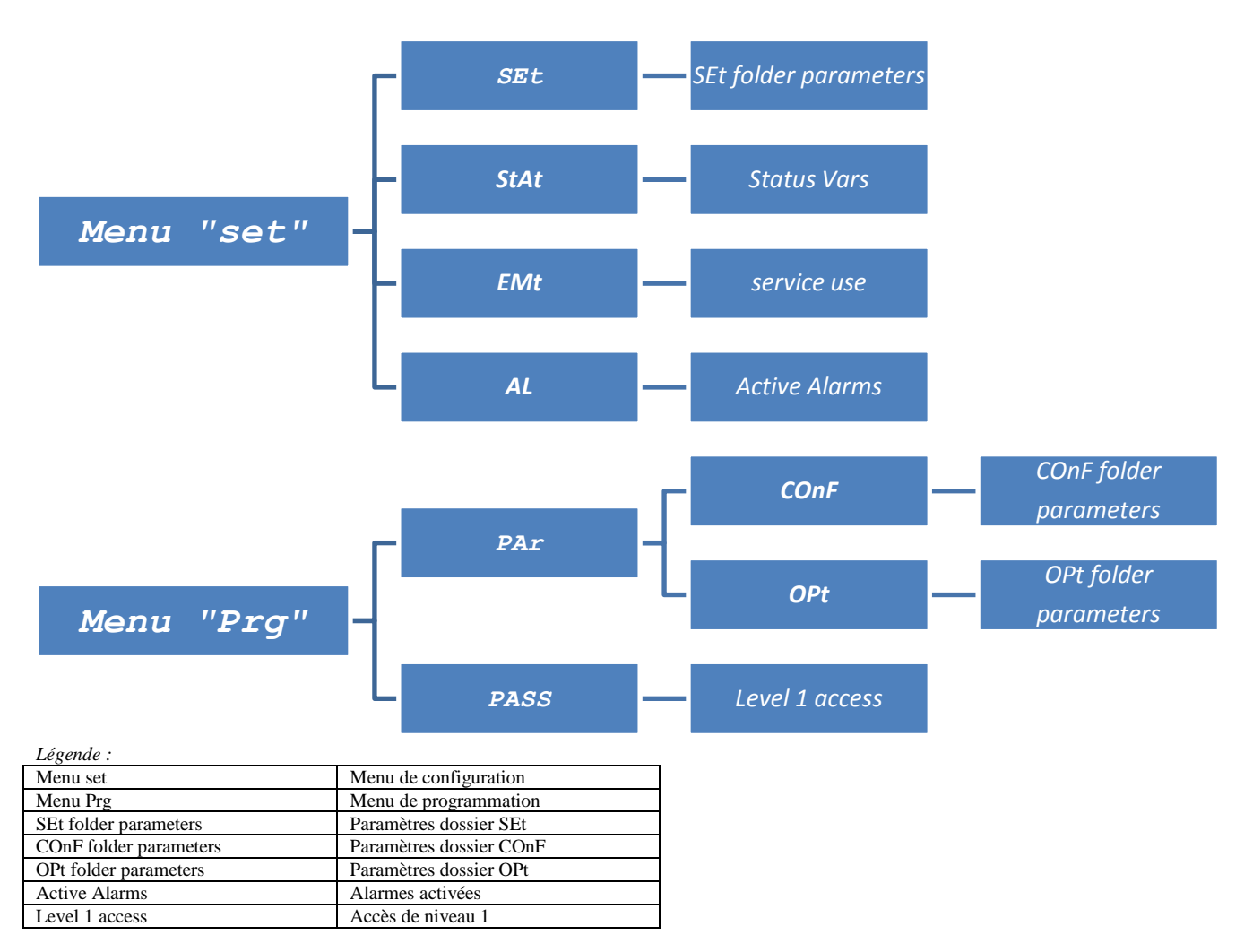

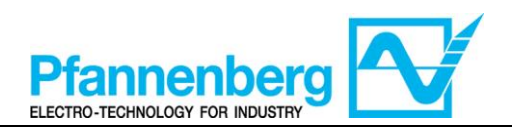

### 4.2. Menu d'état / configuration

### (Dossiers SEt, StAt, AL)

| Menu                                                                                                    | d'état                                                                                                    |
|----------------------------------------------------------------------------------------------------|----------------------------------------------------------------------------------------------------|
| $F_{1}  elii elii free F_{2} \\ F_{5}  5 \\ F_{3}  1 \\ 2 \\ 3 \\ 4 \\ 5 \\ 6 \\ 7 \\ 7 \\ 7 \\ 7 \\ 7 \\ 7 \\ 7 \\ 7 \\ 7$         | $F_{1}  \underbrace{dis}_{Fs}  \underbrace{free}_{Fs}  \underbrace{F2}_{esc} \\ \mathsf{Fs}  \underbrace{\mathsf{5EE}}_{F3}  \underbrace{\mathsf{5EE}}_{f3}  \underbrace{\mathsf{6}}_{f3}  \underbrace{\mathsf{6}}_{f4} \\ \mathsf{f4}  \underbrace{\mathsf{free}}_{f4}  \underbrace{\mathsf{f2}}_{f4} \\ \mathsf{f4}  \underbrace{\mathsf{f7ee}}_{f4}  \underbrace{\mathsf{f2}}_{f4} \\ \mathsf{f6}  \underbrace{\mathsf{f6}}_{f4}  \underbrace{\mathsf{f7ee}}_{f4}  \underbrace{\mathsf{f2}}_{f4} \\ \mathsf{f6}  \underbrace{\mathsf{f6}}_{f4}  \underbrace{\mathsf{f6}}_{f4} \\ \mathsf{f6}  \underbrace{\mathsf{f6}}_{f4}  \underbrace{\mathsf{f6}}_{f4} \\ \mathsf{f6}  \underbrace{\mathsf{f6}}_{f4}  \underbrace{\mathsf{f6}}_{f4}  \underbrace{\mathsf{f6}}_{f4}  \underbrace{\mathsf{f6}}_{f4} \\ \mathsf{f6}  \underbrace{\mathsf{f6}}_{f4}  \underbrace{\mathsf{f6}}_{f4}  \underbrace{f6}_{f4}  \underbrace{f6}_{f4}  \underbrace{f6}}_{f4}  \underbrace{f6}_{f4}  \underbrace{f6}_{f4}  \underbrace$ |
| Dans l'écran principal, appuyer sur la<br>touche « set » pour accéder au menu d'état<br>/ configuration.                            | Le dossier « SEt » est affiché en premier<br>(utiliser les flèches EN HAUT et EN BAS<br>pour faire défiler les autres dossiers jusqu'à<br>ce que l'on trouve l'élément souhaité. Les<br>dossiers sont (SEt, StAt, AL).                                                                                                    |
| $F_{F_{5}} = F_{F_{3}} = 0 \otimes 0 \otimes 0 \otimes 0 \otimes 0 \otimes 0 \otimes 0 \otimes 0 \otimes 0 \otimes 0$               | F1 elil.~elil free F2<br>F5 C esc<br>F5 F3 ① ② ③ ④ ⑤ ⑦ F4                                                                                                    |
| Appuyer de nouveau sur la touche « set »<br>pour afficher les paramètres du menu SEt ;<br>le paramètre St1 sera affiché en premier. | Appuyer de nouveau sur la touche « set »<br>pour afficher la valeur du paramètre<br>sélectionné. Pour modifier cette valeur,<br>appuyer sur les flèches « en haut » et « en<br>bas ». Appuyer sur la touche « set » après<br>avoir saisi la valeur requise.* Appuyer sur la<br>touche « esc » pour quitter cet écran et<br>retourner au niveau précédent.<br>*N.B. : en appuyant sur la touche « set », on confirme la<br>valeur saisie ; en appuyant sur la touche « esc », on<br>retourne au niveau précédent sans sauvegarder la valeur<br>saisie.                                                                                                    |

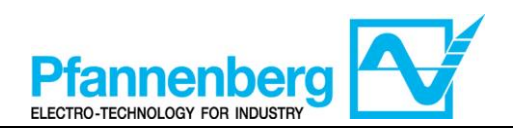

#### 4.3. Menu de programmation

#### (dossier PAr/COnF et PAr/OPt)

| Menu de programmation                                                                                                    |                                                                                                    |  |  |  |  |
|----------------------------------------------------------------------------------------------------|----------------------------------------------------------------------------------------------------|--|--|--|--|
| F1 elii./eli<br>F2<br>F2<br>F3<br>5.8<br>6<br>7<br>5<br>6<br>7<br>6<br>7<br>6<br>7<br>6<br>7<br>6<br>7<br>6<br>7<br>6<br>7<br>6<br>7<br>6<br>7<br>6<br>7<br>6<br>7<br>6<br>7<br>6<br>7<br>6<br>7<br>6<br>7<br>6<br>7<br>7<br>7<br>6<br>7<br>7<br>7<br>7<br>7<br>7<br>7<br>7<br>7<br>7<br>7<br>7<br>7                                                                                                    | $F_{1}  eli  free \qquad F_{2} \\ esc \\ F_{5} \\ F_{3} \\ F_{3} \\ f \\ 2 \\ 3 \\ 4 \\ 5 \\ 6 \\ 7 \\ F_{4} \\ F_{4}$ |  |  |  |  |
| Dans l'écran principal, appuyer sur Prg pour accéder au menu de programmation.                                                                                                    | L'élément PAr apparaît.<br>Appuyer de nouveau sur la touche « set »<br>pour afficher les dossiers des paramètres.                                                                                                    |  |  |  |  |
| $F_{1}  elii elii free F_{2} \\ F_{5} \\ F_{3} \\ F_{3} \\ 0 \\ 2 \\ 3 \\ 4 \\ 5 \\ 6 \\ 7 \\ 7 \\ 7 \\ 7 \\ 7 \\ 7 \\ 7 \\ 7 \\ 7$                                                                                                    | F1 elitzell free F2<br>F5 5 6 7 F3 0 2 3 4 5 6 7 F4                                                                                                    |  |  |  |  |
| Le 1 <sup>er</sup> dossier est COnF. Appuyer de<br>nouveau sur « set » pour afficher le 1 <sup>er</sup><br>paramètre du dossier.<br>(Utiliser les flèches EN HAUT et EN BAS<br>pour faire défiler les autres éléments<br>jusqu'à ce que l'on trouve l'élément<br>souhaité). Les sous-dossiers COnF et OPt<br>sont disponibles.                                                                                                    | Le 1 <sup>er</sup> paramètre est St1.<br>(Utiliser les flèches EN HAUT et EN BAS<br>pour faire défiler les autres éléments<br>jusqu'à ce que l'on trouve l'élément<br>souhaité).                                                                                                    |  |  |  |  |
| $F_{1}  eli  free \qquad F_{2} \\ f \\ F_{5} \qquad 5 \\ F_{7} \qquad F_{7} \qquad F_{7} \\ F_{7} \qquad F_{7} \qquad F_{7} \qquad F_{7} \\ F_{7} \qquad F_{7} \qquad F_{7} \qquad F_{7} \qquad F_{7} \\ F_{7} \qquad F_{7} \qquad$ | F1 elite/eli free F2<br>F5 F3 ① ② ③ ④ ⑤ ⑦ F4                                                                                                    |  |  |  |  |
| Appuyer sur « set » pour afficher la valeur<br>St1.                                                                                                    | La valeur St1 sera affichée sur l'afficheur.                                                                                                    |  |  |  |  |

Nota bene : pour afficher les paramètres de « Niveau 1 », saisir le mot de passe (voir le paragraphe <u>Saisie d'un mot de</u> passe pour accéder au niveau d'installation « Niveau 1 »)

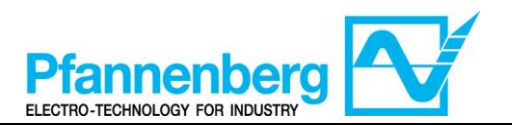

Des informations utiles pour le personnel de l'utilisateur sont indiquées ci-après. Les pannes pour lesquelles il est nécessaire qu'un technicien frigoriste intervienne peuvent être gérées uniquement par du personnel spécialisé. Durant les interventions sur l'unité, s'en tenir à toutes les normes en matière d'équipements électriques et à la législation en vigueur dans le pays où l'unité est installée.

## 4.4. Saisie d'un mot de passe pour accéder au niveau d'installation « Niveau 1 »

Pour afficher les paramètres visibles pour le mot de passe indiqué, ouvrir le dossier PASS (appuyer en même temps sur « esc » et sur « set » [esc+set] sur l'écran principal et chercher le dossier « PASS » à l'aide des flèches en haut/en bas) puis, configurer la valeur de PASS (27).

| Saisir le mot de passe                                                                                                    |                                                                                                    |                                                                                                    |  |  |  |  |  |  |
|----------------------------------------------------------------------------------------------------|----------------------------------------------------------------------------------------------------|----------------------------------------------------------------------------------------------------|--|--|--|--|--|--|
| F1 <b>clii/cli free</b><br>F2<br>F3 <b>c c</b> F2<br>F3 <b>c c</b> F2<br>F3 <b>c c</b> F2<br>F3 <b>c c</b> F2<br>F3 <b>c c</b> F2<br>F3 <b>c c</b> F2<br>F4<br>F5 <b>c</b> F2<br>F4 | $F_{1}  \begin{array}{c} \textbf{eli} \\ \textbf{free} \\ \textbf{F}_{2} \\ \textbf{F}_{3} \end{array} \qquad \begin{array}{c} \textbf{F}_{2} \\ \textbf{F}_{3} \\ \textbf{F}_{3} \end{array} \qquad \begin{array}{c} \textbf{F}_{3} \\ \textbf{F}_{3} \end{array} \qquad \begin{array}{c} \textbf{F}_{3} \end{array} \qquad \begin{array}{c} \textbf{F}_{3} \end{array} \qquad \begin{array}{c} \textbf{F}_{3} \\ \textbf{F}_{3} \end{array} \qquad \begin{array}{c} \textbf{F}_{3} \end{array} \qquad \begin{array}{c} \textbf{F}_{3} \end{array} \end{array} \qquad \begin{array}{c} \textbf{F}_{3} \end{array} \qquad \begin{array}{c} \textbf{F}_{3} \end{array} \end{array} \qquad \begin{array}{c} \textbf{F}_{3} \end{array} \qquad \begin{array}{c} \textbf{F}_{3} \end{array} \end{array} \qquad \begin{array}{c} \textbf{F}_{3} \end{array} \end{array} \qquad \begin{array}{c} \textbf{F}_{3} \end{array} \end{array} \qquad \begin{array}{c} \textbf{F}_{3} \end{array} \end{array} \qquad \begin{array}{c} \textbf{F}_{3} \end{array} \end{array} \qquad \begin{array}{c} \textbf{F}_{3} \end{array} \end{array} \qquad \begin{array}{c} \textbf{F}_{3} \end{array} \end{array} \qquad \begin{array}{c} \textbf{F}_{3} \end{array} \end{array} \qquad \begin{array}{c} \textbf{F}_{3} \end{array} \end{array} $ | $F_{1}  \langle III \\ F_{2} \\ F_{3} \\ F_{3$ |  |  |  |  |  |  |
| Dans l'écran principal, appuyer sur Prg pour accéder au menu de programmation.                                                                                                    | L'élément PAr apparaît.<br>En appuyant sur les deux touches, le menu<br>contenant la liste des dossiers s'ouvrira. À<br>l'aide des flèches « en haut » et « en bas »,<br>faire défiler la liste jusqu'au dossier PASS.                                                                                                    | Appuyer sur la touche « set » pour ouvrir le<br>dossier PASS.<br>Ici, saisir le mot de passe (27), appuyer sur la<br>touche « set » et quitter. À présent, ouvrir et<br>afficher les paramètres pour modifier une valeur<br>(voir le chapitre Paramètres).                                                                                                    |  |  |  |  |  |  |

## 4.5. Modification de la modalité de point de consigne (option thermostat différentiel)

Les instructions pour le passage de la fonction différentielle à celle de point de consigne fixe du dispositif SMP55 sont indiquées ci-après.

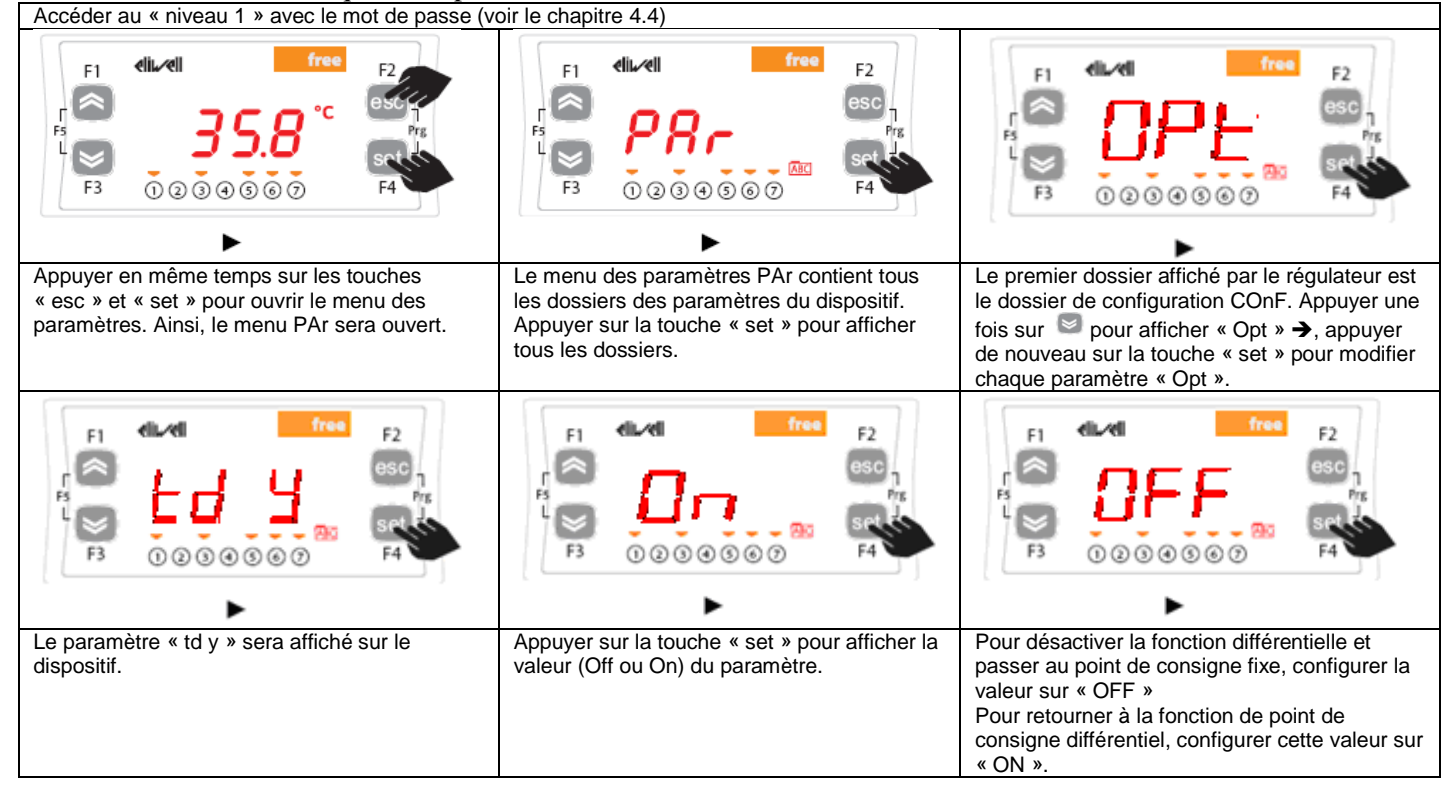

AVERTISSEMENT : Chaque fois que l'on modifie les paramètres de configuration, éteindre puis rallumer le dispositif pour éviter des dysfonctionnements sur la configuration et/ou les temporisations en cours.

Nota bene : Pour modifier le point de consigne, veuillez consulter le chapitre Menu d'état / configuration

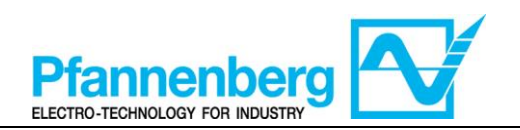

### 5. Tableau des erreurs

| Messag | Description                                                                                                    | Peset (ráinitialisation)                                              | Alarme  |                 | Туре            |           |          |
|--------|----------------------------------------------------------------------------------------------------|-----------------------------------------------------------------------|---------|-----------------|-----------------|-----------|----------|
| е      | Description                                                                                                    | Reset (reminalisation)                                                | commune | Compr<br>esseur | Ventil<br>ateur | Pomp<br>e | d'erreur |
| Err    | Alarme globale                                                                                                    | /* Ouvert                                                             |         | /*              | /*              | /*        | /*       |
| Er07   | Panne sonde de température<br>eau                                                                                              | pérature Automatique (après le remplacement / réparation de la sonde) |         | OFF             | OFF             | -         | Alarme   |
| Er08   | Panne sonde de température<br>extérieure <sup>1</sup>                                                                          | Automatique (après le remplacement /<br>réparation de la sonde)       | Ouvert  | OFF             | OFF             | -         | Alarme   |
| Er19   | r19 Panne au capteur de pression<br>du réfrigérant <sup>1</sup> Automatique (après le remplacement /<br>réparation du capteur) |                                                                       | Ouvert  | OFF             | OFF             | -         | Alarme   |

\* cela dépend du problème

## Français

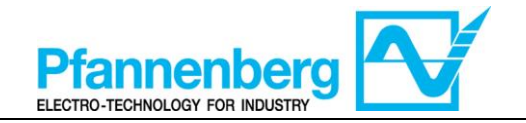

Tableau des messages d'erreur (uniquement avec Option Messages d'Erreur Installée)

| Message | Description                                                 | Reset (réinitialisation)                                                                                             | Alarme |             | Arr         | êts   |             | Type d'erreur           |
|---------|-------------------------------------------------------------|----------------------------------------------------------------------------------------------------|--------|-------------|-------------|-------|-------------|-------------------------|
|         |                                                             |                                                                                                    |        | Compresseur | Ventilateur | Pompe | Réchauffeur |                         |
| Er01    | Alarme de flux <sup>1,2</sup>                               | AUTOMATIQUE (après rétablissement du<br>flux) <sup>2</sup>                                                           | Ouvert | -           | -           | -     | -           | Avertissement           |
|         | Alarme de flux <sup>1,3</sup>                               | Manuel (appuyer sur « esc » pendant 5 secondes pour réinitialiser) <sup>3</sup> -                                    | Ouvert | OFF         | OFF         | OFF   |             | Alarme                  |
| Er02    | Alarme haute pression<br>réfrigérant                        | MANUEL (Interrupteur haute pression)                                                                                 | Ouvert | OFF         | OFF         |       |             | Alarme                  |
| Er03    | Alarme basse pression<br>réfrigérant                        | AUTOMATIQUE (Interrupteur basse pression)                                                                            | Ouvert | OFF         | OFF         | I     |             | Alarme                  |
| Er04    | Panne compresseur                                           | MANUEL (Interrupteur de circuit)                                                                                     | Ouvert | OFF         | OFF         | T     |             | Alarme                  |
| Er05    | Panne ventilateur                                           | MANUEL (Interrupteur de circuit) ou<br>automatique (contact de protection thermique<br>à l'intérieur du ventilateur) | Ouvert | OFF         | OFF         | 1     |             | Alarme                  |
| Er06    | Panne pompe <sup>1</sup>                                    | MANUEL (Interrupteur de circuit)                                                                                     | Ouvert | OFF         | OFF         | OFF   | 1           | Alarme                  |
| Er07    | Panne sonde de température<br>eau                           | AUTOMATIQUE (après le remplacement /<br>réparation de la sonde)                                                      | Ouvert | OFF         | OFF         | -     |             | Alarme                  |
| Er08    | Panne sonde de température<br>extérieure <sup>1</sup>       | AUTOMATIQUE (après le remplacement /<br>réparation de la sonde)                                                      | Ouvert | OFF         | OFF         | -     |             | Alarme                  |
| Er09    | Alarme antigel <sup>1,4</sup>                               | AUTOMATIQUE (après l'augmentation de<br>la température t>configuration antigel)                                      | Ouvert | OFF         | OFF         | -     |             | Alarme                  |
| Er10    | Panne sonde antigel <sup>1</sup>                            | AUTOMATIQUE (après le remplacement /<br>réparation de la sonde)                                                      | Ouvert | OFF         | OFF         | -     |             | Alarme                  |
| Er11    | Alarme température<br>minimum liquide <sup>1</sup>          | AUTOMATIQUE (après l'augmentation de<br>la température t>5 °C huile (t>15 °C)                                        | Ouvert | -           | -           | -     |             | Avertissement           |
| Er 12   | Alarme température<br>maximum liquide <sup>1</sup>          | AUTOMATIQUE (après la diminution de la température t<40 °C)                                                          | Ouvert |             |             |       | ı           | Avertissement           |
| Er 13   | Alarme niveau minimum<br>réservoir <sup>1</sup>             | AUTOMATIQUE (après l'appoint du réservoir)                                                                           | Ouvert | OFF         | OFF         | OFF   | 1           | Alarme                  |
| Er14    | Pré-alarme niveau<br>minimum réservoir <sup>1</sup>         | AUTOMATIQUE (après l'appoint du réservoir)                                                                           | Ouvert | -           | -           | -     |             | Avertissement           |
| Er 15   | Panne réchauffeur <sup>1</sup>                              | MANUEL (Interrupteur de circuit)                                                                                     | Ouvert | 1           | ı           | I     | OFF         | Alarme                  |
| Er 16   | Alarme colmatage filtre de<br>l'air <sup>1</sup>            | AUTOMATIQUE (après le nettoyage du filtre de l'air)                                                                  |        | -           | -           | -     |             | Avertissement<br>visuel |
| Er17    | Colmatage filtre du liquide <sup>1</sup>                    | AUTOMATIQUE (après le remplacement du filtre de l'huile)                                                             | ı      | -           | -           | 1     | 1           | Avertissement<br>visuel |
| Er18    | Alarme basse pression<br>hydraulique <sup>1</sup>           | Automatique (après le rétablissement de la pression)                                                                 | Ouvert | -           | -           | ı     | 1           | Avertissement           |
| Er 19   | Panne au capteur de<br>pression du réfrigérant <sup>1</sup> | Automatique (après le remplacement /<br>réparation du capteur)                                                       | Ouvert | OFF         | OFF         | -     |             | Alarme                  |

<sup>1</sup> Elle apparaît uniquement si l'option est installée

<sup>2</sup> sans option OD (extérieur) et SAF (antigel supérieur)

 $^{3}$  avec option OD (extérieur ) ou SAF (antigel supérieur)

 $^4$  au premier démarrage, si la température ambiante est inférieure à 5 °C, l'alarme sera affichée

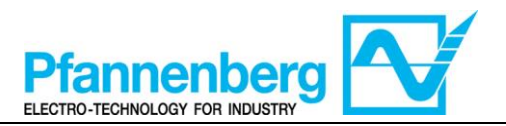

## 6. Reset (réinitialisation) manuelle de l'alarme Er01 du fluxostat

Les instructions pour le redémarrage de l'unité après l'activation de l'alarme de flux « Er01 » sont indiquées ciaprès.

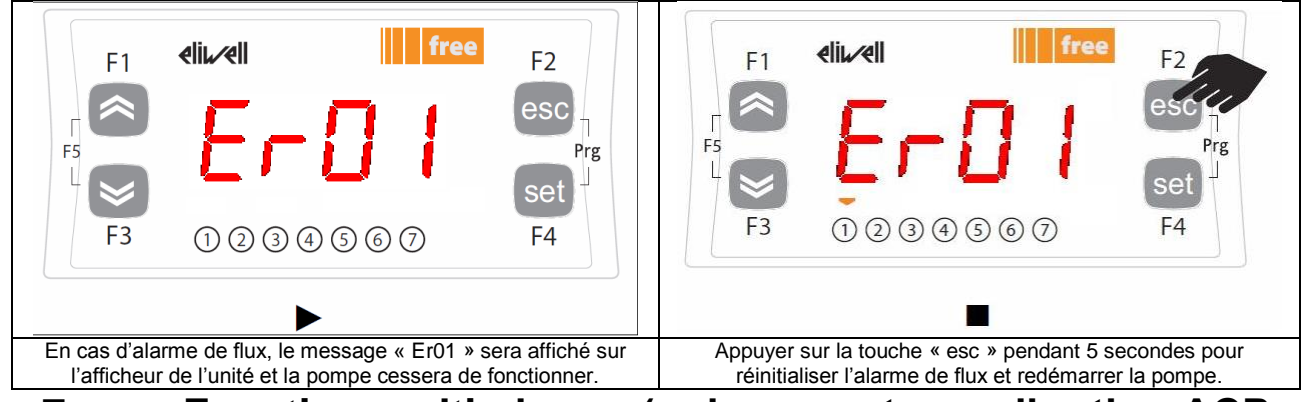

## 7. Fonction multi-alarme (uniquement avec l'option ACP installée)

Les alarmes suivantes disposent d'un contact séparé sur le connecteur supplémentaire X4. Nota bene : Quand l'alarme est activée, le contact est ouvert.

|   |            | Conne<br>cteur<br>X4 Pin | Description de l'alarme                           | Code d'erreur    | Alarmes<br>multiples<br>sur le<br>modèle<br>EB 30-60 <sup>2</sup> | Alarmes<br>multiples<br>sur le<br>modèle<br>EB 75-400 <sup>2</sup> |
|---|------------|--------------------------|---------------------------------------------------|------------------|-------------------------------------------------------------------|--------------------------------------------------------------------|
| 1 |            | 1                        | Câble commun                                      | -                | -                                                                 | -                                                                  |
|   | <u> </u>   | 2                        | Alarme globale                                    | Err <sup>3</sup> | Х                                                                 | X                                                                  |
|   | <u> </u>   | 3                        | Alarme haute pression                             | Er02             | X                                                                 | X                                                                  |
|   | <u> </u>   | 4                        | Panne moteurs (compresseur, ventilateur et pompe) | Er04; Er05; Er06 | X                                                                 | X                                                                  |
|   | /_         | 5                        | Alarme flux <sup>1</sup>                          | Er01             | X                                                                 | Х                                                                  |
|   | $\sim$     | 6                        | Alarme antigel                                    | Er09             |                                                                   | X                                                                  |
|   | $\sim$ –   | 7                        | Alarme temp. min. <sup>1</sup>                    | Er11             |                                                                   | Х                                                                  |
|   | <u> </u>   | 8                        | Alarme temp. max. <sup>1</sup>                    | Er12             |                                                                   | X                                                                  |
|   | $\sim_{-}$ | 9                        | Alarme niveau min.1                               | Er13             |                                                                   | X                                                                  |
|   | <u> </u>   | 10                       | Alarme basse pression                             | Er03             |                                                                   | X                                                                  |
|   |            | -                        | Panne sonde de température eau                    | Er07             |                                                                   |                                                                    |
|   |            | -                        | Panne sonde de température<br>extérieure          | Er08             |                                                                   |                                                                    |
|   |            | -                        | Panne sonde antigel                               | Er10             |                                                                   |                                                                    |
|   |            | -                        | Alarme colmatage filtre de l'air                  | Er16             |                                                                   |                                                                    |
|   |            | -                        | Colmatage filtre du liquide                       | Er17             |                                                                   |                                                                    |
|   |            | -                        | Alarme manomètre                                  | Er18             |                                                                   |                                                                    |
|   |            | -                        | Panne capteur pression                            | Er19             |                                                                   |                                                                    |

<sup>1</sup> Elle est présente uniquement si l'option est installée.

<sup>2</sup> Toutes les alarmes qui ne sont pas cochées dans les colonnes seront incluses dans l'alarme globale.

<sup>3</sup> Elle apparaît uniquement en l'absence de l'option messages d'erreur (EM) ; sinon, le message d'erreur correspondant sera affiché.

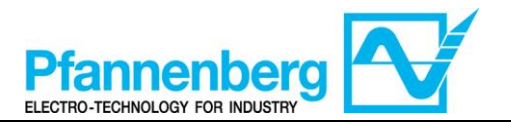

#### 8. Réglage gaz chaud (uniquement si l'option est installée) 8.1. Gaz chaud avec point de consigne fixe

La sonde de thermorégulation relève la valeur de la température et la transmet au régulateur ; le point de consigne est 22 °C  $\pm$  0,5 °C pour les unités avec mélange eau+glycol et 26 °C  $\pm$  0,5 °C pour les unités à huile.

L'action de contrôle est proportionnelle à l'erreur ; on atteint la saturation (100%) quand la température est inférieure au point de consigne moins le paramètre Df1 « hystérésis » divisé par 2.

Le point de consigne du compresseur sera WS2 = WS1 – 1 °C avec hystérésis 3 °C ( $\pm$ 1,5 °C)

Le ventilateur est allumé (ON) uniquement quand le compresseur est en fonction (ON)

| Configurations                                                 | onsigne fixe (« td » =                                   | $\theta ou OFF)^2$            |                                                                                          |
|----------------------------------------------------------------|----------------------------------------------------------|-------------------------------|------------------------------------------------------------------------------------------|
| Туре                                                           | Paramètre                                                | Configuration d'usine<br>[°C] | Intervalle configuration<br>[°C]                                                         |
|                                                                | St1                                                      | 22                            | 10 - 35                                                                                  |
| ED eau+glycol                                                  | WS1 <sup>1</sup>                                         | /                             | 10 - 35                                                                                  |
| ED hyde                                                        | St1                                                      | 26                            | 20 - 35                                                                                  |
| EB nulle                                                       | WS1 <sup>1</sup>                                         | /                             | 20 - 35                                                                                  |
| Tous les modèles EB                                            | Df1                                                      | 0,1                           | 0,1-1                                                                                    |
| ot-Gas St1 (WS)<br>Legend:<br>St1 = the<br>WS = ct<br>Df1 = hy | ermostat set point<br>iller working set poir<br>/seresis | OFF                           | Legend:<br>St1 = thermostat set point<br>WS = chiller working set poi<br>Df1 = hyseresis |
| Df1 Tfluid [°C]                                                |                                                          | Df1                           | Tfluid [°C]                                                                              |

| Hot-Gas                   | Gaz chaud                                            |  |  |
|---------------------------|------------------------------------------------------|--|--|
| Tfluid                    | T. liquide                                           |  |  |
| Legend                    | Légende                                              |  |  |
| Thermostat set point      | Point de consigne du thermostat                      |  |  |
| Chiller working set point | Point de consigne de fonctionnement du refroidisseur |  |  |
| hysteresis                | Hystérésis                                           |  |  |

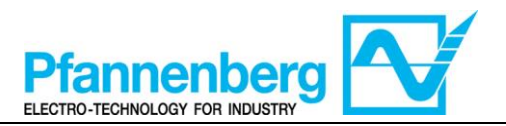

## 8.2. Gaz chaud avec point de consigne différentiel (suivi de la température ambiante)

La sonde de thermorégulation relève la valeur de la température et la transmet au régulateur ; le point de consigne est égal à la Température Ambiante  $\pm$  0,5 °C.

Si la température ambiante n'est pas comprise dans l'intervalle du point de consigne de fonctionnement, le point de consigne de fonctionnement assumera la valeur maximum (si la température ambiante est supérieure) ou la valeur minimum (si la température ambiante est inférieure).

L'action de contrôle est proportionnelle à l'erreur ; on atteint la saturation (100%) quand la température est inférieure au point de consigne moins le paramètre Df1 « <u>hystérésis</u> » divisé par 2.

Le point de consigne du compresseur sera WS2 = WS1 – 1 °C avec hystérésis 3 °C ( $\pm$ 1,5 °C)

Le ventilateur est allumé (ON) uniquement quand le compresseur est en fonction (ON)

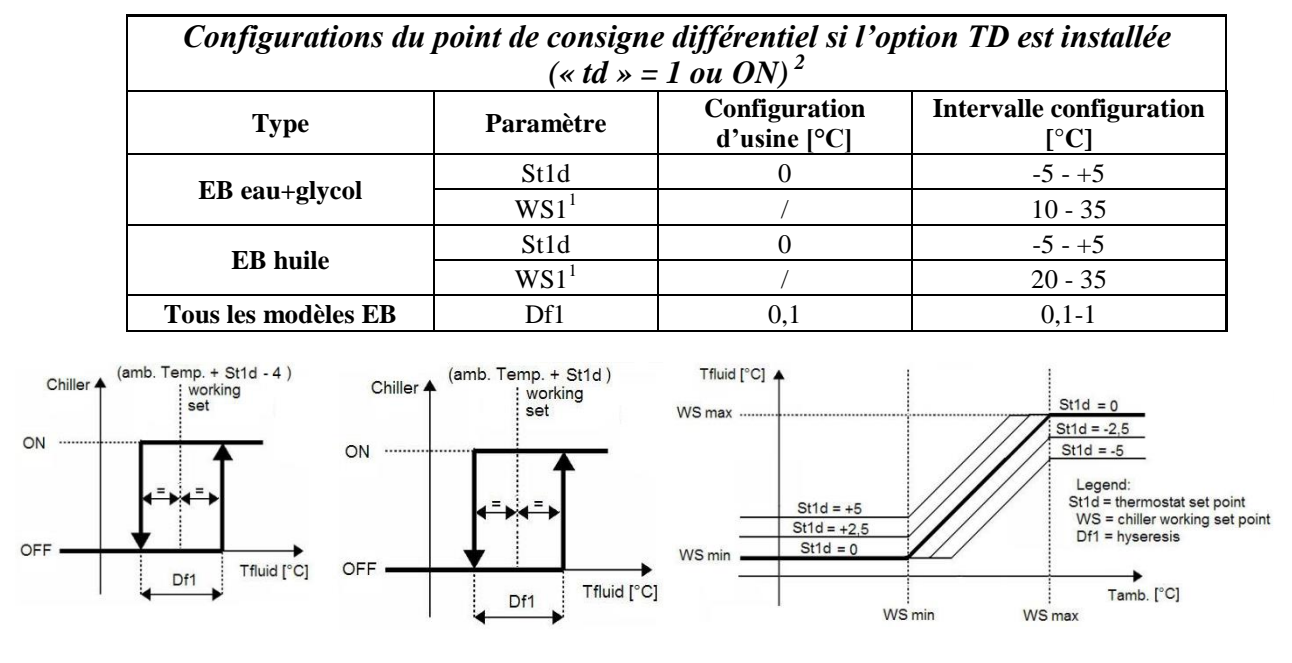

| Chiller                   | Refroidisseur                                        |  |  |
|---------------------------|------------------------------------------------------|--|--|
| Amb. Temp.                | Temp. amb.                                           |  |  |
| Working set               | Point de consigne de fonctionnement                  |  |  |
| Tamb.                     | T. ambiante                                          |  |  |
| Legend                    | Légende                                              |  |  |
| Thermostat set point      | Point de consigne du thermostat                      |  |  |
| Chiller working set point | Point de consigne de fonctionnement du refroidisseur |  |  |
| hysteresis                | Hystérésis                                           |  |  |

<sup>1</sup> paramètre uniquement de lecture.

<sup>2</sup> pour changer la modalité de point de consigne (différentiel ou fixe), se référer au chapitre « Modification de la modalité de point de consigne »

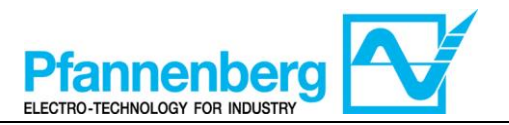

#### 9. Refroidissement (sans gaz chaud) 9.1. Refroidissement avec point de consigne fixe

La sonde de thermorégulation relève la valeur de la température et la transmet au régulateur ; le point de consigne est 22 °C  $\pm$  1,5 °C pour les unités avec mélange eau+glycol et 26 °C  $\pm$  1,5 °C pour les unités à huile.

L'action de contrôle est proportionnelle à l'erreur ; on atteint la saturation (100%) quand la température est supérieure au point de consigne plus le paramètre Df1 « hystérésis » divisé par 2.

Le ventilateur est allumé (ON) uniquement quand le compresseur est en fonction (ON)

| Configurations du point de consigne fixe (« $td$ » = 0 ou OFF) <sup>2</sup>                                                                                                    |                  |                               |                                  |  |  |  |
|----------------------------------------------------------------------------------------------------|------------------|-------------------------------|----------------------------------|--|--|--|
| Туре                                                                                                    | Paramètre        | Configuration d'usine<br>[°C] | Intervalle configuration<br>[°C] |  |  |  |
| FB eau+alveol                                                                                                    | St1              | 22                            | 11,5 - 35                        |  |  |  |
| ED eau+giycoi                                                                                                    | $WS1^1$          | /                             | 11,5 - 35                        |  |  |  |
|                                                                                                    | St1              | 26                            | 21,5 - 35                        |  |  |  |
| EB nune                                                                                                    | WS1 <sup>1</sup> | /                             | 21,5 - 35                        |  |  |  |
| Tous les modèles EB                                                                                                    | Df1              | 3                             | 3-6                              |  |  |  |
| Chiller<br>ON<br>OFF<br>OFF<br>Chiller<br>Chiller |                  |                               |                                  |  |  |  |

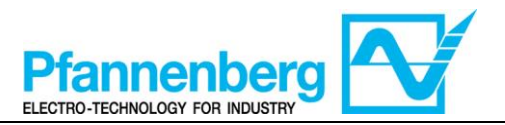

## 9.2. Refroidissement avec point de consigne différentiel (suivi de la température ambiante)

La sonde de thermorégulation relève la valeur de la température et la transmet au régulateur ; le point de consigne est égal à la Température Ambiante  $\pm$  1,5 °C.

Si la température ambiante n'est pas comprise dans l'intervalle du point de consigne de fonctionnement, le point de consigne de fonctionnement assumera la valeur maximum (si la température ambiante est supérieure) ou la valeur minimum (si la température ambiante est inférieure).

L'action de contrôle est proportionnelle à l'erreur ; on atteint la saturation (100%) quand la température est supérieure au point de consigne plus le paramètre Df1 « hystérésis » divisé par 2.

| Configurations du point de consigne différentiel si l'option TD est installée (« $td \gg 1$ ou $ON$ ) <sup>2</sup> |                  |                               |                               |
|----------------------------------------------------------------------------------------------------|------------------|-------------------------------|-------------------------------|
| Туре                                                                                                    | Paramètre        | Configuration<br>d'usine [°C] | Intervalle configuration [°C] |
| EB eau+glycol                                                                                                    | St1d             | 0                             | -5 - +5                       |
|                                                                                                    | $WS1^1$          | /                             | 11,5 - 35                     |
| EB huile                                                                                                    | St1d             | 0                             | -5 - +5                       |
|                                                                                                    | WS1 <sup>1</sup> | /                             | 21,5 - 35                     |
| Tous les modèles EB                                                                                                | Df1              | 3                             | 3-6                           |

Le ventilateur est allumé (ON) uniquement quand le compresseur est en fonction (ON)

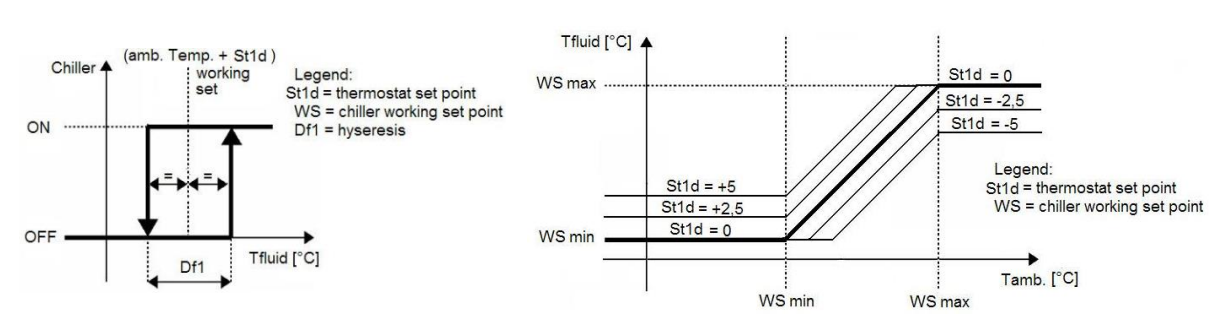

<sup>1</sup> paramètre uniquement de lecture.

<sup>2</sup> pour changer la modalité de point de consigne (différentiel ou fixe), se référer au chapitre « Modification de la modalité de point de consigne »
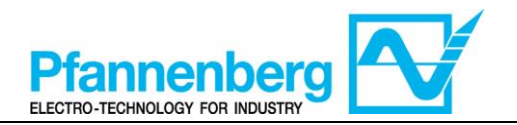

# SNP55 Руководство по эксплуатации

Руководство по эксплуатации Цифровой термостат

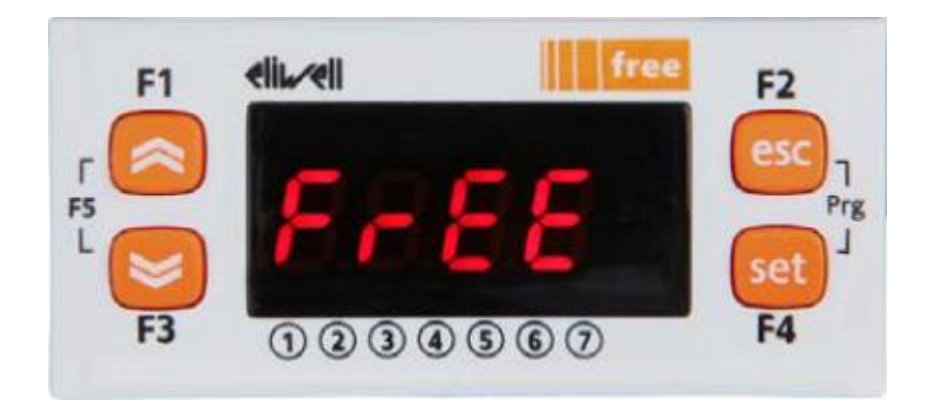

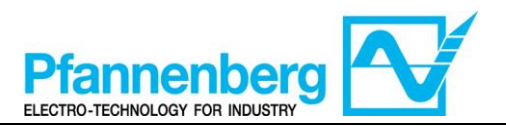

#### Оглавление

| 1. | ГЛА                          | АВНАЯ СТРАНИЦА ЭКРАНА                                                                                                    | 75                   |
|----|------------------------------|----------------------------------------------------------------------------------------------------|----------------------|
| 2. | КН                           | ОПКИ                                                                                                    | 75                   |
| 3. | ПА                           | РАМЕТРЫ                                                                                                    | 76                   |
| 4. | ME                           | НЮ ТЕРМОСТАТА                                                                                                    | 77                   |
|    | 4.1.<br>4.2.<br>4.3.<br>4.4. | Структура папок меню программирования<br>Меню состояния/настройки<br>Меню программирования<br>Ввод пароля для доступа к уровню установки «Уровень 1" | 77<br>78<br>79<br>80 |
| 5. | TAI                          | БЛИЦА НЕИСПРАВНОСТЕЙ                                                                                                    | 81                   |
| 6. | руч                          | ЧНОЙ СБРОС АВАРИЙНОГО СИГНАЛА ER01 РЕЛЕ ПОТОКА                                                                                                    | 83                   |
| 7. | ФУ<br>83                     | НКЦИЯ МНОЖЕСТВЕННОГО АВ.СИГНАЛА (ТОЛЬКО ЕСЛИ УСТАНОВЛЕНА ОПЦИЯ А                                                                                     | ACP)                 |
| 8. | HA                           | СТРОЙКА ГОРЯЧЕГО ГАЗА (ТОЛЬКО ЕСЛИ ОПЦИЯ УСТАНОВЛЕНА)                                                                                                | 84                   |
|    | 8.1.<br>8.2.                 | ГОРЯЧИЙ ГАЗ С ФИКСИРОВАННОЙ УСТАВКОЙ<br>Горячий газ с дифференциальной уставкой (достижение температуры окружающей среды).                           | 84<br>85             |
| 9. | OX.                          | ЛАЖДЕНИЕ (БЕЗ ГОРЯЧЕГО ГАЗА)                                                                                                    | 86                   |
|    | 9.1.<br>9.2.                 | Охлаждение с фиксированной уставкой<br>Охлаждение с дифференциальной уставкой (достижение температуры окружающей среды)                              | 86<br>86             |

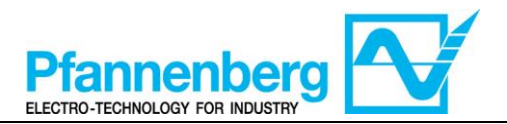

#### 1. Главная страница экрана

На главном экране дисплей показывает значение, полученное зондом терморегуляции.

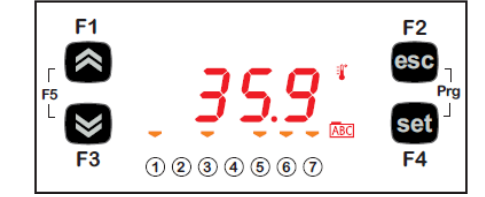

В таблице ниже объясняются значения каждого отдельного светодиода.

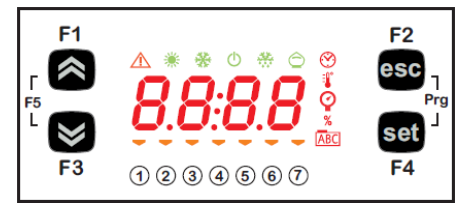

| Симв<br>ол | Описание       | Включен (ВКЛ)                           |
|------------|----------------|-----------------------------------------|
| $\Lambda$  | Ав.сигнал      | Сработал хотя бы один ав. сигнал        |
| *          | Нагревание     | Горячий газ или нагреватель активирован |
| *          | Охлаждение     | Компрессор активирован                  |
| i.         | °C             | С отображением значения температуры     |
| Ŷ          | бар            | С отображением значения давления        |
| 1          | Светодиод n° 1 | Насос включен                           |
| 2          | Светодиод n° 2 | Компрессор включен                      |
| 3          | Светодиод n° 3 | Вентилятор включн                       |
| 4          | Светодиод n° 4 | Горячий газ или нагреватель активирован |
| 5          | Светодиод n° 5 | Уровень ОК                              |
| 6          | Светодиод n° 6 | н/д                                     |
| Ī          | Светодиод n° 7 | н/д                                     |

#### 2. Кнопки

| Кнопка                                | Описание<br>Нажать и отпустить чтобы:                                                                                                    |
|---------------------------------------|----------------------------------------------------------------------------------------------------|
| Кнопка ВВЕРХ                          | Увеличить значение<br>Перейти к следующей позиции                                                                                                    |
| Кнопка ВНИЗ                           | Уменьшить значение<br>Вернуться к предыдущей позиции                                                                                                    |
| (esc) выход                           | Выйти без сохранения новых настроек<br>Вернуться на предыдущий уровень                                                                                                 |
| (set) Настройка                       | Подтвердить значение/ выйти, сохранив новые настройки<br>Перейти на следующий уровень (открыть папку, подпапку, параметр, значение)<br>Открыть меню состояния/настроек |
| Прогр. (нажать<br>одновременно F2+F4) | Доступить к меню программирования                                                                                                    |

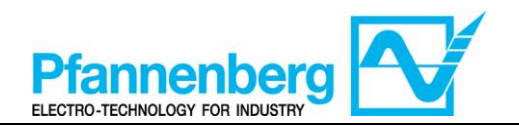

#### 3. ПАРАМЕТРЫ

|          |            |          |                            |                                                                                                    |       |      | ЕВ вода+гл             | 1ИКОЛЬ            | ЕВ МАСЛО               |                    |
|----------|------------|----------|----------------------------|----------------------------------------------------------------------------------------------------|-------|------|------------------------|-------------------|------------------------|--------------------|
| ДОСТУП   | Гл. папка. | Подпапка | ПАРАМЕТР                   | описание                                                                                                    | YPOB. | U.M. | ИНТЕРВАЛ МИН -<br>Marc | ЗНАЧ. ПО<br>умоти | ИНТЕРВАЛ МИН -<br>микс | 3HAY. IIO<br>VMOTU |
| *        | .n         |          | St1                        | УСТАВКА (заданное значение) для режима фиксированной уставки                                                                                                    | -     | °C   | 1035                   | 22                | 2035                   | 26                 |
| стройка  | SEt        | I        | Stld                       | УСТАВКА для режима достижения температуры окружающей<br>среды                                                                                                    | -     | °C   | -5+5                   | 0                 | -5+5                   | 0                  |
| гн»      | t          |          | rMAJ                       | Major выпуск приложения                                                                                                    | -     | -    | -                      | -                 | -                      | -                  |
| юпку     | StA        |          | rMin                       | Minor выпуск приложения                                                                                                    | -     | -    | -                      | -                 | -                      | -                  |
| ать кі   | EMt        |          | EMty                       | Диагностика для обслуживания                                                                                                    | -     | -    | -                      | -                 | -                      | -                  |
| Наж      | AL         | I        | - (см.<br>табл.<br>ошибок) | Отображаются сработавшие аварийные сигналы                                                                                                    | -     | -    | -                      | -                 | -                      | -                  |
|          |            |          | St1                        | УСТАВКА для режима фиксированной уставки                                                                                                    | •     | °C   | 1035                   | 22                | 2035                   | 26                 |
|          |            |          | St1d                       | УСТАВКА для режима достижения температуры окружающей<br>среды                                                                                                    | -     | °C   | -5+5                   | 0                 | -5+5                   | 0                  |
|          |            |          | dF1                        | Дифференциал срабатывания реле компрессора                                                                                                    | 1     | °C   | 36                     | 3                 | 36                     | 3                  |
| 2        |            |          | dF2                        | Дифференциал срабатывания реле горячего газа                                                                                                    | 1     | °C   | 01                     | 0                 | 01                     | 0                  |
| ''set'   |            | CONF     | StAH                       | Макс.ав.сигнал. Аварийный сигнал максимального значения.<br>Значение температуры (как абсолютное значение), превышение<br>которого в сторону верхнего предела приводит к срабатыванию<br>аварийного сигнала.                  | 1     | °C   | 3080                   | 40                | 3080                   | 40                 |
| 'esc"+   | PAr        | 0        | Stal                       | Мин.ав.сигнал. Аварийный сигнал минимального значения.<br>Значение температуры (как абсолютное значение), превышение<br>которого в сторону понижения приводит к срабатыванию<br>аварийного сигнала.                           | 1     | °C   | -2020                  | 5                 | -2020                  | 15                 |
| 5        | •          |          | LrD                        | Минимальное значение диапазона температуры для<br>дифференциальной уставки                                                                                                    | 1     | °C   | 10HrD                  | 10                | 20HrD                  | 20                 |
| rg"      |            |          | HrD                        | Максимальное значение диапазона температуры для<br>дифференциальной уставки                                                                                                    | 1     | °C   | LrD35                  | 35                | LrD35                  | 35                 |
| жать "Р. |            | OPt      | td                         | Режим функционирования с достижением температуры<br>окружающей среды<br>OFF (0)= Фиксированная уставка (установка работает с уставкой<br>"St1")<br>ON (1)= Дифференциальная уставка (установка работает с<br>уставкой "St1d") | 1     | Flag | OFF/ON<br>(0/1)        | 0FF<br>(0)        | OFF/ON<br>(0/1)        | OFF<br>(0)         |
| Ha.      | PASS       | I        |                            | (Уровень установки) Доступ уровня 1                                                                                                    | -     | -    | 0255                   | 27                | 0255                   | 27                 |

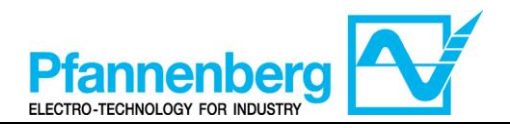

#### 4. Меню термостата

4.1. Структура папок меню программирования

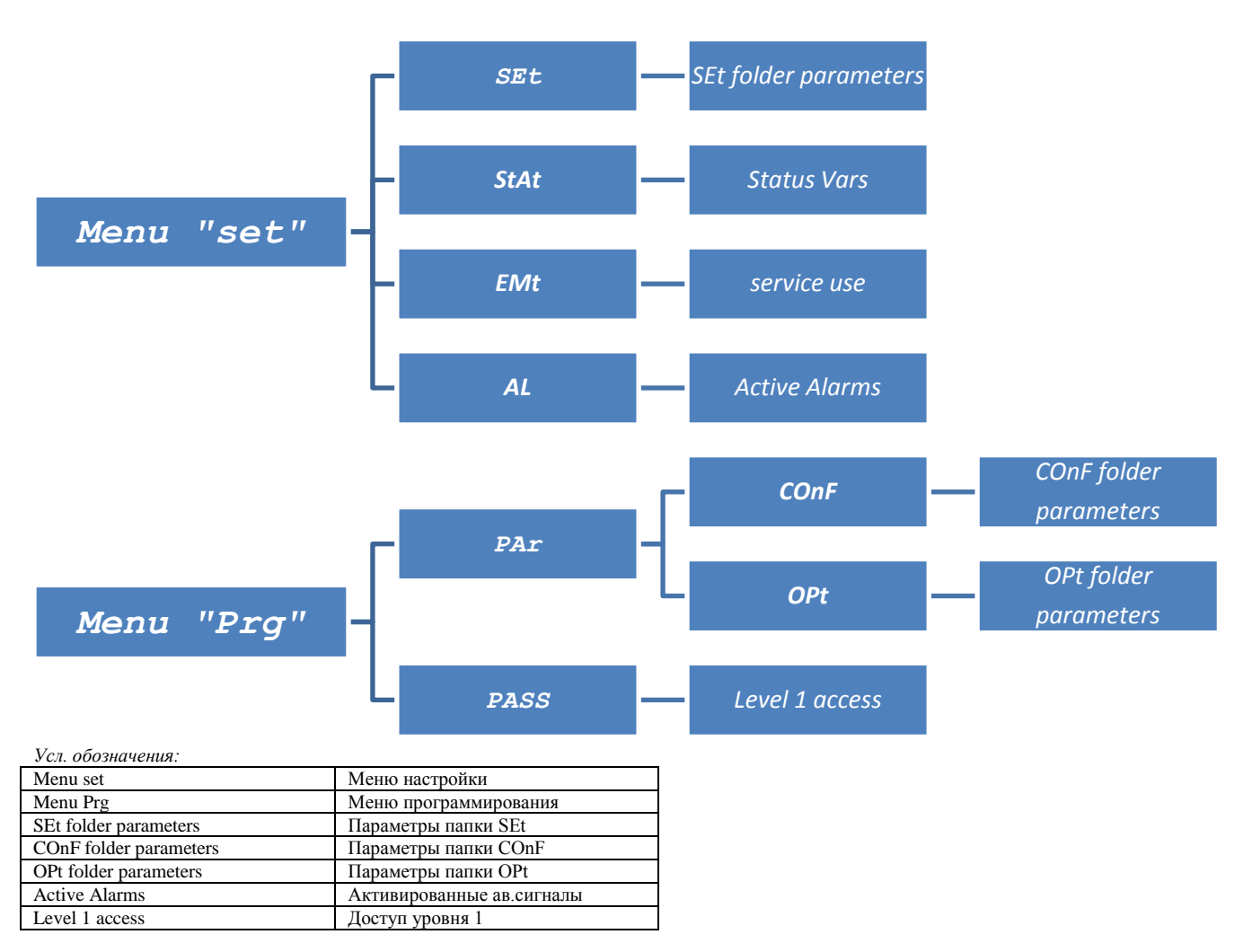

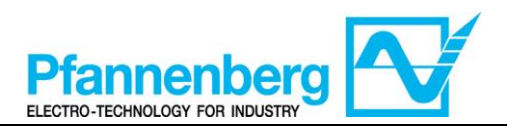

#### 4.2. Меню состояния/настройки

#### (Папки SEt, StAt, AL)

| Меню со                                                                                                    | остояния                                                                                                    |
|----------------------------------------------------------------------------------------------------|----------------------------------------------------------------------------------------------------|
| $F_{1}  eli  free \qquad F_{2} \\ F_{5}  F_{3}  free \qquad F_{3}  free \qquad F_{4}  F_{4}  F$ | $F_{5} = F_{7g}$ $F_{7g}$ $F_$ |
| На главном экране нажмите кнопку<br>настройки ("set") чтобы включить меню<br>состояния/настройки.                                                                                                    | Папка "SEt" появится первой<br>(пользуйтесь кнопками ВВЕРХ и ВНИЗ<br>для просмотра других папок и чтобы<br>найти нужную. Папки меню: SEt, StAt, AL)                                                                                                    |
| $F_{F_{5}} = F_{F_{3}} = 0 \otimes 0 \otimes 0 \otimes 0 \otimes 0 \otimes 0 \otimes 0 \otimes 0 \otimes 0 \otimes 0$                                                                                                    | F1 eliieli free F2<br>F5 C esc<br>F3 ① ② ③ ④ ⑤ ⑥ ⑦ F4                                                                                                    |
| Снова нажмите кнопку настройки "set"<br>чтобы отобразить параметры меню<br>настройки SEt; первым отображается<br>параметр St1                                                                                                    | Нажмите снова кнопку настройки "set"<br>чтобы посмотреть значение выбранного<br>параметра. Чтобы изменить данное<br>значение нажимайте на стрелки «вверх»<br>и «вниз». Нажмите кнопку настройки<br>"set", когда нужное значение будет<br>введено.* Нажмите кнопку выхода "esc"<br>чтобы выйти из данного окна и вернуться<br>на предыдущий уровень.<br>*Прим. Нажатием кнопки настройки "set"<br>подтверждается введенное значение; при нажатии<br>кнопки выхода "esc" вы возвращаетесь на предыдущий<br>уровень без сохранения введенного значения.                                                                                                    |

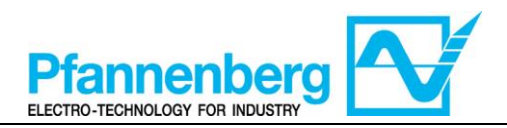

#### 4.3. Меню программирования

#### (папка PAr/COnF и PAr/OPt)

| Меню програ                                                                                                    | ммирования                                                                                                    |
|----------------------------------------------------------------------------------------------------|----------------------------------------------------------------------------------------------------|
| F1 elit.eli<br>F1 elit.eli<br>F3 5.8 °C<br>F3 0 2 3 4 5 6 7 F4                                                                                                    | $F_{1}  eli  free \qquad F_{2} \\ esc \\ F_{5} \\ F_{3} \\ f_{1} \\ 2 \\ 3 \\ 4 \\ 5 \\ 6 \\ 7 \\ F_{4} \\ F_{4} \\ F$ |
| На главной странице нажмите кнопку Prg<br>чтобы перейти в меню<br>программирования.                                                                                                    | Появится надпись PAr<br>Снова нажмите кнопку настройки "set"<br>чтобы вызвать на экран папки с<br>параметрами.                                                                                                    |
| $F_{1}  eli eli free \\ F_{2}  F_{3}  0  0  0  0  0  0  0  0  0  $                                                                                                    | $F_{1}  \text{elited} \qquad F_{2} \\ F_{5}  5  1 \\ F_{3}  1  2  3  4  5  6  7 \qquad F_{4} \\ F_{4}  F_{4}  F_{4$                                                                                                    |
| 1 <sup>а</sup> папка называется COnF. Нажмите<br>снова кнопку настройки "set" чтобы<br>просмотреть 1 <sup>о</sup> параметр папки.<br>(Пользуйтесь стрелками BBEPX и BHИ3<br>чтобы просмотреть все позиции и найти<br>нужную). Имеются подпапки COnF и OPt. | 1° параметр - St1<br>(Пользуйтесь стрелками ВВЕРХ и ВНИЗ<br>чтобы просмотреть все позиции и найти<br>нужную).                                                                                                    |
| $F_{F_{5}} = \begin{array}{c} F_{1} & eli \text{ li} \text{ free} \\ F_{5} & 5 \text{ l} \\ F_{7} & 5 \text{ l} \\ F_{7} & 1 2 3 4 5 6 7 \end{array}$                                                                                                    | F1 elinel free F2<br>F5 F3 1 2 3 4 5 6 7 F4                                                                                                    |
| Нажмите кнопку настройки "set" чтобы просмотреть значение St1.                                                                                                    | На дисплее отобразится значение St1.                                                                                                    |

Примечание: чтобы просмотреть параметры "Уровня 1" введите пароль (см.пар <u>Ввод пароля для доступа к уровню</u> установки "Пароль 1")

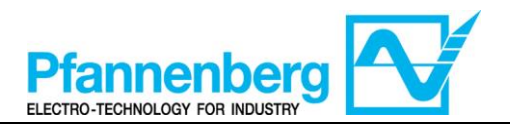

Ниже приведена полезная информация для персонала пользователя. Поломки, для устранения которых необходима помощь специалиста по холодильному оборудованию, должны управляться только специализированным персоналом. Во время выполнения обслуживания и ремонтных работ соблюдайте технику безопасности по работе на электроустановках и требования нормативных документов, принятых в стране эксплуатации.

## 4.4. Ввод пароля для доступа к уровню установки «Уровень 1"

Чтобы просмотреть параметры, защищенные указанным паролем, откройте папку PASS (нажмите одновременно кнопки "esc" и "set" [esc+set] на главной странице и найдите папку "PASS" с помощью стрелок вверх/вниз). Введите пароль PASS (27).

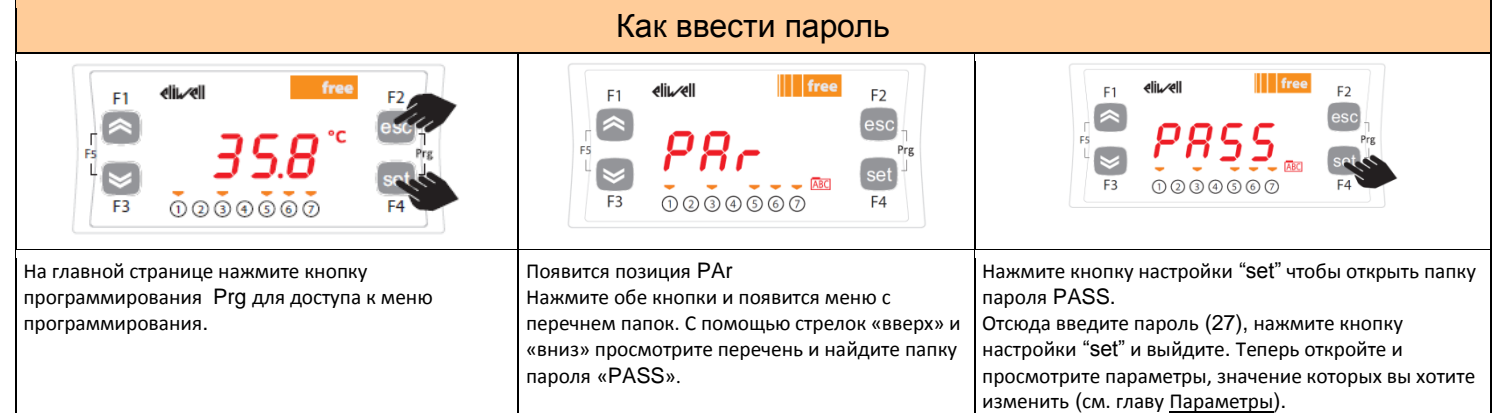

## 1.2 Изменение режима настройки (опция дифференциального термостата)

Ниже приведены инструкции для перехода из дифференциальной функции к функции фиксированной настройки устройства SMP55.

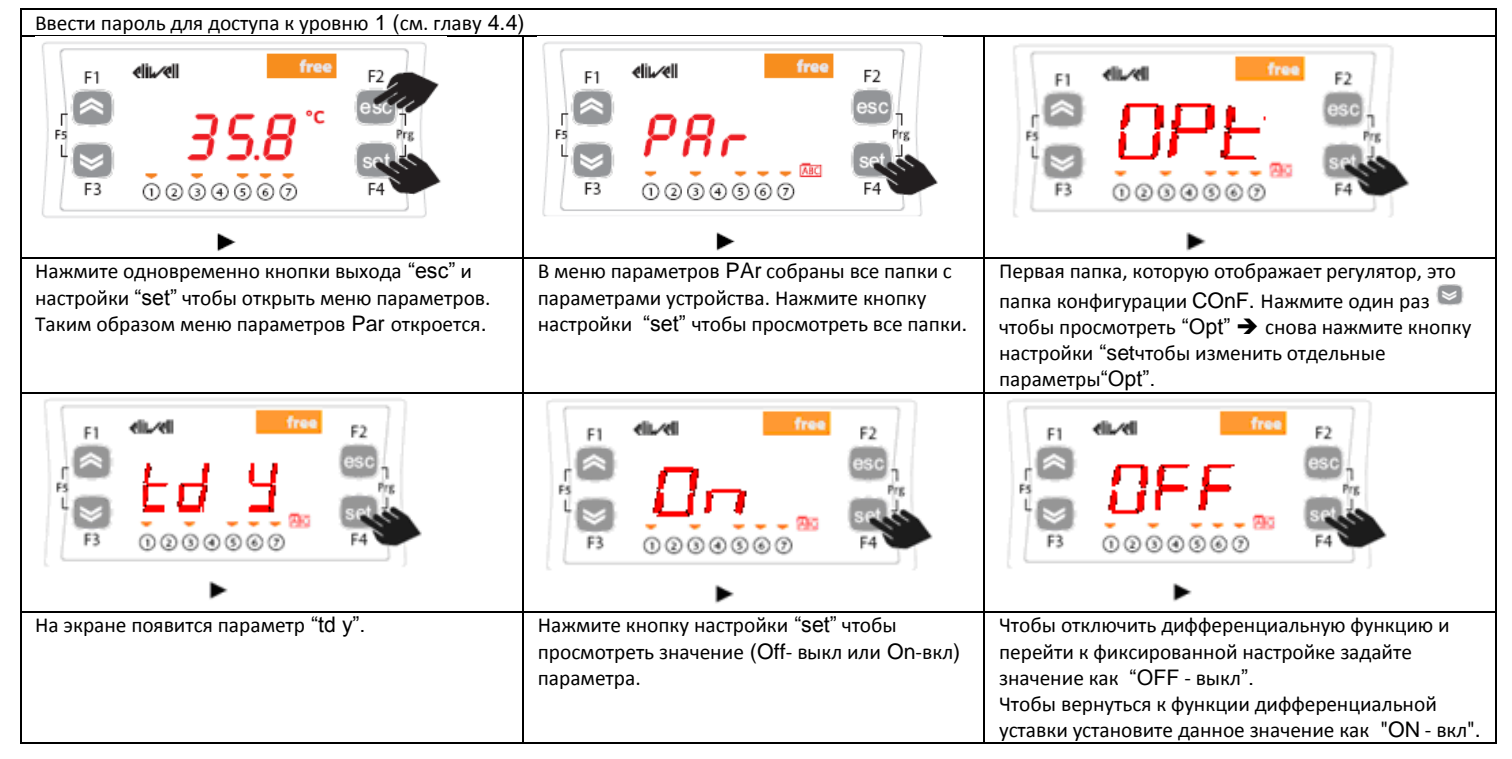

ПРЕДУПРЕЖДЕНИЕ: каждый раз, когда вы изменяете параметры конфигурации, выключите и снова включите устройство чтобы избежать аномалий в конфигурации и/или хронировании.

Примечание: Для изменения настроек обращайтесь к инструкциям в главе Меню состояния/настройки

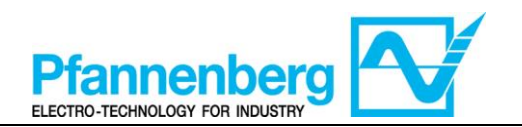

#### 5. Таблица неисправностей

| Сообщ | Описание                                                               | Cónoc                                            | Общий ав. | o              | становки       | 1     | Тип       |
|-------|------------------------------------------------------------------------|--------------------------------------------------|-----------|----------------|----------------|-------|-----------|
| ение  | Onvealue                                                               | oopoc                                            | сигнал    | Компр<br>ессор | Венти<br>лятор | Насос | ности     |
| Err   | Общий ав.сигнал                                                        | /*                                               | Открыт    | /*             | /*             | /*    | /*        |
| Er07  | Неисправность зонда<br>температуры воды                                | Автоматический (после замены/починки зонда)      | Открыт    | ВЫКЛ           | ВЫКЛ           | -     | Ав.сигнал |
| Er08  | Неисправность зонда<br>внешней температуры <sup>1</sup>                | Автоматический (после замены/починки<br>зонда)   | Открыт    | ВЫКЛ           | ВЫКЛ           | -     | Ав.сигнал |
| Er19  | Неисправность сенсора<br>давления охлаждающей<br>жидкости <sup>1</sup> | Автоматический (после замены/починки<br>сенсора) | Открыт    | ВЫКЛ           | ВЫКЛ           | -     | Ав.сигнал |

\* зависит от проблемы

#### Русский

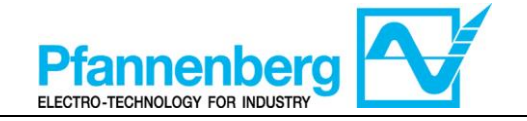

| Сообщени<br>е | Описание                                          | Cópoc                                                                     | Общий<br>ав.сигнал |                 | Оста            | новка  |             | Тип<br>ошибки              |        |
|---------------|---------------------------------------------------|---------------------------------------------------------------------------|--------------------|-----------------|-----------------|--------|-------------|----------------------------|--------|
|               |                                                   |                                                                           |                    | Компрессо<br>ра | Вентилято<br>ра | Насоса | нагревателя |                            | Ta     |
| Er01          | Ав.сигнал потока <sup>1,2</sup>                   | АВТОМАТИЧЕСКИЙ (после<br>восстановления потока) <sup>2</sup>              | Открыт             | ı               | ı               | I      | I           | Предупрежд<br>ение         | блиц   |
|               | Ав.сигнал потока <sup>1,3</sup>                   | РУЧНОЙ (для сброса нажать выход<br>"esc" и держать 5 секунд) <sup>3</sup> | Открыт             | BbIKJI          | BbIKJI          | BbIKJI |             | Ав.сигнал                  | a coot |
| Er02          | Ав.сигн. выс. давл.<br>охл. жидк.                 | РУЧНОЙ (выключатель выс.<br>давления)                                     | Открыт             | BbIKJI          | BbIKJI          | ı      | I           | Ав.сигнал                  | бщени  |
| Er03          | Ав.сигн. низкого<br>давл. охл.жидк.               | АВТОМАТИЧЕСКИЙ<br>(выключатель низкого давления)                          | Открыт             | BbIKJI          | BЫКЛ            | ı      |             | Ав.сигнал                  | ий о н |
| Er04          | Неисправность<br>компрессора                      | РУЧНОЙ (Выключатель контура)                                              | Открыт             | BbIKJI          | BЫКЛ            | ı      |             | Ав.сигнал                  | еиспр  |
| Er05          | Неисправность<br>вентилятора                      | РУЧНОЙ (Выключатель контура)<br>или ABT (защитный контакт)                | Открыт             | BbIKJI          | BЫКЛ            | ı      | T           | Ав.сигнал                  | авно   |
| Er06          | Неисправность<br>насоса <sup>1</sup>              | РУЧНОЙ (Выключатель контура)                                              | Открыт             | BbIKJI          | BbIKJI          | BbIKJI | ,           | Ав.сигнал                  | сти (т |
| Er07          | Неисправность зонда<br>температуры воды           | АВТОМАТИЧЕСКИЙ (после<br>замены/починки зонда)                            | Открыт             | BbIKJI          | BbIKJI          |        | ,           | Ав.сигнал                  | олько  |
| Er08          | Неисправность зонда<br>вн.темп. <sup>1</sup>      | АВТОМАТИЧЕСКИЙ (после<br>замены/ починки зонда)                           | Открыт             | ВЫКЛ            | BbIKJI          | ı      | T           | Ав.сигнал                  | , если |
| Er09          | Ав.сигнал<br>антифриз <sup>1,4</sup>              | АВТОМАТИЧЕСКИЙ (после<br>повышения температуры t>vcтавки                  | Открыт             | BbIKJI          | BbIKJI          |        | T           | Ав.сигнал                  | 1 уста |
| Er10          | Неисправность зонда<br>антифриза <sup>1</sup>     | АВТОМАТИЧЕСКИЙ (после<br>замены/ починки зонда)                           | Открыт             | BbIKJI          | BbIKJI          |        | T           | Ав.сигнал                  | новле  |
| Er11          | Ав.сигнал мин.темп.<br>жидкости <sup>1</sup>      | ABTOMATИЧЕСКИЙ (после<br>повыш. темп. t>5 °C) масла (t>15 °C)             | Открыт             | 1               | 1               | -      | 1           | Предупрежд<br>ение         | ена ог |
| Er12          | Ав.сигнал макс.темп.<br>жидкости <sup>1</sup>     | АВТОМАТИЧЕСКИЙ (после<br>пониж. темп. t<40 °C)                            | Открыт             | -               | I               | -      |             | Предупрежд<br>ение         | щия с  |
| Er13          | Ав.сигнал мин.<br>уровень резервуара <sup>1</sup> | АВТОМАТИЧЕСКИЙ (после<br>наполнения резервуара)                           | Открыт             | BbIKJI          | BbIKJI          | BbIKJI | ,           | Ав.сигнал                  | сообщ  |
| Er14          | Предв.сигн. мин.ур.<br>резервуара <sup>1</sup>    | АВТОМАТИЧЕСКИЙ (после<br>наполнения резервуара)                           | Открыт             | -               | -               | ,      | ı           | Предупрежд<br>ение         | ений   |
| Er15          | Неисправность<br>нагревателя <sup>1</sup>         | РУЧНОЙ (Выключатель контура)                                              | Открыт             |                 |                 | ı      | BbIKJI      | Ав.сигнал                  | о неи  |
| Er16          | Ав.сигн. загр.фильтр<br>воздуха <sup>1</sup>      | АВТОМАТИЧЕСКИЙ (После<br>чистки возд. фильтра)                            | 1                  |                 |                 | ı      | 1           | Предупрежд<br>ение визуал. | справ  |
| Er17          | Загрязнение фильтра<br>жидк. <sup>1</sup>         | АВТОМАТИЧЕСКИЙ (после<br>замены фильтра масла)                            | I                  | ı               | ı               | ı      | 1           | Предупрежд<br>ение визуал. | ностя  |
| Er18          | Ав.сигн. низкое<br>гидр. давл <sup>1</sup>        | АВТОМАТИЧЕСКИЙ (после<br>восстановления давления)                         | Открыт             |                 |                 | ı      | I           | Предупрежд<br>ение         | x)     |
| Er19          | Неисправность<br>датчика дав.п.<br>охл.жидк       | АВТОМАТИЧЕСКИЙ (после<br>замены/ починки сенсора)                         | Открыт             | BbIKJI          | BbIKJI          | I      |             | Ав.сигнал                  |        |

<sup>1</sup> появляется только, если опция установлена

<sup>2</sup> без опции ОD (внешний) и SAF (верхний антифриз)

<sup>3</sup> с опцией ОD (внешний) или SAF (верхний антифриз)

 $^4$  при первом запуске, если температура окружающей среды ниже 5 °C, появится аварийное сообщение

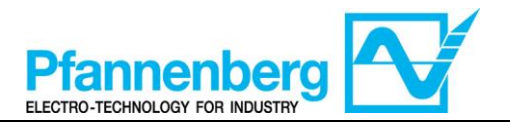

#### 6. Ручной сброс аварийного сигнала Er01 реле потока

Ниже приведены инструкции по запуску установки после срабатывания аварийного сигнала потока "Er01".

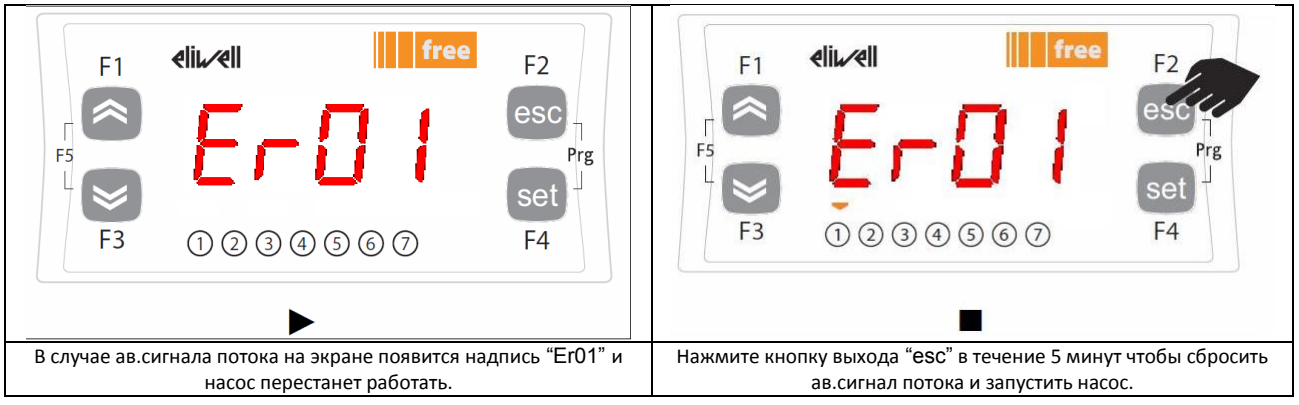

#### 7. Функция множественного ав.сигнала (только если установлена опция АСР)

Следующие ав.сигналы имеют отдельный контакт на дополнительном соединителе X4. Прим.: Когда ав.сигнал срабатывает, контакт открт.

|          | Соеди<br>нитель<br>Х4<br>штырь | Описание ав.сигнала                                        | Код ошибки       | Множ.ав.си<br>гналы на<br>модели<br>EB 30-60 <sup>2</sup> | Множ.ав.си<br>гналы на<br>модели<br>EB 75-400 <sup>2</sup> |
|----------|--------------------------------|------------------------------------------------------------|------------------|-----------------------------------------------------------|------------------------------------------------------------|
| <b></b>  | 1                              | Общий кабель                                               | -                | -                                                         | -                                                          |
|          | 2                              | Общий ав.сигнал                                            | Err <sup>3</sup> | Х                                                         | Х                                                          |
|          | 3                              | Ав.сигнал высокого давления                                | Er02             | Х                                                         | Х                                                          |
| <u> </u> | 4                              | Неисправность двигателя<br>(компрессор, вентилятор, насос) | Er04; Er05; Er06 | Х                                                         | Х                                                          |
|          | 5                              | Ав.сигнал потока <sup>1</sup>                              | Er01             | X                                                         | Х                                                          |
|          | 6                              | Ав.сигнал антифриза                                        | Er09             |                                                           | Х                                                          |
|          | 7                              | Ав.сигнал мин.темп. <sup>1</sup>                           | Er11             |                                                           | Х                                                          |
|          | 8                              | Ав.сигнал макс.темп. <sup>1</sup>                          | Er12             |                                                           | Х                                                          |
|          | 9                              | Ав.сигнал мин.уровня <sup>1</sup>                          | Er13             |                                                           | Х                                                          |
|          | 10                             | Ав.сигнал низкого давления                                 | Er03             |                                                           | Х                                                          |
|          | -                              | Неисправность зонда температуры<br>воды                    | Er07             |                                                           |                                                            |
|          | -                              | Неисправность зонда внешней<br>температуры                 | Er08             |                                                           |                                                            |
|          | -                              | Неисправность зонда антифриза                              | Er10             |                                                           |                                                            |
|          | -                              | Ав.сигнал загрязнения возд. фильтра                        | Er16             |                                                           |                                                            |
|          | -                              | Загрязнения фильтра жидкости                               | Er17             |                                                           |                                                            |
|          | -                              | Ав.сигнал реле давления                                    | Er18             |                                                           |                                                            |
|          | -                              | Неисправность датчика давления                             | Er19             |                                                           |                                                            |

<sup>1</sup>есть только, если опция установлена

<sup>2</sup> все ав.сигналы, не указанные в данных ячейках, буду включены в общую таблицу

<sup>3</sup> появляется только в отсутствии опции сообщения о неисправностях (ЕМ), в противном случае появится соответствующее сообщение об ошибке

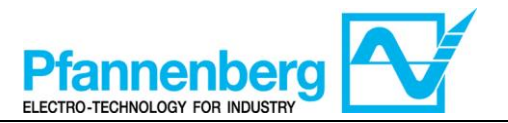

## 8. Настройка горячего газа (только если опция установлена)

#### 8.1. Горячий газ с фиксированной уставкой

Зонд терморегулирования обнаруживает значение температуры и передает его на регулятор; уставка соответствует 22 °C  $\pm$  0,5 °C для установки со смесью вода + гликоль и 26 °C  $\pm$  0,5 °C для установки с маслом.

Действие управления пропорционально ошибке; достигается сатурация (100%), когда температура ниже уставки минус параметр «<u>гистерезиса</u>» Df1, поделенного на 2.

Уставка компрессора равняется WS2 = WS1 - 1 °C с гистерезисом 3 °C (±1,5 °C)

Вентилятор включен (ON) только, когда компрессор работает (ON)

|                  | Настройка фикси                                               | ованной у                                              | ставки ("td" = 0 и  | ли ВЫКЛ-OFF) <sup>2</sup>                                                                                 |
|------------------|---------------------------------------------------------------|--------------------------------------------------------|---------------------|----------------------------------------------------------------------------------------------------|
|                  | Тип                                                           | Параметр                                               | Зав. настройка [°C] | Диапазон настройки<br>[°C]                                                                                |
|                  |                                                               | St1                                                    | 22                  | 10 - 35                                                                                                   |
|                  | ЕВ водатіликоль                                               | WS1 <sup>1</sup>                                       | /                   | 10 - 35                                                                                                   |
|                  | FD MOORO                                                      | St1                                                    | 26                  | 20 - 35                                                                                                   |
|                  | ЕВ масло                                                      | $WS1^1$                                                | /                   | 20 - 35                                                                                                   |
|                  | Все модели ЕВ                                                 | Df1                                                    | 0,1                 | 0,1-1                                                                                                    |
| Hot<br>ON<br>OFF | -Gas St1 (WS)<br>Legend:<br>St1 = the<br>WS = ch<br>Df1 = hy: | rmostat set point<br>iller working set poin<br>seresis | OFF                 | Legend:<br>St1 = thermostat set point<br>WS = chiller working set point<br>Df1 = hyseresis<br>Tfluid [°C] |

| Hot-Gas                   | Горячий газ            |
|---------------------------|------------------------|
| Tfluid                    | Температура жидкости   |
| Legend                    | Усл.обозначения        |
| Thermostat set point      | Уставка термостата     |
| Chiller working set point | Уставка работы чиллера |
| Hysteresis                | гистерезис             |

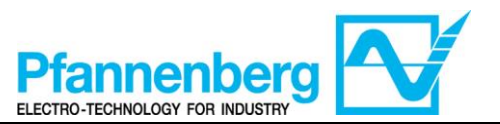

St1d = -2.5

St1d = -5

WS max

Legend: St1d = thermostat set point

Df1 = hyseresis

Tamb. [°C]

WS = chiller working set point

## 8.2. Горячий газ с дифференциальной уставкой (достижение температуры окружающей среды)

Зонд терморегуляции обнаруживает значение температуры и передает его регулятору; уставка соответствует температуре окружающей среды ± 0,5 °C.

Если температура окружающей среды не входит в диапазон уставки функционирования, уставка принимает максимальное значение (если температура окружающей среды выше) или минимальное значение (если температура окружающей среды ниже).

Действие управления пропорционально ошибке; сатурация достигается (100%), когда температура ниже уставки минус параметр «<u>гистерезиса</u>» Df1, разделенного на 2.

Уставка компрессора WS2 = WS1 – 1 °C с гистерезисом 3 °C ( $\pm$ 1,5 °C)

ON

OFF

Tfluid [°C]

Df1

| Тип              | Параметр         | Зав.настройка [°С] | Диапазон настро<br>[°C] |
|------------------|------------------|--------------------|-------------------------|
| ЕВ вода+гликоль  | St1d             | 0                  | -5 - +5                 |
|                  | WS1 <sup>1</sup> | /                  | 10 - 35                 |
| ED boga (Timkonb | St1d             | 0                  | -5 - +5                 |
| ЕБ масло         | WS1 <sup>1</sup> | /                  | 20 - 35                 |
| Все модели ЕВ    | Df1              | 0,1                | 0,1-1                   |

Вентилятор включен (ON) только, когда компрессор работает (ВКЛ-ON)

| Chiller                   | Чиллер                           |  |
|---------------------------|----------------------------------|--|
| Amb. Temp.                | Температура окружающей среды     |  |
| Working set               | Уставка функционирования         |  |
| Tamb.                     | Температура окр.среды            |  |
| Legend                    | Усл.обозначения                  |  |
| Thermostat set point      | Уставка термостата               |  |
| Chiller working set point | Уставка функционирования чиллера |  |
| Hysteresis                | Гистерезис                       |  |

WS min

Tfluid [°C]

Df1

St1d = +5

St1d = +2,5

St1d = 0

WS min

<sup>1</sup> параметр только для чтения

ON

OFF

<sup>2</sup> чтобы изменить режим уставки (дифференциальный или поток) обращайтесь к инструкциям главы "Изменение режима уставки"

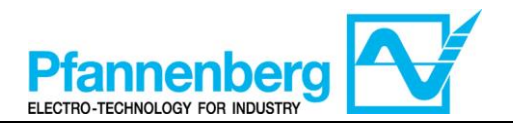

### 9. Охлаждение (без горячего газа)

#### 9.1. Охлаждение с фиксированной уставкой

Зонд терморегуляции обнаруживает значение температуры и передает его регулятору; уставка соответствует 22 °C  $\pm$  1,5 °C для установок со смесью вода + гликоль и 26 °C  $\pm$  1,5 °C для установок с маслом.

Действие управления пропорционально ошибке; сатурация достигается (100%), когда температура выше уставки плюс параметр «<u>гистерезис»</u> Df1, поделенный на 2.

Вентилятор включен (ON) только, когда компрессор работает (ON)

| Настройка фиксированной уставки ("td" = 0 или ВЫКЛ-OFF) <sup>2</sup>                                                                                                    |          |                     |                            |  |  |
|----------------------------------------------------------------------------------------------------|----------|---------------------|----------------------------|--|--|
| Тип                                                                                                    | Параметр | Зав. настройки [°С] | Диапазон настройки<br>[°C] |  |  |
| <b>FR</b> родо±рдиноди                                                                                                    | St1      | 22                  | 11,5 - 35                  |  |  |
| ЕВ водаті ликоль                                                                                                    | $WS1^1$  | /                   | 11,5 - 35                  |  |  |
| ЕВ масло                                                                                                    | St1      | 26                  | 21,5 - 35                  |  |  |
|                                                                                                    | $WS1^1$  | /                   | 21,5 - 35                  |  |  |
| Все модели ЕВ                                                                                                    | Df1      | 3                   | 3-6                        |  |  |
| Chiller Chiller Chille |          |                     |                            |  |  |

## 9.2. Охлаждение с дифференциальной уставкой (достижение температуры окружающей среды)

Зонд терморегуляции обнаруживает значение температуры и передает его регулятору; уставка соответствует температуре окружающей среды ± 1,5 °C.

Если температура окружающей среды не входит в диапазон уставки функционирования, уставка принимает максимальное значение (если температура окружающей среды выше) или минимальное значение (если температура окружающей среды ниже).

Действие управления пропорционально ошибке; сатурация достигается (100%), когда температура выше уставки плюс параметр «<u>гистерезиса</u>» Df1, разделенного на 2.

Вентилятор включен (ON) только, когда компрессор работает (ON)

| Настройка дифференциальной уставки, если опция TD<br>установлена ("td" = 1 или ВКЛ-ON) <sup>2</sup> |          |                     |                            |  |  |
|----------------------------------------------------------------------------------------------------|----------|---------------------|----------------------------|--|--|
| Тип                                                                                                 | Параметр | Зав. настройки [°C] | Диапазон настройки<br>[°C] |  |  |
| ЕВ вода+гликоль                                                                                     | St1d     | 0                   | -5 - +5                    |  |  |
|                                                                                                    | $WS1^1$  | /                   | 11,5 - 35                  |  |  |
| ЕВ масло                                                                                            | St1d     | 0                   | -5 - +5                    |  |  |
|                                                                                                    | $WS1^1$  | /                   | 21,5 - 35                  |  |  |
| Все модели ЕВ                                                                                       | Df1      | 3                   | 3-6                        |  |  |

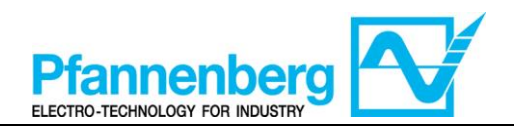

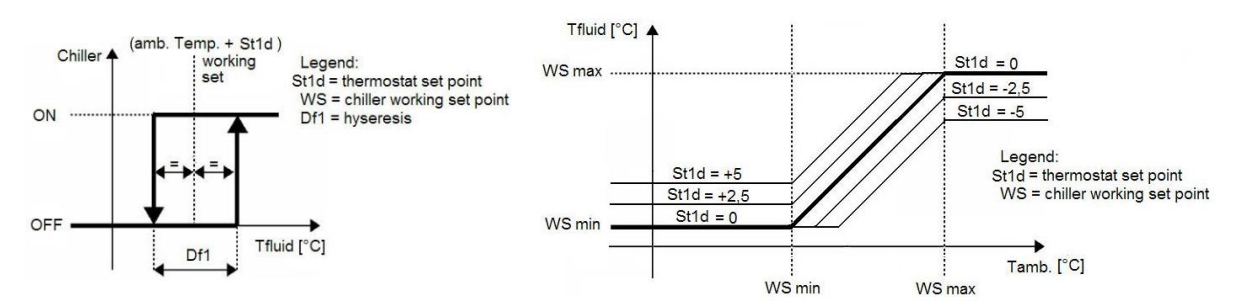

<sup>1</sup> параметр только для чтения

<sup>2</sup> чтобы изменить режим уставки (дифференциальный или фиксированный) обращайтесь к главе "Изменение режима уставки"

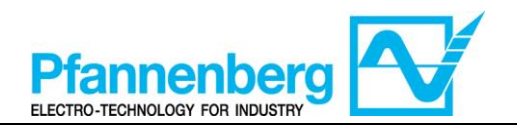

| DOCUMENT REVISION HISTORY |    |             |      |  |
|---------------------------|----|-------------|------|--|
| Date                      | N° | Description | Name |  |
| 16/11/2015                | 01 | First Issue | KP   |  |
|                           |    |             |      |  |
|                           |    |             |      |  |